# Kiosk-P Service Manual V1.0

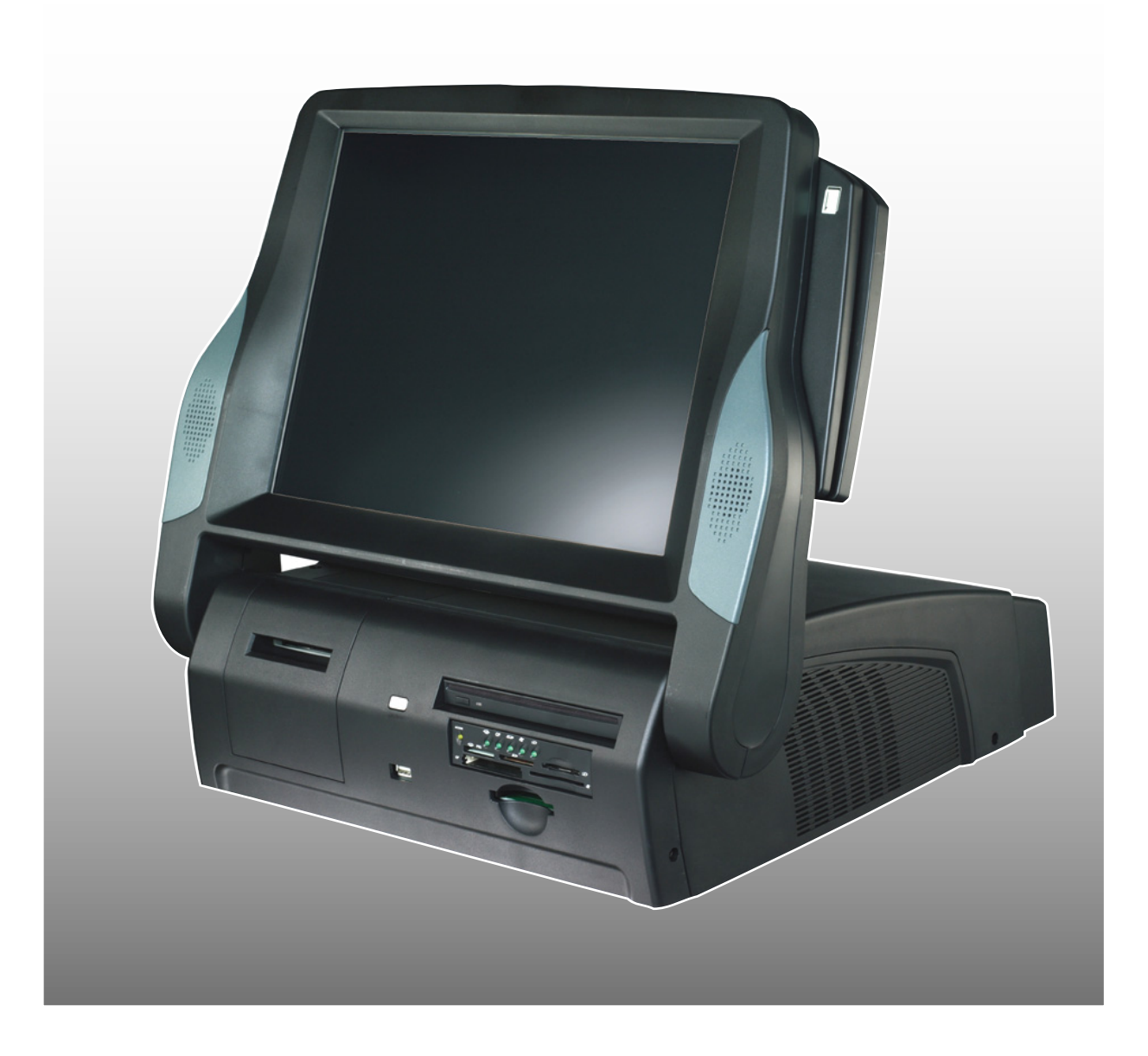

# Copyright

This publication, including all photographs, illustrations and software, is protected under international copyright laws, with all rights reserved. Neither this manual, nor any of the material contained herein, may be reproduced without written consent of the author.

Version 1.0

## Disclaimer

The information in this document is subject to change without notice. The manufacturer makes no representations or warranties with respect to the contents hereof and specifically disclaims any implied warranties of merchantability or fitness for any particular purpose. The manufacturer reserves the right to revise this publication and to make changes from time to time in the content hereof without obligation of the manufacturer to notify any person of such revision or changes.

## **Trademark recognition**

DirectX 9.0 is a trademark of Microsoft Corporation.

Memory Stick and Memory Stick Pro are trademarks of Sony Corporation.

Microdrive is a trademark of IBM Corporation.

TouchKit is either a registered trademark or trademark of eGalex Incorporated.

TouchWare is either a registered trademark or trademark of 3M.

xD-Picture Card and the xD-Picture Card logo is owned by Licensors Compliant. Licensors: Fuji Photo Film Co., Ltd.; Olympus Corporation; and Toshiba Corporation.

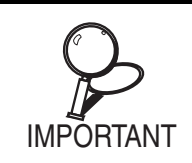

xD-Picture Card License A license is required before xD card readers can be sold. Resellers should contact www.xd-picture.com for information on license-application requirements.

Other product names used in this manual are the properties of their respective owners and are acknowledged.

## **Federal Communications Commission (FCC)**

This equipment has been tested and found to comply with the limits for a Class A digital device, pursuant to Part 15 of the FCC Rules. These limits are designed to provide reasonable protection against harmful interference in a residential installation. This equipment generates, uses, and can radiate radio frequency energy and, if not installed and used in accordance with the instructions, may cause harmful interference to radio communications. However, there is no guarantee that interference will not occur in a particular installation. If this equipment does cause harmful interference to radio or television reception, which can be determined by turning the equipment off and on, the user is encouraged to try to correct the interference by one or more of the following measures:

- Reorient or relocate the receiving antenna.
- Increase the separation between the equipment and the receiver.
- Connect the equipment onto an outlet on a circuit different from that to which the receiver is connected.
- Consult the dealer or an experienced radio/TV technician for help.

Shielded interconnect cables and a shielded AC power cable must be employed with this equipment to ensure compliance with the pertinent RF emission limits governing this device. Changes or modifications not expressly approved by the system's manufacturer could void the user's authority to operate the equipment.

## **Declaration of conformity**

This device complies with part 15 of the FCC rules. Operation is subject to the following conditions:

- This device may not cause harmful interference, and
- This device must accept any interference received, including interference that may cause undesired operation.

## About this manual

The service manual provides service information for the Kiosk-P Photo Kiosk. This manual is designed to help trained service personnel to locate and fix failing parts on the Kiosk-P.

This manual consists of the following sections:

| Chapter 1 Getting Started                          | This section provides general information on the Kiosk-P, a packing list, and illustrations to identify components. |
|----------------------------------------------------|----------------------------------------------------------------------------------------------------|
| Chapter 2 BIOS Setup Utility                       | The BIOS chapter provides information on navi-<br>gating and changing settings in the BIOS Setup<br>Utility.        |
| Chapter 3 Installing Drivers and Software          | This chapter provides information on installing drivers for supported operating systems.                            |
| Chapter 4 Locating the Problem                     | Refer to this chapter to locate the failing part or cause of the problem that requires servicing.                   |
| Chapter 5 Replacing Field Replaceable Parts (FRUs) | This chapter provides drawings and instructions to replace all FRUs.                                                |
| Appendix Exploded Diagrams and Parts List:         | The appendix includes an exploded diagram of the Kiosk-P, the parts list, and the order number for each part.       |

## Safety information

Before servicing the Kiosk-P, read the safety information under "Safety and precautions" on page 57.

## **Revision history**

Version 1.0, January 2005

# TABLE OF CONTENTS

| Chapter 1                                  |    |
|--------------------------------------------|----|
| Getting Started                            | 1  |
| Unpacking and listing the Kiosk-P contents | 1  |
| Identifying components                     | 2  |
| Front-right view                           |    |
| Front view detail                          |    |
| Rear-right view                            |    |
| Connectors and rear cables                 | 5  |
| Checking cable placement                   | 6  |
| Testing the thermal printer                | 7  |
| Loading the print roll                     | 7  |
| Clearing a paper jam                       | 8  |
| Powering the Kiosk-P on and off            | 10 |
| Chapter 2                                  |    |
| BIOS Setup Utility                         | 11 |
| About the Setup Utility                    | 11 |
| Entering the Setup Utility                 |    |
| BIOS navigation keys                       |    |
| Using BIOS                                 |    |
| Standard CMOS Features                     |    |
| IDE Primary/Secondary Master/Slave         | 14 |
| Advanced BIOS Features                     |    |
| Advanced Chipset Features                  |    |
| Integrated Peripherals                     |    |
| INTEL OnChip IDE Device                    |    |
| Intel OnChip PCI Device                    |    |
| Onboard SuperIO Device                     |    |
| Power Management Setup Option              | 25 |
| PnP/PCI Configurations                     |    |
| PC Health Status                           |    |
| Frequency Control Option                   |    |
| Other BIOS Options                         |    |
| Load Fail-Safe Defaults Option             | 31 |
| Load Optimized Defaults Option             | 31 |
| Set Supervisor and User Passwords Options  |    |
| Save & Exit Setup Option                   |    |
| Exit Without Saving                        |    |
| Chapter 3                                  |    |
| Installing Drivers and Software            |    |
| Driver Auto Installation                   | 33 |
| Chipset drivers utility                    | 35 |
| Graphics drivers                           |    |
| Audio drivers                              |    |
| USB drivers                                |    |

| LAN drivers                                 |    |
|---------------------------------------------|----|
| Manual installation through the README file |    |
| Other utilities and manuals on the CD       |    |
| Hardware Doctor                             |    |
| DirectX drivers                             |    |
| Touch screen drivers                        |    |
| Installing the drivers                      |    |
| Installing the printer drivers              |    |
| Chapter 4                                   |    |
| Locating the Problem                        |    |
| General checkout guidelines                 | 49 |
| Power system checkout                       | 49 |
| LCD symptoms                                | 50 |
| Touch screen symptoms                       | 50 |
| Power symptoms                              | 51 |
| Network symptoms                            | 51 |
| USB symptoms                                |    |
| MSD reader symptoms                         |    |
| Cord reader symptoms                        |    |
| Card reader symptoms                        |    |
| Bool symptoms                               |    |
| Peripheral-device symptoms                  |    |
| IR-device symptoms                          |    |
| Printer symptoms                            |    |
| Motherboard jumper settings                 |    |
| Setting a jumper                            |    |
| Motherboard jumpers and connectors          |    |
| Chapter 5                                   |    |
| Replacing Field Replaceable Parts (FRUs)    |    |
| Safety and precautions                      |    |
| Before You Begin                            |    |
| Replacing Parts                             |    |
| MSR                                         |    |
| Cable cover                                 |    |
| Printer cover                               |    |
| Rear base cover                             |    |
| Base case top                               |    |
| Fan                                         |    |
| РСВ                                         |    |
| PCI slot                                    |    |
| PCI slot frame                              |    |
| Front base cover                            |    |
| Card reader frame                           |    |
| 6-in-1 card reader                          |    |
| Optical disk drive                          |    |
| PUMUA slot                                  |    |
| пиги arive<br>Duinton                       |    |
| Frinter DCR                                 |    |
| Power hutton frame                          |    |
| 1 One outlon ji une                         |    |

| Power button                     |    |
|----------------------------------|----|
| Rear USB                         |    |
| Power supply                     | 80 |
| Heatsink                         |    |
| <i>CPU</i>                       |    |
| Mainboard                        | 85 |
| Memory module                    | 86 |
| IRDA PCB                         |    |
| Front USB                        | 88 |
| Rear display cover               | 89 |
| MSR PCB                          |    |
| Shield top                       |    |
| Touch panel converter PCB        |    |
| Touch panel PCB                  |    |
| Front display cover              |    |
| Touch panel                      |    |
| Speakers                         |    |
| ÔSD button PCB                   |    |
| Main panel PCB                   |    |
| Inverter card                    |    |
| LCD panel                        |    |
| Appendix                         |    |
| Exploded Diagrams and Parts List |    |
| List of FRUs                     |    |

# TABLE OF FIGURES

| Figure 1.1  | Unpacking the Kiosk-P                  | 1   |
|-------------|----------------------------------------|-----|
| Figure 1.2  | Front-right view of Kiosk-P            | 2   |
| Figure 1.3  | Card readers and DVD/CD-RW combo drive | 3   |
| Figure 1.4  | Rear-right view of Kiosk-P             | 4   |
| Figure 1.5  | Connectors with cables disconnected    | 5   |
| Figure 1.6  | Placement for rear cables              | 6   |
| Figure 2.1  | Main BIOS menumenu                     | 12  |
| Figure 2.2  | Standard CMOS Features menu            | 13  |
| Figure 2.3  | IDE Primary Master Submenu             | 14  |
| Figure 2.4  | Advanced BIOS Features menu            | 16  |
| Figure 2.5  | Advanced Chipset Features menu         | 18  |
| Figure 2.6  | Integrated Peripherals menu            | 20  |
| Figure 2.7  | Intel OnChip IDE Device menu           | 21  |
| Figure 2.8  | Intel OnChip PCI Device menu           | 22  |
| Figure 2.9  | Onboard Super IO Device menu           | 23  |
| Figure 2.10 | Power Management Setup menu            | 25  |
| Figure 2.11 | PnP/PCI Configurations menu            | 27  |
| Figure 2.12 | PC Health Status menu                  | 28  |
| Figure 2.13 | CPU Frequency Control                  | 29  |
| Figure 3.1  | Mainboard drivers autoinstall screen   | 33  |
| Figure 3.2  | Tools and user manual screen           | 42  |
| Figure 3.3  | Touchkit drivers autoinstall screen    | 45  |
| Figure 4.1  | Mainboard jumper settings              | 55  |
| Figure 6.1  | Exploded diagram                       | 103 |
|             |                                        |     |

# CHAPTER 1 GETTING STARTED

This chapter describes the preparation before servicing the Kiosk-P. The following topics are described.

- "Unpacking and listing the Kiosk-P contents"
- "Identifying components" on page 2
- "Checking cable placement" on page 6
- "Testing the thermal printer" on page 7
- "Powering the Kiosk-P on and off" on page 10

## **Unpacking and listing the Kiosk-P contents**

If the Kiosk-P is returned for servicing in its original packing, save the packing materials for return to the customer. List and ensure that the items you unpack are repacked after you finish servicing.

- Kiosk-P
- Cable cover
- Power cable
- Print roller
- USB rubber
- Other

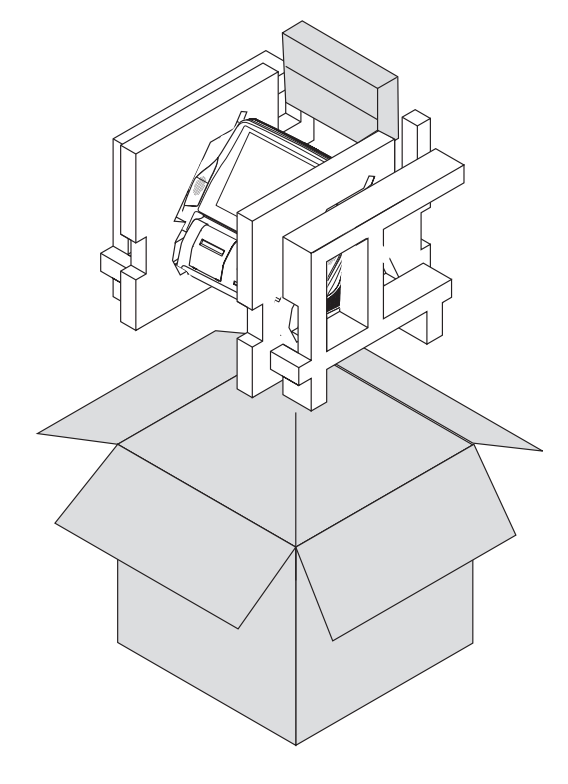

Figure 1.1 Unpacking the Kiosk-P

# Identifying components

This section describes the parts and connectors on the Kiosk-P.

# Front-right view

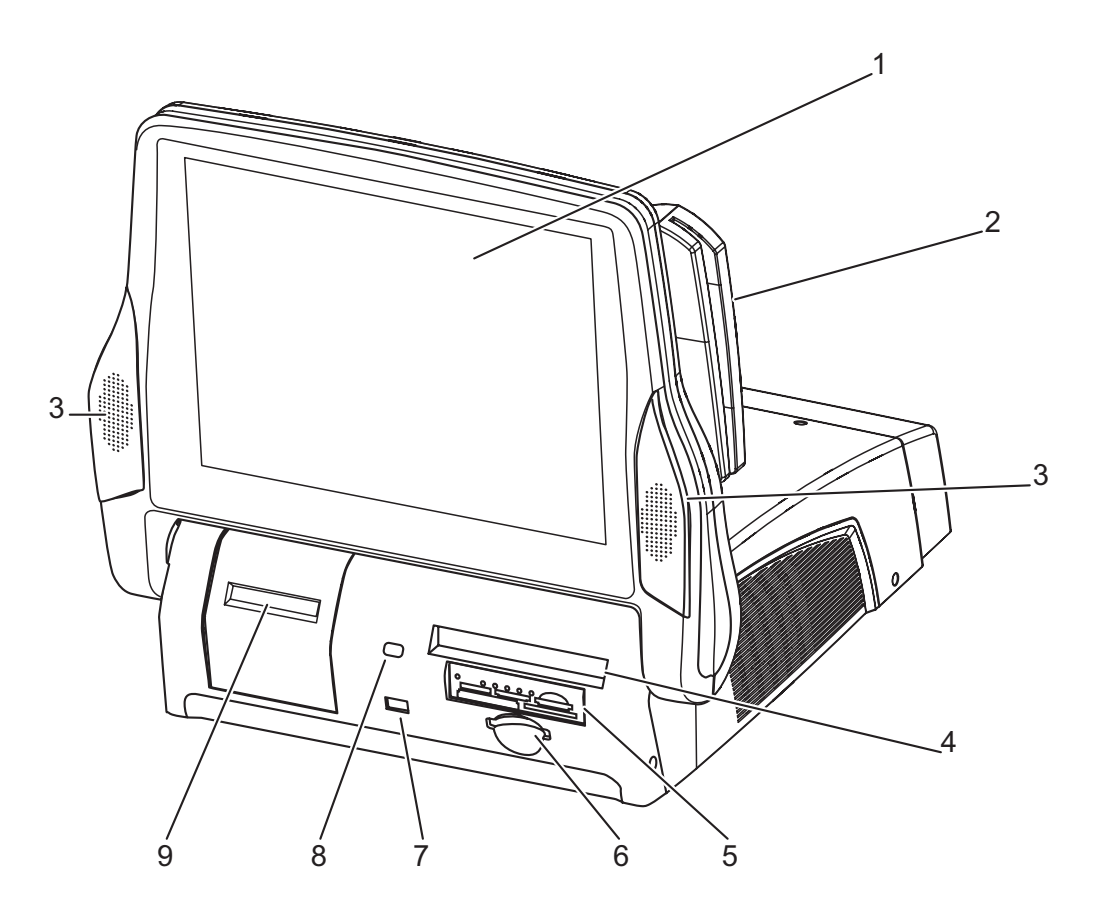

Figure 1.2 Front-right view of Kiosk-P

| DESCRIPTION |                              |  |  |
|-------------|------------------------------|--|--|
| 1           | 15-inch TFT LCD touch screen |  |  |
| 2           | Magnetic card reader         |  |  |
| 3           | Stereo speakers              |  |  |
| 4           | DVD/CD-RW combo drive        |  |  |
| 5           | 8-in-1 card reader           |  |  |
| 6           | CompactFlash slot            |  |  |
| 7           | USB port                     |  |  |
| 8           | IR receiver                  |  |  |
| 9           | Print-paper slot             |  |  |

## Front view detail

Figure 1.3 shows the DVD/CD-RW drive and the card reader.

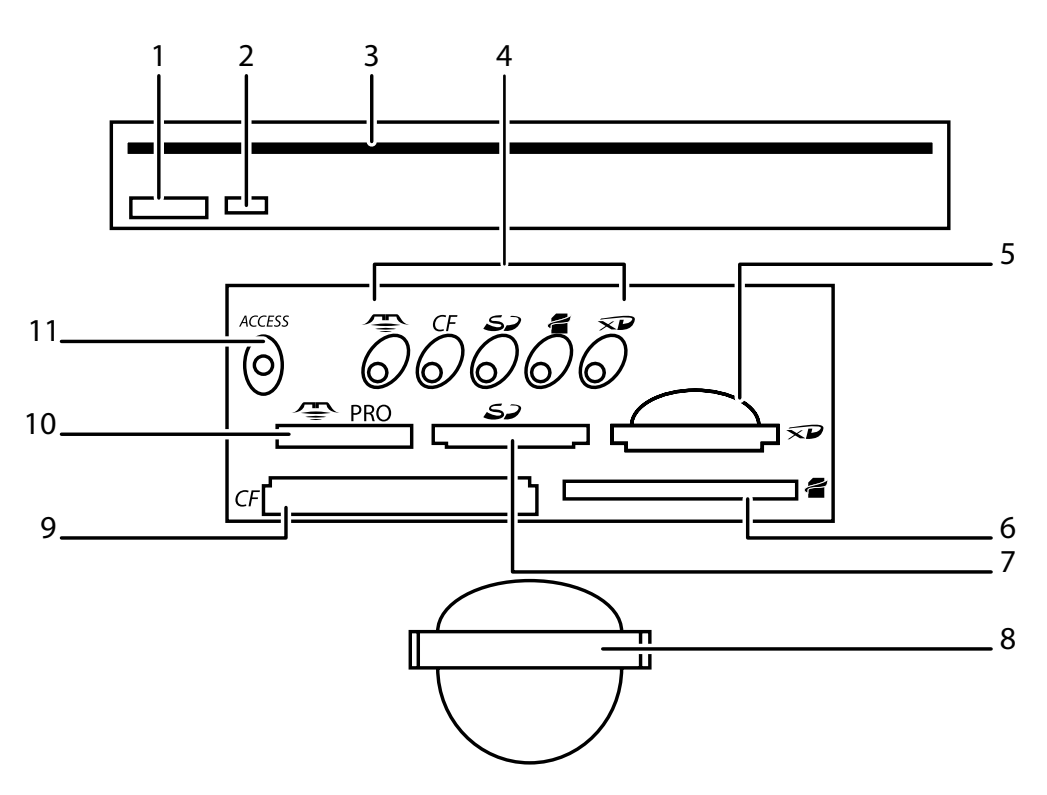

Figure 1.3 Card readers and DVD/CD-RW combo drive

| DESCRIPTION |                                                                     |  |  |
|-------------|---------------------------------------------------------------------|--|--|
| 1           | DVD/CD-RW eject button                                              |  |  |
| 2           | DVD/CD-RW access LED                                                |  |  |
| 3           | DVD/CD-RW drive                                                     |  |  |
| 4           | Card LEDs light when a card is in the slot                          |  |  |
| 5           | xD-Picture Card™ slot                                               |  |  |
| 6           | SmartMedia™ slot                                                    |  |  |
| 7           | SD Memory Card™ and MultiMediaCard™ slot                            |  |  |
| 8           | CompactFlash™ Type II or Microdrive slot                            |  |  |
| 9           | 9 CompactFlash™ Type II or Microdrive slot                          |  |  |
| 10          | 10 Memory Stick <sup>™</sup> and Memory Stick PRO <sup>™</sup> slot |  |  |
| 11          | Access LED lights at boot up and card read                          |  |  |

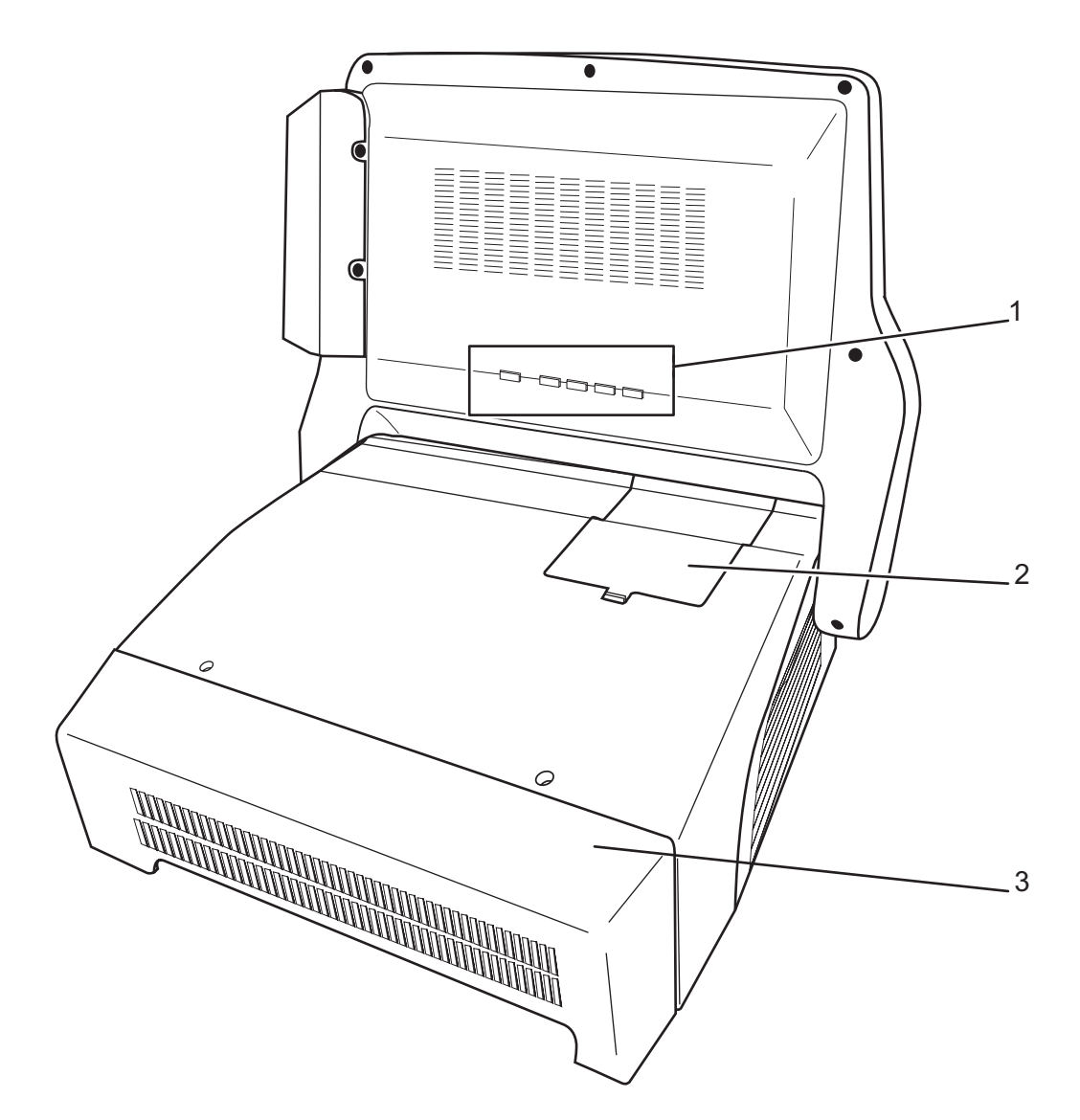

Figure 1.4 Rear-right view of Kiosk-P

| DESCRIPTION |                     |  |
|-------------|---------------------|--|
| 1           | OSD control buttons |  |
| 2           | Print-roll cover    |  |
| 3           | Cable cover         |  |

## **Connectors and rear cables**

In Figure 1.5 the cables are shown disconnected for easier identification. Figure 1.6 shows the correct placement for connecting cables.

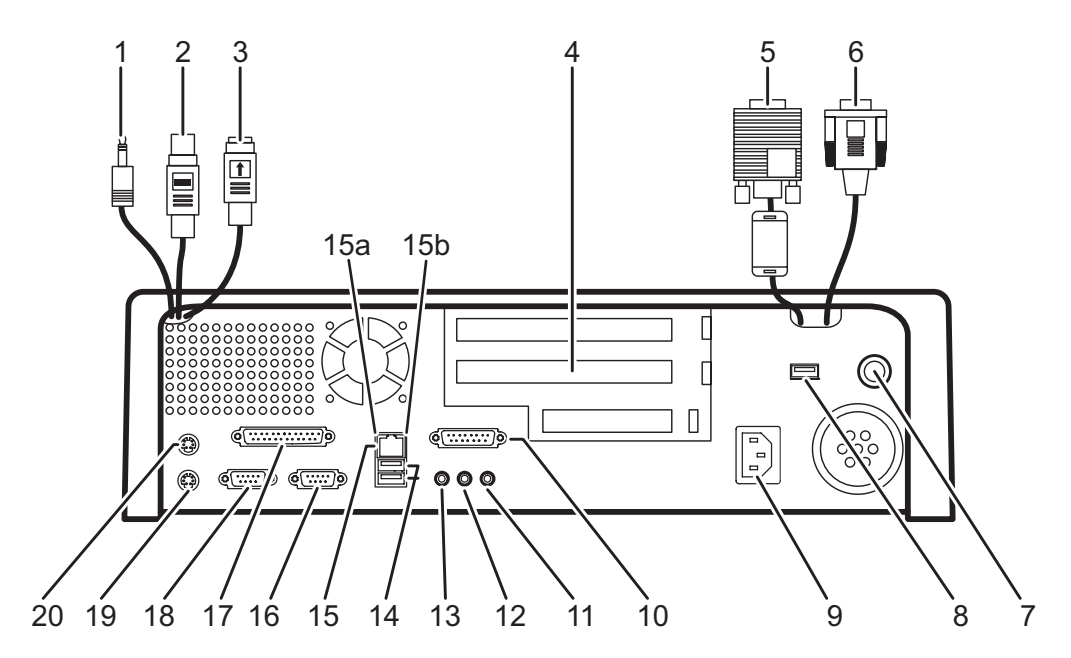

Figure 1.5 Connectors with cables disconnected

| DESCRIPTION |                                                   |     |                                                             |
|-------------|---------------------------------------------------|-----|-------------------------------------------------------------|
| 1           | Audio cable                                       | 2   | PS/2 (female) connector                                     |
| 3           | PS/2 (male) connector                             | 4   | Add-on card covers                                          |
| 5           | VGA connector                                     | 6   | Touch screen cable                                          |
| 7           | Main power button                                 | 8   | USB connector                                               |
| 9           | Power connector                                   | 10  | Game/MIDI connector                                         |
| 11          | Microphone connector                              | 12  | Audio line-in connector                                     |
| 13          | Audio line-out connector                          | 14  | USB connectors                                              |
| 15          | RJ-45 connector                                   | 15a | Act LED (green)<br>lights when network activity is detected |
| 15b         | Link LED (orange)<br>lights when network is found | 16  | VGA connector                                               |
| 17          | Parallel connector                                | 18  | COM 1 connector                                             |
| 19          | PS/2 keyboard connector                           | 20  | PS/2 mouse connector                                        |

## Checking cable placement

Figure 1.6 shows the placement for connecting cables. The VGA, touch screen, and audio-out cables are always attached as shown here. If the Kiosk-P is installed with a card reader, attach the card-reader/keyboard splitter cable to the PS/2 connector.

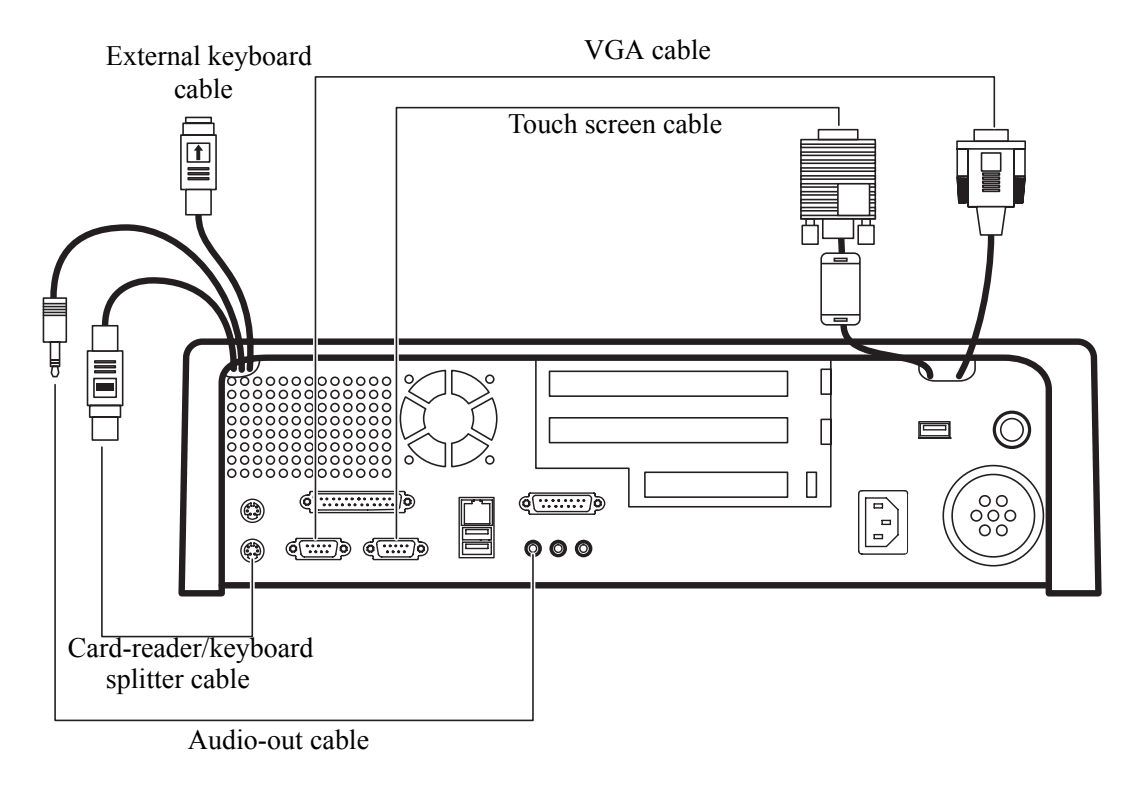

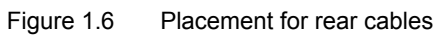

Before packing the Kiosk-P for return to the customer, ensure the cables are connected as shown above.

## Testing the thermal printer

Refer to this section if the Kiosk-P is returned due to a problem with the thermal printer. To test the printer, load a 58-mm wide by 75-mm diameter thermal paper roll.

## Loading the print roll

To load the print roll refer to the following. If any paper appears to be jammed, refer to "Clearing a paper jam" on page 8.

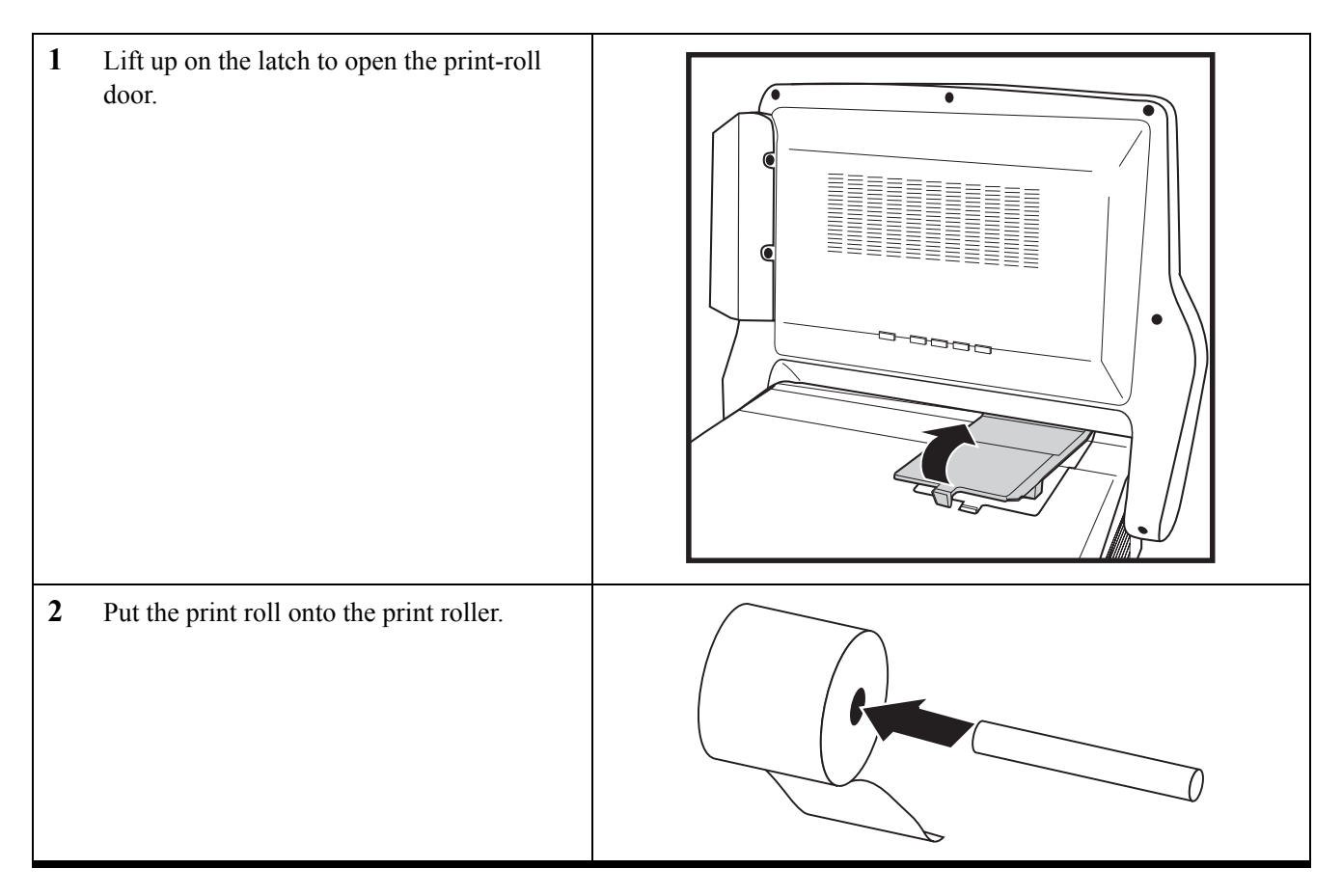

| 3 | Align the paper at the right side of the print<br>roll slot and push it evenly into the slot.<br>The paper is automatically loaded. |  |
|---|----------------------------------------------------------------------------------------------------|--|
| 4 | Put the paper roll in place and replace the print-roll door.                                                                        |  |

# <u>Clearing a paper jam</u>

Refer to the following to clear a paper jam.

| 1 Tilt the display back to about 45 degr |
|------------------------------------------|
|------------------------------------------|

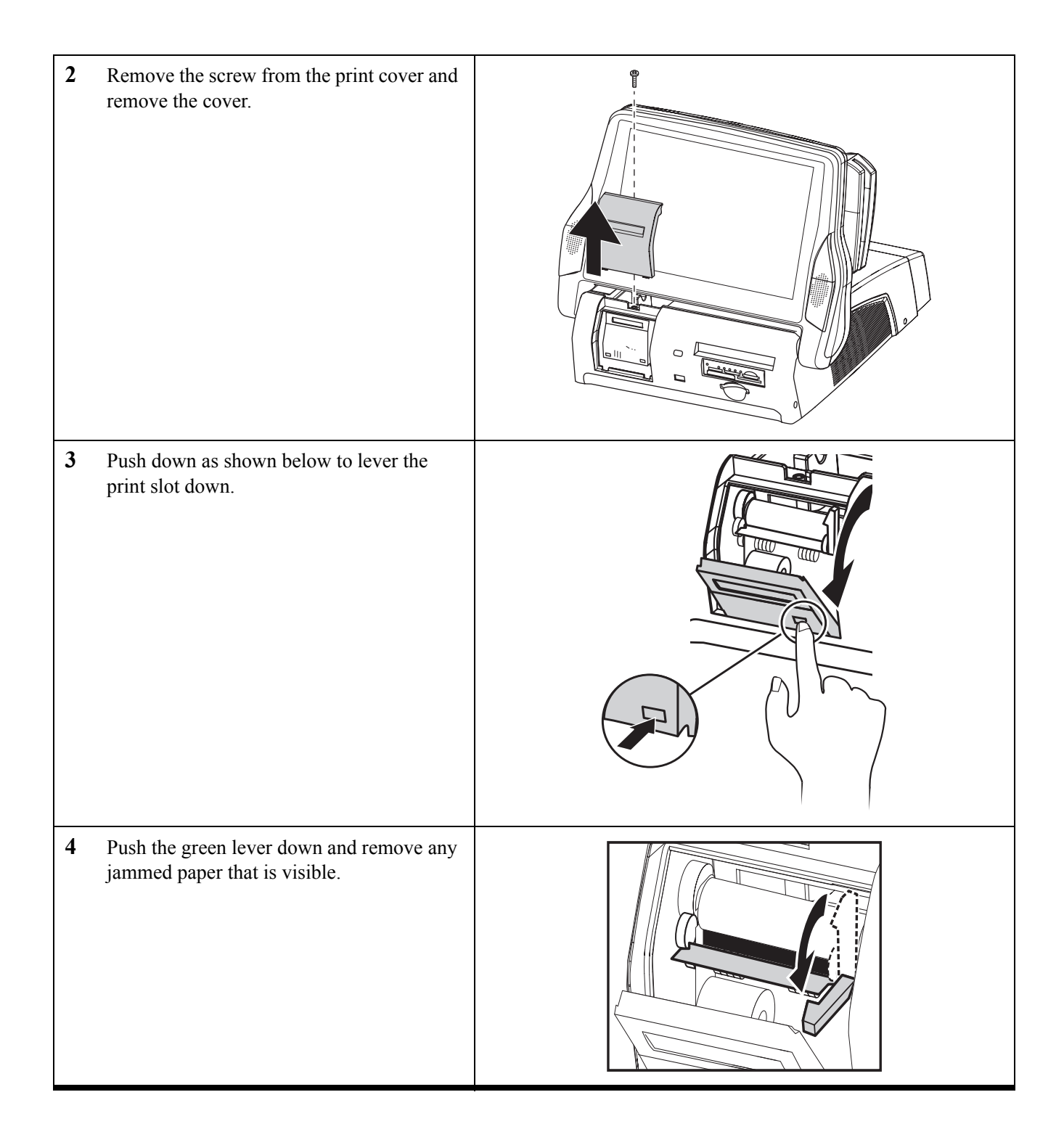

| 5<br>6<br>7 | Lift up on the latch to open the print-roll<br>door.<br>Remove the print roll and any jammed<br>paper.<br>At the front of the Kiosk-P, push the green<br>lever back up and close the print slot. |  |
|-------------|----------------------------------------------------------------------------------------------------|--|
| 8           | Replace the print cover. Be sure the plastic<br>sheet goes over the printer and not into the<br>print slot.                                                                                      |  |

# Powering the Kiosk-P on and off

Refer to the following to power on and off the Kiosk-P.

Connect the power cable to the Kiosk-P and 1 press the power button. æ 2 Connect the other end to an electrical outlet. 0\_0 3 Press the main power button. 4 If the display is dark, press the power but-0\_0 ton on the rear of the display. 5 To turn off the Kiosk-P, shut down the operating system: the main power turns off automatically.

# CHAPTER 2 BIOS SETUP UTILITY

The BIOS (Basic Input and Output System) Setup Utility displays the system's configuration status and provides options to set system parameters. The parameters are stored in battery-backed-up CMOS RAM that saves this information even when the power is turned off. When the system is turned back on, the system is configured with the values found in CMOS. The following topics are described in this chapter.

- "About the Setup Utility"
- "Entering the Setup Utility" on page 12
- "Standard CMOS Features" on page 13
- "Advanced BIOS Features" on page 16
- "Integrated Peripherals" on page 20
- "Power Management Setup Option" on page 25
- "PnP/PCI Configurations" on page 27
- "Frequency Control Option" on page 29
- "Other BIOS Options" on page 30

## About the Setup Utility

The BIOS Setup Utility enables you to configure the following items:

- Hard drives, diskette drives, and peripherals
- Video display type and display options
- Password protection from unauthorized use
- Power management features

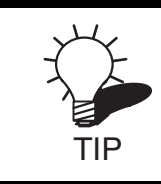

If you have made settings that you do not want to save, use the "Exit Without Saving" item and press Y to discard any changes you have made.

This Setup Utility should be used for the following:

- When changing the system configuration
- When a configuration error is detected and you are prompted to make changes to the Setup Utility
- When trying to resolve IRQ conflicts
- When making changes to the Power Management configuration
- When changing the User or Supervisor password

## Entering the Setup Utility

When you power on the system, BIOS enters the Power-On Self Test (POST) routines. POST is a series of built-in diagnostics performed by the BIOS. After the POST routines are completed, the following message appears:

#### Press DEL to enter SETUP

Press the delete key <Delete> to access the Award BIOS Setup Utility:

| Phoenix – Award WorkstationBIOS CMOS Setup Utility                                           |                         |  |
|----------------------------------------------------------------------------------------------|-------------------------|--|
| Standard CMOS Features                                                                       | CPU Frequency Control   |  |
| Advanced BIOS Features                                                                       | Load Fail-Safe Defaults |  |
| Advanced Chipset Features Load Optimized Defaults                                            |                         |  |
| Integrated Peripherals     Set Supervisor Password                                           |                         |  |
| ►Power Management Setup                                                                      | Set User Password       |  |
| ►PnP/PCI Configurations                                                                      | Save & Exit Setup       |  |
| ►PC Health Status                                                                            | Exit Without Saving     |  |
| Esc : Quit $\uparrow \downarrow \rightarrow \leftarrow$ : Select ItemF10 : Save & Exit Setup |                         |  |
| Time, Date, Hard Disk Type                                                                   |                         |  |

Figure 2.1 Main BIOS menumenu

## **BIOS navigation keys**

The BIOS navigation keys are listed below.

| Key                                          | FUNCTION                                            |
|----------------------------------------------|-----------------------------------------------------|
| $\leftarrow \uparrow \downarrow \rightarrow$ | Scrolls through the items on a menu                 |
| +/–/PU/PD                                    | Modifies the selected field's values                |
| Esc                                          | Exits the current menu                              |
| F1                                           | Displays a screen that describes all key functions  |
| F5                                           | Loads previously saved values to CMOS               |
| F6                                           | Loads a minimum configuration for troubleshooting   |
| F7                                           | Loads an optimum set of values for peak performance |
| F10                                          | Saves the current configuration and exits Setup     |
| Shift + F2                                   | Changes the color of the BIOS menu                  |

## <u>Using BIOS</u>

When you start the Setup Utility, the main menu appears. The main menu of the Setup Utility displays a list of the options that are available. A highlight indicates which option is currently selected. Use the cursor arrow keys to move the highlight to other options. When an option is highlighted, execute the option by pressing <Enter>.

Some options lead to pop-up dialog boxes that prompt you to verify that you wish to execute that option. Other options lead to dialog boxes that prompt you for information.

Some options (marked with a triangle  $\blacktriangleright$ ) lead to submenus that enable you to change the values for the option. Use the cursor arrow keys to scroll through the items in the submenu.

## **Standard CMOS Features**

| Phoenix – Award WorkstationBIOS CMOS Setup Utility<br>Standard CMOS Features                                                                          |                                                     |                                                           |
|----------------------------------------------------------------------------------------------------|-----------------------------------------------------|-----------------------------------------------------------|
| Date (mm:dd:yy)<br>Time (hh:mm:ss)                                                                                                    | Tue, Oct 15 2004<br>12 : 8 : 59                     | ltem Help                                                 |
| <ul> <li>IDE Primary Master</li> <li>IDE Primary Slave</li> <li>IDE Secondary Master</li> <li>IDE Secondary Slave</li> </ul>                          | [8488 MB]<br>[None]<br>[None]<br>[None]             | Menu Level<br>Change the day, month,<br>year and century. |
| Drive A<br>Drive B                                                                                                    | 1.44M, 3.5 in.<br>None                              |                                                           |
| Video<br>Halt On                                                                                                    | EGA/VGA<br>All, But Keyboard                        |                                                           |
| Base Memory<br>Extended Memory<br>Total Memory                                                                                                    | 640K<br>1024K<br>2048K                              |                                                           |
| $ \begin{array}{c} \uparrow \downarrow \rightarrow \leftarrow : \text{Move} & \text{Enter} : \text{Select} \\ \text{F5:Previous Values} \end{array} $ | +/-/PU/PD:Value: F10: Save<br>F6:Fail-Safe Defaults | ESC: Exit F1:General Help<br>F7:Optimized Defaults        |

Selecting Standard CMOS Features on the main menu displays the following menu:

Figure 2.2 Standard CMOS Features menu

#### Date and Time

The Date and Time items show the current date and time held by your Kiosk-P. If you are running a Windows OS, these items are automatically updated whenever you make changes to the Windows Date and Time Properties utility.

### ▶ IDE Primary/Secondary Master/Slave

This field is used to configure the IDE hard drive installed in the system. Move the cursor to highlight the IDE Primary/Secondary Master/Slave fields and press <Enter>. The IDE Primary Master submenu opens:

| Phoenix – Award WorkstationBIOS CMOS Setup Utility<br>IDE Primary Master                 |                                                     |                                                    |
|------------------------------------------------------------------------------------------|-----------------------------------------------------|----------------------------------------------------|
| IDE HDD Auto-Detection                                                                   | Press Enter                                         | Item Help                                          |
| IDE Primary Master<br>Access Mode                                                        | Auto<br>Auto                                        | Menu Level 🕨                                       |
| Capacity                                                                                 | 8448 MB                                             | To auto-detect the                                 |
| Cylinder<br>Head<br>Precomp<br>Landing Zone<br>Sector                                    | 16368<br>16<br>0<br>16367<br>63                     | HDD's size, head on<br>this channel                |
| $\uparrow \downarrow \rightarrow \leftarrow$ : Move Enter : Select<br>F5:Previous Values | +/-/PU/PD:Value: F10: Save<br>F6:Fail-Safe Defaults | ESC: Exit F1:General Help<br>F7:Optimized Defaults |

Figure 2.3 IDE Primary Master Submenu

#### IDE HDD Auto-Detection

Press **Enter** while this item is highlighted if you want the Setup Utility to automatically detect and configure a hard disk drive on the IDE channel.

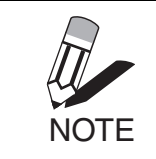

If you are setting up a new hard disk drive that supports LBA mode, more than one line will appear in the parameter box. Choose the line that lists LBA for an LBA drive.

#### IDE Primary/Secondary Master/Slave

If you leave this item at *Auto*, the system will automatically detect and configure any IDE devices it finds. If it fails to find a hard disk, change the value to *Manual* and then manually configure the drive by entering the characteristics of the drive in the fields described below:

- Capacity displays the capacity of the HDD in megabytes (M).
- **Cylinder** indicates the number of cylinders that the HDD has. A cylinder is the sum total of all tracks that are in the same location on every disk surface.
- **Head** displays the number of heads in the HDD. A head is a device that reads and writes data on the hard disk.
- **Precomp** displays the track where precompensation is initiated. Precompensation is a feature whereby the HDD uses a stronger magnetic field to write data in sectors that are closer to the center of the disk. In CAV

recording, in which the disk spins at a constant speed, the sectors closest to the spindle are packed tighter than the outer sectors.

- Landing Zone displays the location of the safe non-data area on a hard disk that is used for parking the read/ write head.
- Sector displays the number of sectors available on the HDD. A sector is the smallest unit of storage space on a disk.

#### Access Mode

This item defines special ways that can be used to access IDE hard disks such as LBA (Large Block Addressing). Leave this value at *Auto* and the system will automatically decide the fastest way to access the hard disk drive.

Press <Esc> to close the IDE device menu and return to the Standard CMOS Features menu.

#### Drive A/Drive B (1.44M, 3.5 in./None)

These items define the characteristics of any diskette drive attached to the system. You can connect one or two diskette drives.

#### Video (EGA/VGA)

This item defines the video mode of the system. This mainboard has a built-in VGA graphics system; you must leave this item at the default setting.

#### Halt On (All Errors)

This item defines the operation of the system POST (Power On Self Test) routine. You can use this item to select which types of errors in the POST are sufficient to halt the system.

#### Base Memory, Extended Memory, and Total Memory

These items are automatically detected by the system at start up time. These are display-only fields. You cannot make changes to these fields.

- Base Memory This field displays the amount of conventional memory detected by the system during boot.
- Extended Memory This field displays the amount of extended memory detected by the system during boot.
- **Total Memory** This field displays the total amount of memory (Base and Extended) detected by the system during boot.

Press <Esc> to return to the main menu.

## **Advanced BIOS Features**

| Phoenix – Award WorkstationBIOS CMOS Setup Utility<br>Advanced BIOS Features                                                                                                    |                                                                                                    |                                                                                                    |
|----------------------------------------------------------------------------------------------------|----------------------------------------------------------------------------------------------------|----------------------------------------------------------------------------------------------------|
| Virus Warning<br>CPU L1 & L2 Cache<br>CPU Hyper-Threading<br>Quick Power On Self Test<br>First Boot Device<br>Second Boot Device<br>Third Boot Device<br>Boot Other Device<br>Swap Floppy Drive<br>Boot Up Floppy Seek<br>Boot Up Floppy Seek<br>Boot Up NumLock Status<br>Typematic Rate Setting<br>X Typematic Rate (Chars/Sec)<br>X Typematic Delay (Msec)<br>Security Option<br>APIC Mode<br>MPS Version Control For OS<br>OS Select For DRAM > 64MB<br>HDD S.M.A.R.T Capability | [Disabled]<br>[Enabled]<br>[Enabled]<br>[Disabled]<br>[Floppy]<br>[HDD0]<br>[LS/ZIP]<br>[Enabled]<br>[Disabled]<br>[Disabled]<br>[On]<br>[Disabled]<br>6<br>250<br>[Setup]<br>Enabled<br>[1.4]<br>[Non-OS2]<br>[Disabled] | Item Help<br>Menu Level<br>Allows you to choose<br>the VIRUS warning<br>feature for IDE Hard<br>Disk boot sector<br>protection. If this<br>function is enabled<br>and someone attempts<br>to write data into this<br>area, BIOS will show a<br>warning message on<br>screen and alarm beep |
| $\begin{array}{c} \uparrow \downarrow \rightarrow \leftarrow : \text{Move} \qquad \text{Enter} : \text{Select} \\ \hline \text{F5:Previous Values} \end{array}$                                                                                                    | +/-/PU/PD:Value: F10: Save<br>F6:Fail-Safe Defaults                                                                                                    | ESC: Exit F1:General Help<br>F7:Optimized Defaults                                                                                                    |

Selecting Advanced BIOS Features on the menu displays this menu:

Figure 2.4 Advanced BIOS Features menu

#### **Virus Warning**

When enabled, this item provides protection against viruses that try to write to the boot sector and partition table of your hard disk drive. You need to disable this item when installing an operating system. We recommend that you enable anti-virus protection as soon as you have installed an operating system. The default setting is Disabled.

#### CPU L1 & L2 Cache

Most processors that can be installed in this mainboard use internal level 1 (L1) and level 2 (L2) cache memory to improve performance. Leave this item at the default setting for better performance. The default setting is Enabled.

#### **CPU Hyper-Threading**

This option is supported by certain Pentium 4 chips and only appears when they are installed. The default setting is Enabled.

| NOTE | Hyper-Threading makes one physical CPU appear as two logical CPUs. Multi-<br>threaded applications take advantage of the Hyper-Threaded hardware as they<br>would on any dual-processor system; however, the performance gain cannot<br>equal that of true dual-processor boards. |
|------|----------------------------------------------------------------------------------------------------|
|------|----------------------------------------------------------------------------------------------------|

#### **Quick Power On Self Test**

Enable this item to shorten the power on testing (POST) and have your system start up faster. You can enable this item after you are confident that your system hardware is operating smoothly. The default setting is Fast.

#### First/Second/Third Boot Device

The BIOS loads the operating system from the disk drives in the sequence selected in these three fields. The default setting is Floppy/CD-ROM/HDD0.

#### **Boot Other Device**

When enabled, the system searches all other possible locations for an operating system if it fails to find one in the devices specified under the First, Second, and Third boot devices. The default setting is Enabled.

#### Swap Floppy Drive

If you have two floppy diskette drives in your system, this item allows you to swap the assigned drive letters so that drive A becomes drive B, and drive B becomes drive A. The default setting is Disabled.

#### **Boot Up Floppy Seek**

If this item is enabled, it checks the size of the floppy disk drives at start-up time. You don't need to enable this item unless you have a legacy diskette drive with 360K capacity. The default setting is Enabled.

#### Boot Up NumLock Status

This item defines if the keyboard Num Lock key is active when your system is started. The default setting is On.

#### **Typematic Rate Setting**

If this item is enabled, you can use the following two items to set the typematic rate and the typematic delay settings for your keyboard. The default setting is Disabled.

#### Typematic Rate (Chars/Sec)

Use this item to define how many characters per second are generated by a held-down key. The default setting is 6.

#### Typematic Delay (Msec)

Use this item to define how many milliseconds elapse before a held-down key begins generating repeat characters. The default setting is 250.

#### **Security Option**

If you have installed password protection, this item defines if the password is required at system start up, or if it is only required when a user tries to enter the Setup Utility. The default setting is Setup.

#### APIC Mode

APIC (Advanced Programmable Interrupt Controller) mode provides symmetric multiprocessing (SMP). This setting should be left at its default setting. The default setting is Enabled.

#### **MPS Version Control for OS**

The MPS (MultiProcessing Specification) is a specification for designing SMP-based PCs using Pentium processors. It defines how memory and interrupts are shared. This setting is used to select the MPS version that the motherboard is using. The default setting is 1.4.

#### OS Select For DRAM > 64 MB

This item is only required if you have installed more than 64 MB of memory and you are running the OS/2 operating system. Otherwise, leave this item at the default. The default setting is Non-OS2.

#### HDD S.M.A.R.T Capability

SMART (Self Monitoring Analysis and Reporting Technology) is a drive technology that reports its own degradation enabling the operating system to warn the user of potential failure. It is supported in ATA/33 or later drives. If you are using hard drives that support SMART, set this field to Enabled. The default setting is Disabled.

#### **Report No FDD For WIN95**

If you are running a system with no floppy drive and using Windows 95, select Yes for this item to ensure compatibility with the Windows 95 logo certification. Otherwise, select No. The default setting is No.

#### **Full Screen Logo Show**

This field is used to display a particular logo at boot up. The default setting is Enabled.

#### Small Logo (EPA) Show

Determines whether the EPA logo appears during boot up. The default setting is Enabled.

Press <Esc> to return to the main menu.

## Advanced Chipset Features

This option displays critical timing parameters of the mainboard. Leave the items on this menu at their default settings unless you are very familiar with the technical specifications of your system hardware. If you change the values incorrectly, you may introduce fatal errors or recurring instability into your system.

| Phoenix – Award WorkstationBIOS CMOS Setup Utility<br>Advanced Chipset Features                                                                                                    |                                                                                                    |                                                    |
|----------------------------------------------------------------------------------------------------|----------------------------------------------------------------------------------------------------|----------------------------------------------------|
| DRAM Timing Selectable                                                                                                    | [By SPD]                                                                                                   | ltem Help                                          |
| CAS Latency Time<br>Active to Precharge Delay<br>DRAM RAS#-to-CAS# Delay<br>DRAM RAS# Precharge<br>Memory Enhancement<br>Memory Frequency For<br>System BIOS Cacheable<br>Video BIOS Cacheable<br>Delayed Transaction<br>On-Chip Video<br>On-Chip Frame Buffer Size | [2.5]<br>[7]<br>[3]<br>[Disabled]<br>[Auto]<br>[Disabled]<br>[Disabled]<br>[Enabled]<br>[Enabled]<br>[1MB] | Menu Level 🕨                                       |
| $ \begin{array}{c} \uparrow \downarrow \rightarrow \leftarrow : \text{Move} & \text{Enter} : \text{Select} \\ \hline \text{F5:Previous Values} \end{array} $                                                                                                    | +/-/PU/PD:Value: F10: Save<br>F6:Fail-Safe Defaults                                                        | ESC: Exit F1:General Help<br>F7:Optimized Defaults |

Figure 2.5 Advanced Chipset Features menu

#### **DRAM Timing Selectable**

The EEPROM on a memory card has Serial Presence Detect (SPD) data structure that stores information about the module such as memory size and speed. When SPD is selected, the "CAS Latency Time" and "Active to Precharge Delay" items are set to their defaults, and the system runs according to information in the EEPROM providing the most stable condition. The default setting is SPD.

#### **CAS Latency Time**

This item enables you to specify the time delay (in clock cycles or CLKs) that elapses before the SDRAM carries out a read command after receiving it. The value specified here also sets the number of CLKs that will elapse for the completion of the first part of a burst transfer. Low values indicate a faster data transaction. When synchronous DRAM is installed, the number of clock cycles of CAS latency depends on the DRAM timing. The default is 2.5.

#### Active to Precharge Delay

To change the active-to-precharge delay, the "DRAM Timing Selectable" setting must be set to User. The default setting is 7.

#### DRAM RAS# to CAS# Delay

This item enables you to set the time it takes data to move between the Row Address Strobe (RAS) and Column Address Strobe (CAS). You can also insert a timing delay between RAS and CAS. When set to higher values, reads, writes, and refreshes take longer, but data is transferred with better reliability. The default setting is Auto.

#### **DRAM RAS# Precharge Time**

DRAM must continually be refreshed or it will lose its data. Normally, DRAM is refreshed entirely as the result of a single request. This option allows you to determine the number of CPU clocks allocated for the Row Address Strobe (RAS) to accumulate its charge before the DRAM is refreshed. If insufficient time is allowed, refresh may be incomplete and data lost. The default setting is Auto.

#### **Memory Enhancement**

This setting enhances the memory speed of the system. The default setting is Disabled.

#### Memory Frequency For

This setting is used to select the memory clock speed of the DIMM. The default setting is Auto.

#### System/Video BIOS Cacheable

These items allow the video and/or system to be cached in memory for faster execution. We recommend that you leave these items at the default value. The default setting is Disabled.

#### **Delayed Transaction**

The chipset has an embedded 32-bit posted write buffer to support delay transactions cycles. Enable this item to support compliance with PCI specification version 2.1. The default setting is Enabled.

#### **On-Chip Video**

This item is used to enable or disable the onboard video. The default setting is Enabled.

#### **On-Chip Frame Buffer Size**

This item is used to select the video frame buffer size. The default setting is 1MB.

After you have made your selections in the Advanced Chipset Features menu, press <ESC> to go back to the main menu.

## **Integrated Peripherals**

This option defines the operation of peripheral components on the system's input/output ports.

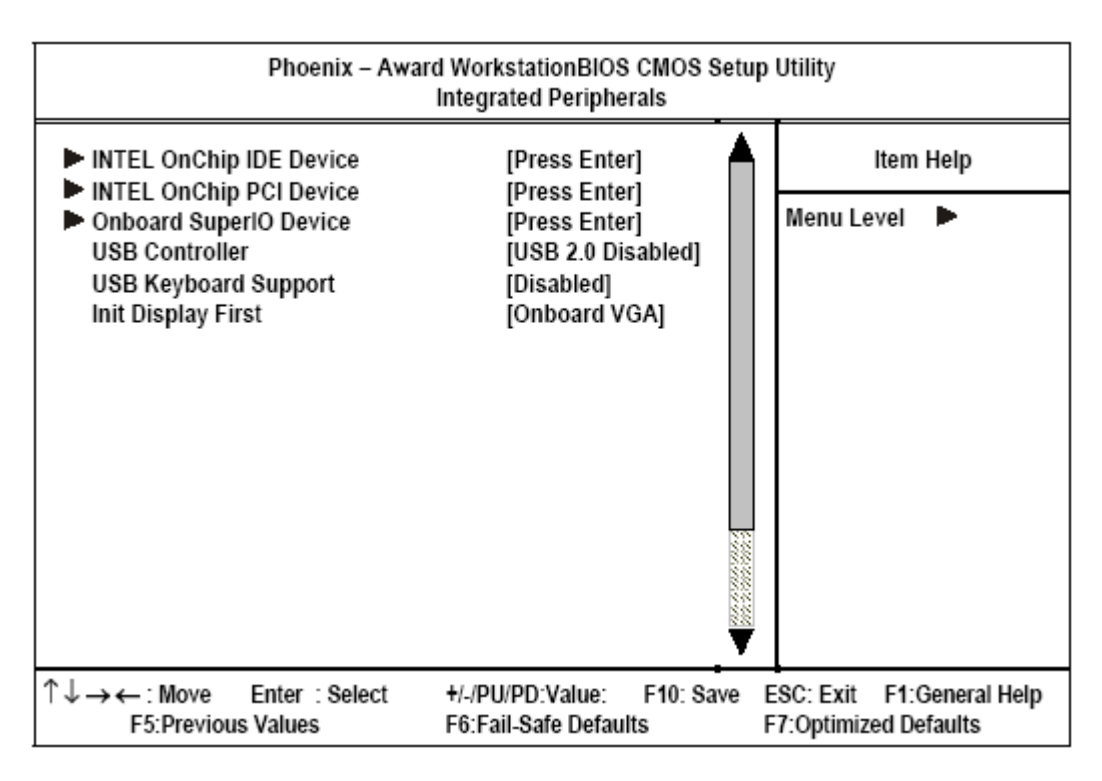

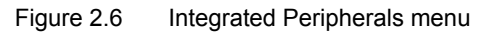

INTEL OnChip IDE Device (See "INTEL OnChip IDE Device" on page 21.)

INTEL OnChip PCI Device (See "Intel OnChip PCI Device" on page 22.)

Onboard SuperIO Device (See "Onboard SuperIO Device" on page 23.)

#### **USB** Controller

Set this item to **All Enabled** to use USB 2.0 and USB 1.1 devices. When set to **USB 2.0 Disabled**, USB 1.1 devices can still be used. The default setting is USB 2.0 Disabled.

#### **USB Keyboard Support**

Enable this item if you plan to use a keyboard connected through the USB port in a legacy operating system (such as DOS) that does not support Plug and Play. This field can only be configured if the "USB Controller" field is enabled. The default setting is Disabled.

#### **Init Display First**

Use this item to specify whether your graphics adapter is installed in one of the PCI slots or is integrated on the mainboard. The default setting is Onboard VGA.

## INTEL OnChip IDE Device

Use this item to enable or disable the PCI IDE channels that are integrated on the mainboard. Select the item and press <Enter> to open the following menu:

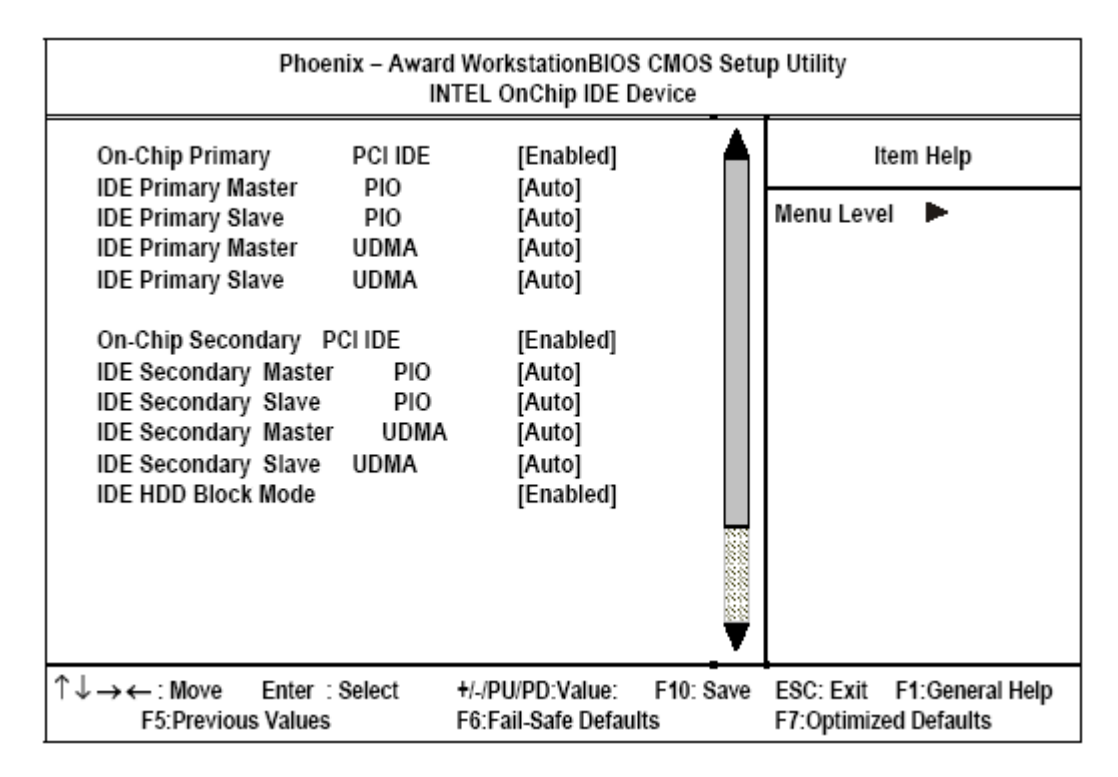

Figure 2.7 Intel OnChip IDE Device menu

#### IDE Primary/Secondary Master/Slave PIO

Each IDE channel supports a master device and a slave device. These four items let you assign which kind of PIO (Programmed Input/Output) is used by IDE devices. Choose Auto to let the system auto detect which PIO mode is best, or select a PIO mode from 0-4. The default setting is Auto.

#### Primary/Secondary Master/Slave UltraDMA

Each IDE channel supports a master device and a slave device. This mainboard supports UltraDMA technology, which provides faster access to IDE devices. If you install a device that supports UltraDMA, change the appropriate item on this list to Auto. You may have to install the UltraDMA driver supplied with this mainboard in order to use an UltraDMA device. The default setting is Auto.

#### **IDE HDD Block Mode**

Enable this field if your IDE hard drive supports block mode. Block mode enables BIOS to automatically detect the optimal number of block read and writes per sector that the drive can support and improves the speed of access to IDE devices. The default setting is Enabled.

## Intel OnChip PCI Device

Use this item to enable or disable the PCI devices that are integrated on the mainboard. Select the item and press <Enter> to open the following menu:

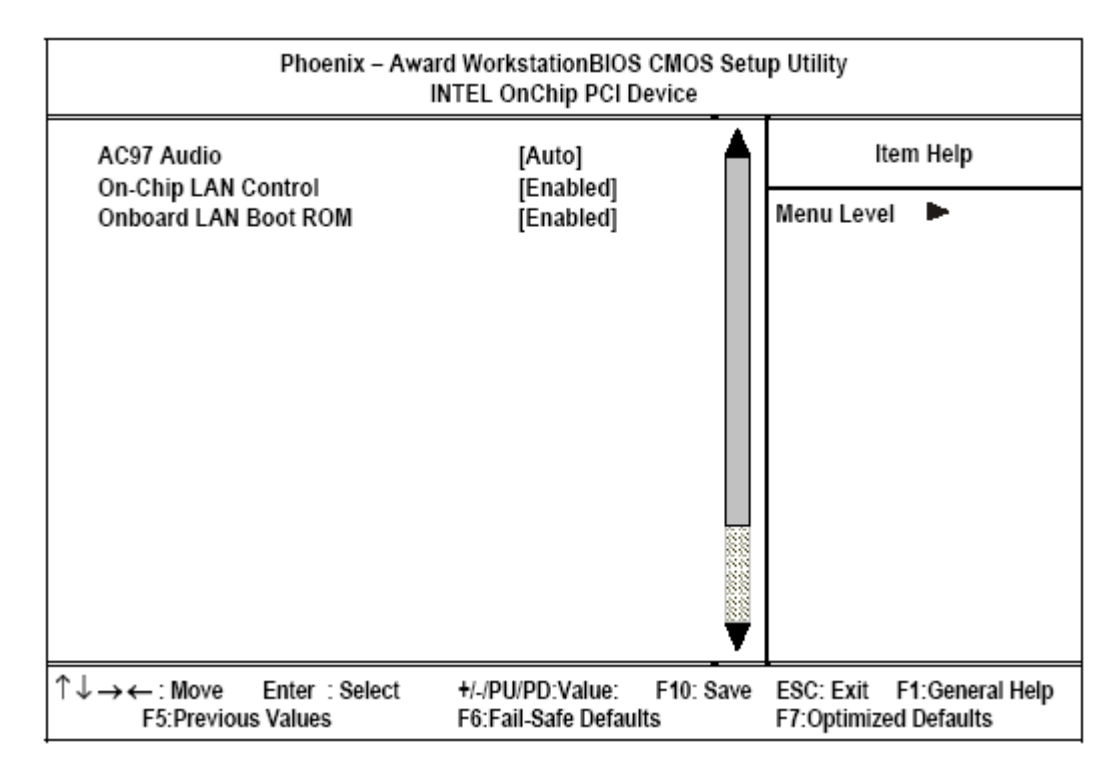

Figure 2.8 Intel OnChip PCI Device menu

#### AC97 AUDIO

Enables and disables the onboard audio chip. Disable this item if you are going to install a PCI audio add-in card. The default setting is Auto.

#### **On-Chip LAN Control**

Enables and disables the onboard modem chip. Disable this item if you are going to install a PCI audio add-in card. The default setting is Enabled.

#### **Onboard LAN Boot ROM**

Enable this item if you use the boot ROM (instead of a disk drive) to boot the system and access the LAN directly. To change the boot ROM setting, type  $\langle$ Shift $\rangle + \langle$ F10 $\rangle$  when prompted at boot up. This item must be enabled to access the boot ROM's program. The default setting is Enabled.

## **Onboard SuperIO Device**

Use this item to change settings for I/O devices. Select the item and press <Enter> to open the following menu:

| Phoenix – Award WorkstationBIOS CMOS Setup Utility<br>Onboard Super IO Device                                                                                                    |                                                                                                    |                                                    |  |
|----------------------------------------------------------------------------------------------------|----------------------------------------------------------------------------------------------------|----------------------------------------------------|--|
| KBC input clock<br>Keyboard/Mouse Power On<br>KB Power On Password<br>KB Power On Hot Key<br>Onboard FDC Controller<br>Onboard Serial Port 1<br>Onboard Serial Port 2<br>UART2 Mode Select<br>RxD TxD Active<br>IR Transmission Delay<br>Onboard Parallel Port<br>Parallel Port Mode<br>EPP Mode Select<br>ECP Mode Use DMA<br>PWR Lost Resume State<br>Game Port Address | [12 MHz]<br>[Disabled]<br>[Enter]<br>[Ctrl-F1]<br>[Enabled]<br>[3F8/IRQ4]<br>[2F8/IRQ3]<br>[Normal]<br>[Hi, L0]<br>[Enabled]<br>[378/IRQ7]<br>[ECP+EPP]<br>[EPP1.7]<br>[3]<br>[Keep Off]<br>[201] | Menu Level                                         |  |
| ↑↓→← : Move Enter : Select<br>F5:Previous Values                                                                                                    | +/-/PU/PD:Value: F10: Save<br>F6:Fail-Safe Defaults                                                                                                    | ESC: Exit F1:General Help<br>F7:Optimized Defaults |  |

Figure 2.9 Onboard Super IO Device menu

#### **KBC Input Clock**

Use this item to select the input clock of your keyboard. The default setting is 12 MHz.

#### **KB/Mouse Power ON**

Enables you to use a PS/2 mouse or keyboard to power on the system. The default setting is Disabled. The following options can be set:

| Password    | Use the "KB Power On Password" value to power on the system. |
|-------------|--------------------------------------------------------------|
| Hot Key     | Use the "KB Power On Hot Key" value to power on the system.  |
| Mouse Left  | Double-click the left mouse button to power on the system.   |
| Mouse Right | Double-click the right mouse button to power on the system.  |

#### **KB/Mouse Power ON Password**

Enables you to set a password to be entered when using the keyboard to power on the Kiosk-P. The default setting is <Enter>.

#### Hot Key Power ON

Enables you to select a hot key to turn on the Kiosk-P. The default setting is <Ctrl-F1>.

#### **Onboard FDC Controller**

This option enables the onboard floppy disk drive controller. The default setting is Enabled.

#### **Onboard Serial Port 1**

This option is used to assign the I/O address and IRQ for the onboard serial port 1 (COM1). The default setting is 3F8/ IRQ4.

#### **Onboard Serial Port 2**

This option is used to assign the I/O address and IRQ for the onboard serial port 2 (COM2). The default setting is 2F8/ IRQ3.

#### **UART2 Mode Select**

This field is available if the Onboard Serial Port 2 field is set to any option but Disabled. UART Mode Select enables you to select the infrared communication protocol-Normal (default), IrDA, or ASKIR. IrDA is an infrared communication protocol with a maximum baud rate of 115.2K bps. ASKIR is Sharp's infrared communication protocol with a maximum baud rate of 57.6K bps. The default setting is Normal.

#### **RxD**, **TxD** Active

Defines the voltage level for Infrared module RxD (receive) mode and TxD (transmit) mode. This setting has to match the requirements of the infrared module used in the system. The default setting is Hi, Lo.

#### **IR Transmission Delay**

When enabled, uses the capability of the mainboard to allow faster infrared transmission rates. The default setting is Enabled.

#### **Onboard Parallel Port**

This option is used to assign the I/O address and IRQ for the onboard parallel port. The default setting is 378/IRQ7.

#### **Parallel Port Mode**

Enables you to set the data transfer protocol for the parallel port. There are five options: SPP (Standard Parallel Port), EPP (Enhanced Parallel Port), ECP (Extended Capabilities Port), ECP+EPP, and PntMode. The default setting is ECP+EPP.

SPP allows data output only. Extended Capabilities Port (ECP) and Enhanced Parallel Port (EPP) are bi-directional modes, allowing both data input and output. ECP and EPP modes are only supported with EPP- and ECP-aware peripherals. PntMode allows the parallel port to operate in bipoloar mode.

#### ECP Mode Select

Sets the ECP mode version. The default setting is EPP1.7.

#### ECP Mode Use DMA

When the onboard parallel port is set to ECP mode, the parallel port can use DMA 3 or DMA 1. The default setting is 3.

#### **PWR Lost Resume State**

Enables you to set options for how the system resumes after a power loss. The default setting is Keep Off. The following options can be set:

|--|

Turn On The system powers on.

Last State If the system was turned off at the time of the power loss, it stays off after power is restored. If the system was turned on at the time of the power loss, it turns on after power is restored.

#### Game Port Address

This item sets the I/O address for the game port.

#### **Midi Port Address**

24

This item sets the I/O address for the Midi function.

#### **Onboard Serial Port 3**

This option is used to assign the I/O address for the onboard serial port 3 (COM3), which is used for the rear customer display. The default setting is 3E8H.

#### Serial Port 3 Use IRQ

This option is used to assign the interrupt request (IRQ) for the onboard serial port 3 (COM3). The default setting is IRQ 10.

#### **Onboard Serial Port 4**

This option is used to assign the I/O address for the onboard serial port 4 (COM4). The default setting is 2E8H.

#### Serial Port 4 Use IRQ

This option is used to assign the interrupt request (IRQ) for the onboard serial port 4 (COM4). The default setting is IRQ 7.

## **Power Management Setup Option**

Use this to control system power management. Modern operating systems take care of much of the power management. This mainboard supports ACPI (Advanced Configuration and Power Interface).

#### **Power Management Timeouts**

The power-saving modes can be controlled by timeouts. If the system is inactive for a time, the timeouts begin counting. If the inactivity continues so that the timeout period elapses, the system enters a power-saving mode. If any item in the list of Reload Global Timer Events is Enabled, then any activity on that item will reset the timeout counters to zero.

#### Wake Up Calls

If the system is suspended, or has been powered down by software, it can be resumed by a wake up call that is generated by incoming traffic to a modem, a LAN card, a PCI card, or a fixed alarm on the system realtime clock,

| Phoenix – Award WorkstationBIOS CMOS Setup Utility<br>Power Management Setup                                                                                                    |                                                                                                    |                                               |
|----------------------------------------------------------------------------------------------------|----------------------------------------------------------------------------------------------------|-----------------------------------------------|
| ACPI function<br>ACPI Suspend Type                                                                                                    | [Enabled]<br>[S1(POS)]                                                                                                    | Item Help                                     |
| Power Management<br>Video Off Method<br>Video Off In Suspend<br>Suspend Mode<br>HDD Power Down<br>Soft-Off by PWR-BTTN<br>Resume On PCI Event<br>Resume On LAN<br>USB KB Wake-Up From S3<br>Resume by Alarm<br>x Date(of Month) Alarm<br>x Time(hh:mm:ss) Alarm | [User Define]<br>[V/H SYNC+Blank]<br>[Yes]<br>[Disabled]<br>[15 Min]<br>[Instant-Off]<br>[Disabled]<br>[Disabled]<br>Disabled<br>0<br>0 : 0 : 0 | Menu Level                                    |
| $\uparrow \downarrow \rightarrow \leftarrow$ : Move Enter : Select<br>Help F5:Previous Values                                                                                                    | +/-/PU/PD:Value: F10: Save<br>F6:Fail-Safe Defaults                                                                                             | ESC: Exit F1:General<br>F7:Optimized Defaults |

Figure 2.10 Power Management Setup menu

#### **ACPI Function**

This mainboard supports ACPI (Advanced Configuration and Power management Interface). Use this item to enable or disable the ACPI feature. The default setting is Enabled.

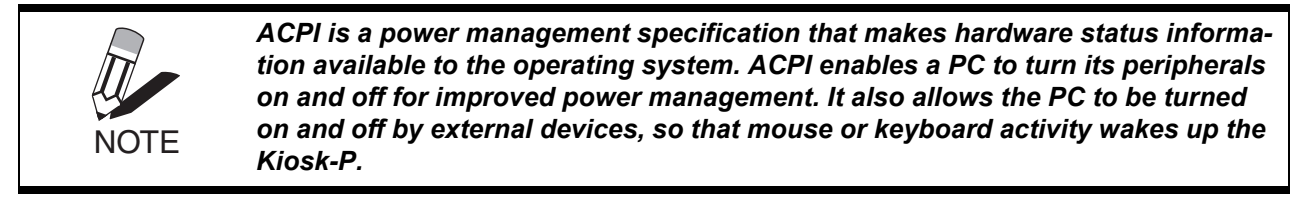

#### **ACPI Suspend Type**

Use this item to define how your system suspends. In the default, S1(POS), the suspend mode is equivalent to a software power down. If you select S3(STR), the suspend mode is a suspend to RAM - the system shuts down with the exception of a refresh current to the system memory. The default setting is S1(POS).

#### **Power Management Option**

This item acts like a master switch for the power-saving modes and hard disk timeouts. If this item is set to Max Saving, power-saving modes occur after a short timeout. If this item is set to Min Saving, power-saving modes occur after a longer timeout. If the item is set to User Define, you can insert your own timeouts for the power-saving modes. The default setting is Min Saving.

#### Video Off Method

This item defines how the video is powered down to save power. The default setting is V/H SYNC+Blank.

#### Video Off In Suspend

This option defines if the video is powered down when the system is put into suspend mode. The default setting is Yes.

#### Suspend Mode

The CPU clock will be stopped and the video signal will be suspended if no Power Management events occur for a specified length of time. Full power function will return when a Power Management event is detected. Options are from 1 Min to 1 Hour and Disabled. The default setting is Disabled.

#### **HDD Power Down**

The IDE hard drive will spin down if it is not accessed within a specified length of time. Options are from 1 Min to 15 Min and Disabled. The default setting is 15 Min.

#### Soft-Off by PWR-BTTN

Under ACPI (Advanced Configuration and Power management Interface) you can create a software power down. In a software power down, the system can be resumed by Wake Up Alarms. This item lets you install a software power down that is controlled by the normal power button on your system. If the item is set to Instant-Off, then the power button causes a software power down. If the item is set to Delay 4 Sec. then you have to hold the power button down for four seconds to cause a software power down. The default setting is Instant-Off.

#### **Resume on PCI Event**

Use this item to enable PCI activity to wake up the system from a power-saving mode. The default setting is Disabled.

#### **Resume On LAN**

Use this item to enable LAN activity to wake up the system from a power-saving mode. The default setting is Disabled.

#### USB KB Wake-Up From S3

When enabled, the system power will resume the system from a power saving mode if there is any USB keyboard activity. The default setting is Disabled.
#### **Resume by Alarm**

When set to Enabled, the following two fields become available and you can set the date (day of the month), hour, minute and second to turn on your system. When set to 0 (zero) for the day of the month, the alarm will power on your system every day at the specified time. The default setting is Disabled.

#### Date (of Month) Alarm

When set to "0" the system powers on everyday at the time specified in the "Time (hh:mm:ss) Alarm" field. Select a date from 1 to 31 for the system to power on at the time specified in the "Time (hh:mm:ss) Alarm" field. The default setting is 0.

#### Time (hh:mm:ss) Alarm

Set the time for the system to power on as defined in the 'Date (of Month) Alarm" field. The time set in this field must be later than the time in the RTC time as shown in the "Standard CMOS Features" on page 13.

### **PnP/PCI Configurations**

This option configures how PnP (Plug and Play) and PCI expansion cards operate in the system. Both the ISA and PCI buses on the mainboard use system IRQs (Interrupt ReQuests) and DMAs (Direct Memory Access). You must set up the IRQ and DMA assignments correctly through PnP/PCI Configurations; otherwise, the mainboard will not work properly. Selecting "PnP/PCI Configurations" on the main menu displays this menu:

| Phoenix – A                                     | Award WorkstationBIOS CMOS &<br>PnP/PCI Configurations | Setup Utility                                                                                       |
|-------------------------------------------------|--------------------------------------------------------|----------------------------------------------------------------------------------------------------|
| Reset Configuration Data                        | [Disabled]                                             | Item Help                                                                                           |
| Resources Controlled by<br>x IRQ Resources      | [Auto(ESCD)]<br>Press Enter                            | Menu Level 🕨                                                                                        |
| PCI/VGA Palette Snoop                           | [Disabled]                                             | Select Yes if you are<br>using a Plug and Play                                                      |
| x PCI IRQ Assignment x<br>Onboard LAN           | [Auto]                                                 | capable operating<br>system. Select No if<br>you need the BIOS to<br>configure non-boot<br>devices. |
| ↑↓→←: Move Enter : Select<br>F5:Previous Values | +/-/PU/PD:Value: F10: Save<br>F6:Fail-Safe Defaults    | ESC: Exit F1:General Help<br>F7:Optimized Defaults                                                  |

| Figure 2.11 | PnP/PCI Configurations menu |
|-------------|-----------------------------|
|             | garaterie mente             |

#### **Reset Configuration Data**

If you enable this item and restart the system, any PnP configuration data stored in the BIOS Setup is cleared from memory. The default setting is Disabled.

#### **Resources Controlled By**

You should leave this item at the default Auto (ESCD). Under this setting, the system dynamically allocates resources to plug and play devices as they are required. If you cannot get a legacy ISA (Industry Standard Architecture) expansion card to work properly, you might be able to solve the problem by changing this item to Manual, and then opening up the *IRQ Resources* menu.

#### **IRQ** Resources

This menu can only be accessed when the Resources Controlled by menu is set to Manual.

In the *IRQ Resources* menu, if you change any of the IRQ assignations to Legacy ISA, then that Interrupt Request Line is reserved for a legacy ISA expansion card. Press <Esc> to close the IRQ Resources menu.

#### PCI/VGA Palette Snoop

This item is designed to overcome some problems that can be caused by some non-standard VGA cards. This mainboard includes a built-in VGA system that does not require palette snooping so you must leave this item disabled. The default setting is Disabled.

#### PCI IRQ Assignment - Onboard LAN

By default, an IRQ is automatically assigned to the onboard LAN. Use this field to manually assign an IRQ to the onboard LAN.

Press <Esc> to return to the main menu.

### PC Health Status

On mainboards that support hardware monitoring, this item lets you monitor the parameters for critical voltages, critical temperatures, and fan speeds. Except for *Shutdown Temperature*, you cannot make any changes to these fields. They are display only.

| Phoenix – Award WorkstationBIOS CMOS Setup Utility<br>PC Health Status                                                                                                    |                                                     |                                                    |  |  |
|----------------------------------------------------------------------------------------------------|-----------------------------------------------------|----------------------------------------------------|--|--|
| Current System Temp.                                                                                                    |                                                     | ltem Help                                          |  |  |
| Current CPU Temperature<br>Current System FAN Speed<br>Current 2nd FAN Speed<br>CPU <v><br/>+1.5 V<br/>+3.3 V<br/>+5 V<br/>+12 V<br/>-12 V<br/>VBAT(V)<br/>5VSB(V)<br/>Shutdown Temperature</v> | [75°C/167°F]                                        | Menu Level 🕨                                       |  |  |
|                                                                                                    |                                                     |                                                    |  |  |
| $\uparrow \downarrow \rightarrow \leftarrow$ : Move Enter : Select<br>F5:Previous Values                                                                                                    | +/-/PU/PD:Value: F10: Save<br>F6:Fail-Safe Defaults | ESC: Exit F1:General Help<br>F7:Optimized Defaults |  |  |

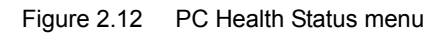

#### **System Component Characteristics**

These fields provide you with information about the systems current operating status, including component voltages, CPU and system temperatures, and fan speeds.

#### Shutdown Temperature

Enables you to set the maximum temperature that the CPU will reach before the system shuts down. The default setting is 75C/167F.

Press <Esc> to return to the main menu.

# **Frequency Control Option**

This item enables you to set the clock speed and system bus for your system. The clock speed and system bus are determined by the kind of processor you have installed in your system.

| Phoenix – A                                                                                                    | ward WorkstationBIOS CMOS S<br>CPU Frequency Control | Setup Utility                                      |
|----------------------------------------------------------------------------------------------------|------------------------------------------------------|----------------------------------------------------|
| CPU Clock Ratio                                                                                                   | [8 x]                                                | ltem Help                                          |
| Auto Detect PCI Clk<br>Spread Spectrum<br>CPU Host/3V66/PCI Clock                                                 | [Enabled]<br>[+/- 0.45%]<br>[Default]                | Menu Level 🕨                                       |
| $ \uparrow \downarrow \rightarrow \leftarrow : Move  \text{Enter } : \text{Select} \\ \text{F5:Previous Values} $ | +/-/PU/PD:Value: F10: Save<br>F6:Fail-Safe Defaults  | ESC: Exit F1:General Help<br>F7:Optimized Defaults |

Figure 2.13 CPU Frequency Control

#### **CPU Clock Ratio**

Use this item to set a multiple for the CPU clock. The multiple times the system bus must equal the core speed of the installed processor. The default setting is 8 x.

#### Auto Detect PCI Clk

When enabled, BIOS disables the clock signal of unpopulated PCI slots, reducing power consumption. The default setting is Enabled.

#### **Spread Spectrum**

Enable this item to significantly reduce the EMI (Electro-Magnetic Interference) generated by the system. The default setting is  $\pm -0.45\%$ .

#### CPU Host/3V66/PCI Clock

This field provides options for selecting the external system bus clock of the processor. The AGP and PCI clock appear next to the selected external bus clock. For example, "100/66/33MHz" are the settings for the external bus clock, the

AGP clock, and the PCI clock respectively. The default setting is "Default", whereby the system runs according to the clock frequency of the processor.

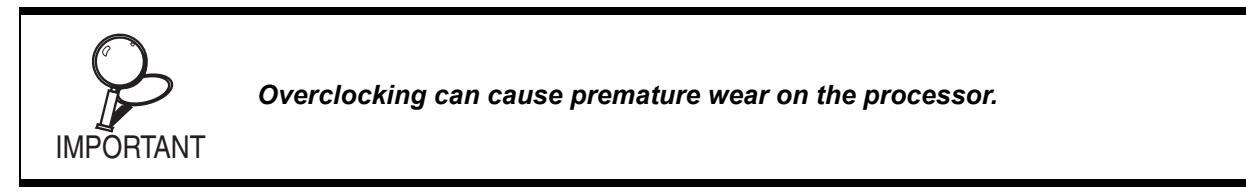

If you change this setting and the system no longer boots, there are two methods to restore the original setting.

#### Method 1:

Clear the CMOS data by putting the shunt on pins 2 and 3 of JP4. All fields in the BIOS Setup are reset to their default settings. See "Motherboard jumper settings" on page 53.

#### Method 2:

For this method, use a PS/2 keyboard or an AT keyboard with a DIN-to-mini-DIN adapter.

- 1. Press <Insert> and the power button at the same time.
- 2. Release the power button while still holding the <Insert> key until the power-on screen appears. This forces the system to boot according to the FSB of the processor.
- 3. Now press <Delete>. The BIOS main menu opens.
- 4. Open the CPU Frequency Control submenu and set the "CPU Clock Ratio" or "CPU Host/3V66/PCI Clock" to its default setting.

Press <Esc> to return to the main menu.

### **Other BIOS Options**

This section covers the other options that are available from the main menu:

| Phoenix – Award WorkstationBIOS CMOS Setup Utility |                                                   |  |  |
|----------------------------------------------------|---------------------------------------------------|--|--|
| Standard CMOS Features                             | CPU Frequency Control                             |  |  |
| Advanced BIOS Features                             | Load Fail-Safe Defaults                           |  |  |
| Advanced Chipset Features                          | Load Optimized Defaults                           |  |  |
| Integrated Peripherals                             | Set Supervisor Password                           |  |  |
| ▶ Power Management Setup                           | Set User Password                                 |  |  |
| ►PnP/PCI Configurations                            | Save & Exit Setup                                 |  |  |
| ►PC Health Status                                  | Exit Without Saving                               |  |  |
| Esc : Quit ↑                                       | $\downarrow \rightarrow \leftarrow$ : Select Item |  |  |
| F10 : Save & Exit Setup                            |                                                   |  |  |
| Time, Date, Hard Disk Type                         |                                                   |  |  |

## Load Fail-Safe Defaults Option

This option opens a dialog box that lets you load fail-safe defaults for all appropriate items in the Setup Utility. Follow these instructions:

- 1. From the main menu, scroll to Load Fail-Safe Defaults.
- 2. Press <Enter> to open the Load Setup Fail-Safe Defaults menu.
- 3. Press <Y>.
- 4. Press <Enter> to load the defaults.

The fail-safe defaults place no great demands on the system and are generally stable. If your system is not functioning correctly, try loading the fail-safe defaults as a first step in getting your system working properly again. If you only want to load fail-safe defaults for a specific option, select and display that option, and then press <F6>.

### Load Optimized Defaults Option

This option opens a dialog box that lets you load optimized defaults for all appropriate items in the Setup Utility.

Follow these instructions:

- 1. From the main menu, scroll to Load Optimized Defaults.
- 2. Press <Enter> to open the Load Optimized Defaults menu.
- 3. Press <Y>.
- 4. Press <Enter> to load the defaults.

The optimized defaults place demands on the system that may be greater than the performance level of the components, such as the CPU and the memory. You can cause fatal errors or instability if you load the optimized defaults when your hardware does not support them. If you only want to load Setup defaults for a specific option, select and display that option, and then press <F7>.

### Set Supervisor and User Passwords Options

These items can be used to install a password. A Supervisor password takes precedence over a User password, and the Supervisor can limit the activities of a User. To install a password, follow these steps:

- 1. Highlight the item Set Supervisor/User Password on the main menu and press <Enter>.
- 2. The password dialog box appears.

#### Enter Password:

3. If you are installing a new password, type in the password. You cannot use more than eight characters or numbers. The Set Supervisor/User Password item differentiates between upper and lower case characters. Press <Enter> after you have typed in the password. If you are deleting a password that is already installed press <Enter> when the password dialog box appears. You see a message that indicates that the password has been disabled.

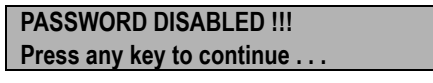

4. Press any key. You are prompted to confirm the password.

#### Confirm Password:

5. Type the password again and press <Enter>, or press <Enter> if you are deleting a password that is already installed.

Write the passwords down and keep them in a safe place.

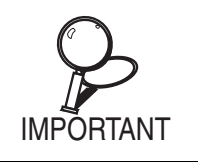

If you do not save changes when you exit BIOS, changes to the passwords will be saved anyway.

## Save & Exit Setup Option

Highlight this item and press  $\leq$  Enter> to save the changes that you have made in the Setup Utility and exit the Setup Utility. When the Save and Exit dialog box appears, press  $\leq$ Y> to save and exit, or press  $\leq$ N> to return to the main menu.

### Exit Without Saving

Highlight this item and press  $\leq$  Enter> to discard any changes that you have made in the Setup Utility and exit the Setup Utility. When the Exit Without Saving dialog box appears, press  $\leq$ Y> to discard changes and exit, or press  $\leq$ N> to return to the main menu.

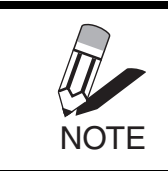

*If you have made settings that you do not want to save, use the "Exit Without Saving" item and press Y to discard any changes you have made.* 

# CHAPTER 3 INSTALLING DRIVERS AND SOFTWARE

This section explains how to install the drivers for the Kiosk-P. The following topics are described.

- "Driver Auto Installation"
- "Chipset drivers utility" on page 35
- "Graphics drivers" on page 36
- "Audio drivers" on page 37
- "USB drivers" on page 38
- "LAN drivers" on page 40
- "Manual installation through the README file" on page 41
- "Other utilities and manuals on the CD" on page 42
- "DirectX drivers" on page 44
- "Touch screen drivers" on page 45
- "Installing the printer drivers" on page 47

## **Driver Auto Installation**

The ACP Mainbaord Utility autoinstall CD automatically installs the drivers for the mainboard. Insert the autoinstall CD into the CD-ROM drive. The following screen appears:

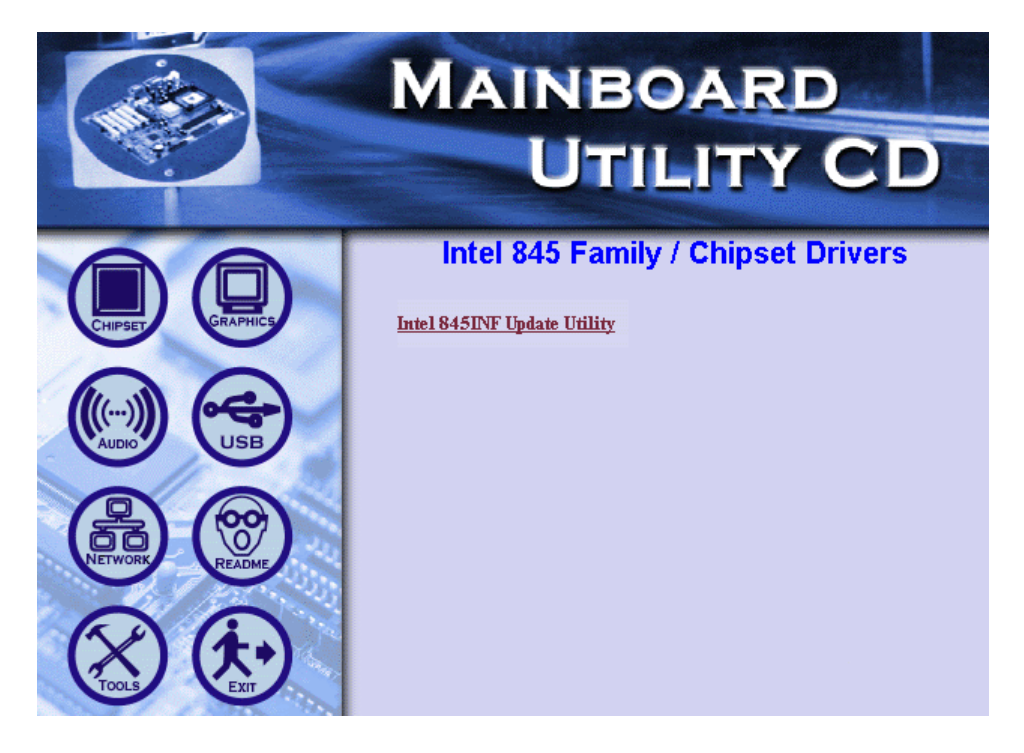

Figure 3.1 Mainboard drivers autoinstall screen

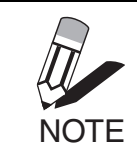

*If the screen doesn't automatically appear, double-click the My Computer icon on the desktop. Then right-click on CD-ROM drive icon and select AutoPlay.* 

| ICON      | DESCRIPTION                                                        |
|-----------|--------------------------------------------------------------------|
|           | Click the CHIPSET icon to install the Intel 845INF update utility. |
|           | See "Chipset drivers utility" on page 35.                          |
|           | Click the GRAPHICS icon to install the Intel 845 graphics drivers. |
| (CANFILL) | See "Graphics drivers" on page 36.                                 |
|           | Click the AUDIO icon to install the Realtek audio drivers.         |
|           | See "Audio drivers" on page 37.                                    |
| (         | Click the USB icon to install the USB 2.0 drivers.                 |
| USB       | See "USB drivers" on page 38.                                      |
|           | Click the NETWORK icon to install the LAN drivers.                 |
|           | See "LAN drivers" on page 40.                                      |
|           | Click the README icon to open the G4V50.txt README file.           |
| (Carter)  | See "Manual installation through the README file" on page 41.      |
| (A A)     | Click the TOOLS icon to open the Intel 845 Family / Tools menu.    |
|           | See "Other utilities and manuals on the CD" on page 42.            |
| <b>(</b>  | Click the EXIT icon to close the autoinstall utility.              |

### Chipset drivers utility

The Intel 845 INF Utility is used for updating Windows XP/2000/ME/98SE INF files so that the Intel Chipset is configured correctly. Refer to the following to install the utility.

- 1. Click the **CHIPSET** icon.
- 2. Click Intel Chipset Software Installation Utility. The following screeen appears.

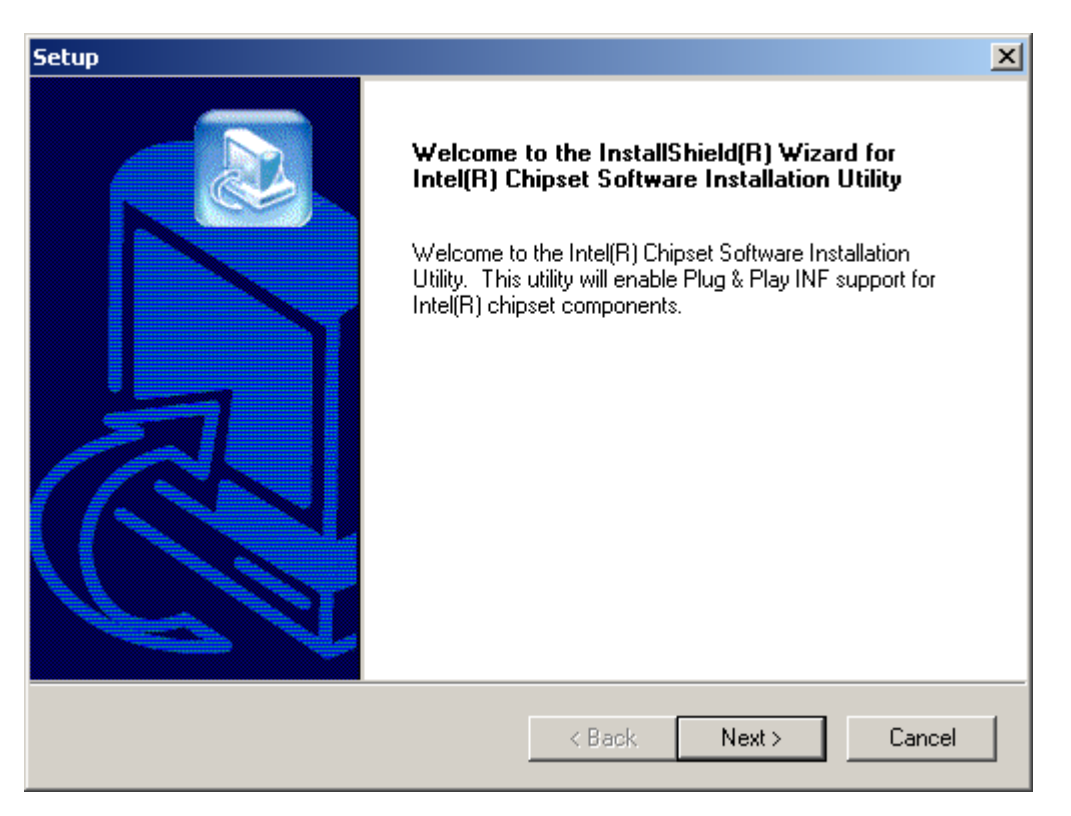

3. Follow the onscreen instructions to complete the installation.

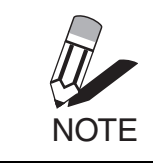

It is recommended that you install the Intel 845 INF Utility before installing AGP, PCI, AMR, or CNR drivers.

### **Graphics drivers**

This screen installs the Intel Extreme Graphics drivers. Refer to the following to install the drivers.

- 1. Click the **GRAPHICS** icon.
- 2. Click Intel 845 Graphics Drivers. The following screeen appears.

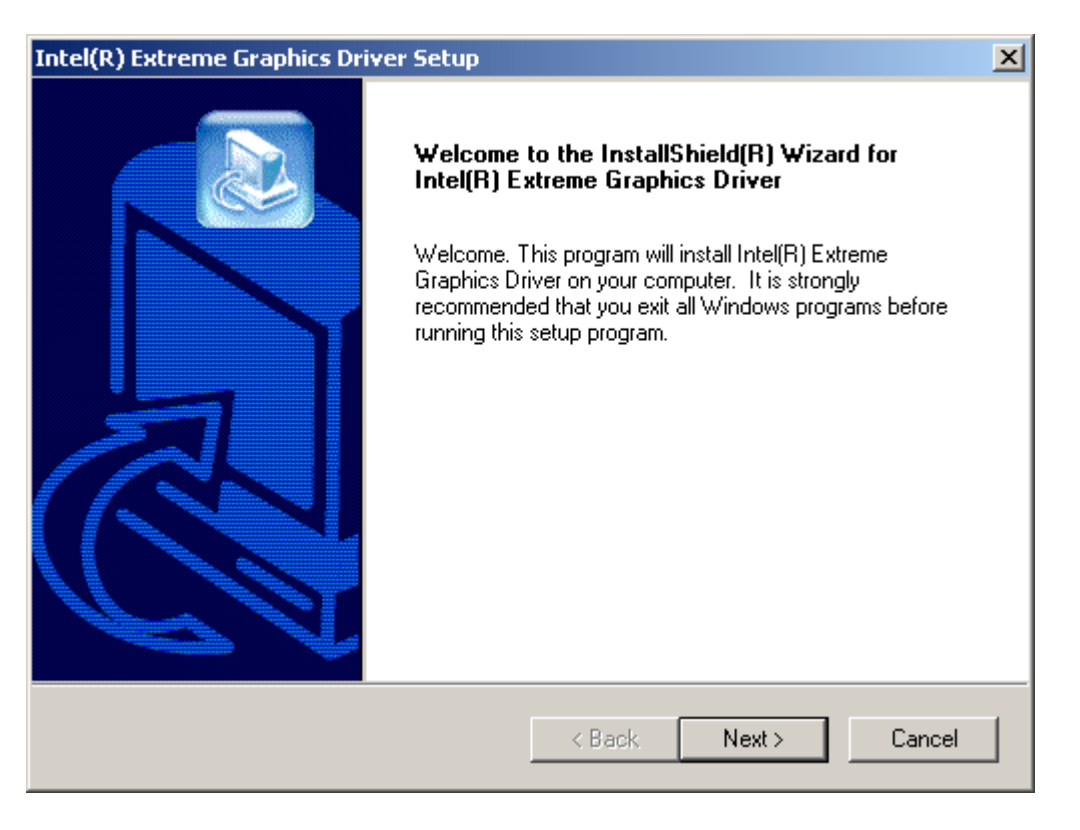

3. Follow the onscreen instructions to complete the installation.

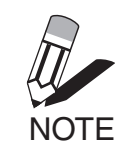

To install the graphics drivers, it is recommended that the system has a minimum of 128 MB of system memory/

### Audio drivers

The Realtek audio drivers package includes the AC'97 drivers, and audio software. It supports Windows XP/2000/NT/ME/98SE. Refer to the following to install the drivers.

- 1. Click the AUDIO icon.
- 2. Click Realtek Audio Drivers. The following screeen appears.

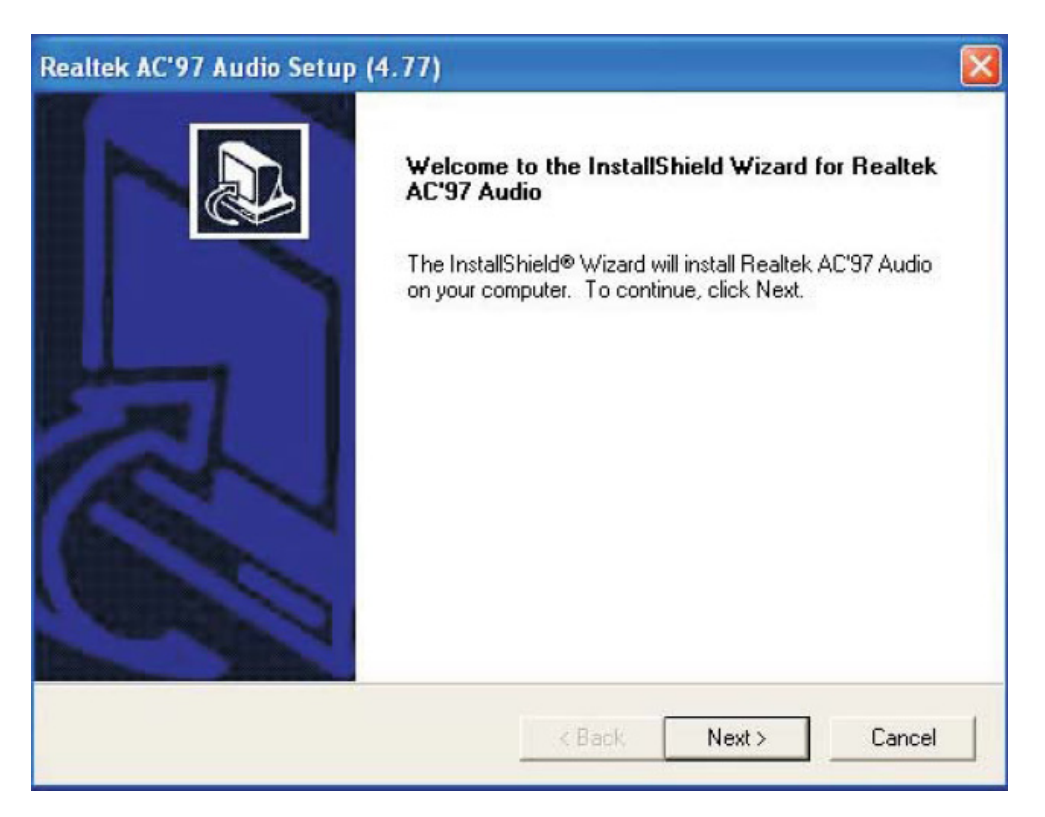

### USB drivers

To avail of the faster transfer speed of USB 2.0, the USB 2.0 drivers must be installed. These drivers support Windows XP/2000/ME/98SE. Refer to the following to install the drivers.

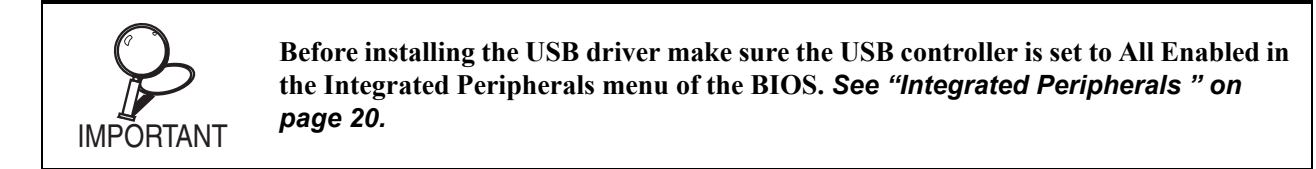

- 1. Click the USB icon.
- 2. Click USB2.0 Drivers. If the OS is Windows ME or 98 SE, the following screeen appears.

| TEL SOFT                                                                                 | VARE LICENSE ASP<br>Rease read the following                                                                                                    | License Agreemer                                                                                                    | t. Press the PAG                                                                                                    | E DOWN key to                                                                                           | see the rest of t                                                              | ≥<br>he |
|------------------------------------------------------------------------------------------|----------------------------------------------------------------------------------------------------|----------------------------------------------------------------------------------------------------|----------------------------------------------------------------------------------------------------|----------------------------------------------------------------------------------------------------|--------------------------------------------------------------------------------|---------|
| Marris son                                                                               | gleenent.                                                                                                    | EFMENT                                                                                                    |                                                                                                    |                                                                                                    |                                                                                | -       |
| INPORTAN<br>THIS AGRE<br>AGREED TO<br>TERMS OF<br>IF YOU UND<br>LICENSE Y<br>and you nay | T - BY UNZIPPING THE<br>EMENT. DO NOT LUZ<br>3 THE FOLLOWING FE<br>THIS AGREEMENT, PF<br>OP THIS FILE, YOU WI<br>ou may copy the Softwa<br>make a reasonable num | S FILE, YOU ARE /<br>IP THIS FILE UNT<br>RMSAND CONDIT<br>ROMPTLY DELETE<br>LL BE BOUND BY<br>re onlo your organic<br>riber of back-up co | VGREEING TO B<br>IL YOU HAVE O<br>TIONS, IF YOU I<br>THIS FILE.<br>THE TERNS OF<br>ration's computer<br>vies of the Softwa | E BOUND BY 1<br>AREFULLY REA<br>DO NOT AGRES<br>THIS AGREEM<br>Is for your organi<br>are, subject to th | HETERIMS OF<br>ADAND<br>E TO THE<br>IENT<br>ization's use,<br>rese conditions. | -       |
| Do you acce<br>install this pro<br>Print                                                 | pt all the terms of the product, you must accept t                                                                                                    | sceding Licerse Ag<br>his agreement.                                                                                                    | reement? If you i                                                                                                    | choose No, Seti<br>Yes                                                                                  | ap will close. To                                                              |         |

3. Windows XP and Windows 2000 do not support USB driver autoinstallation. If the OS is Windows XP or 2000, the following screeen appears:

| 🖉 USB20.TXT - Notepad                                                                                                    |                        |
|----------------------------------------------------------------------------------------------------|------------------------|
| File Edit Format Help                                                                                                    |                        |
| **************************************                                                                                                    | *****                  |
| <ol> <li>The software included with this distribution package<br/>designed to operate with the following chipset<br/>configurations:</li> </ol> | e is                   |
| Intel(R) ICH4                                                                                                    |                        |
| 2. USB 2.0 will only be supported in the following OSes                                                                                         | 5:                     |
| windows 985E<br>Windows ME<br>Windows 2000<br>Windows XP                                                                                        | _                      |
| **************************************                                                                                                    | u w w w w<br>h w w w w |
| For windows 985E/ME:                                                                                                    |                        |
| Open Device Manager and open the properties for the US                                                                                          | 5B 2.0                 |
| <u> </u>                                                                                                    |                        |

### LAN drivers

The network drivers support Windows XP/2000/NT/ME/98SE. Refer to the following to install the drivers.

- 1. Click the LAN icon.
- 2. Click Intel LAN Drivers. The following screeen appears.

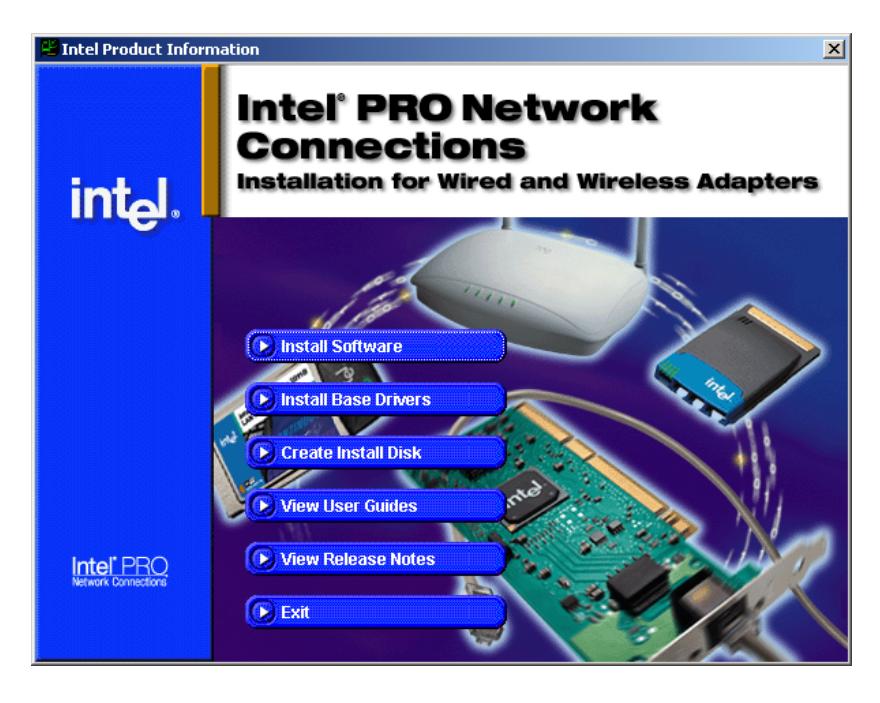

3. Click Install Software. The following screeen appears.

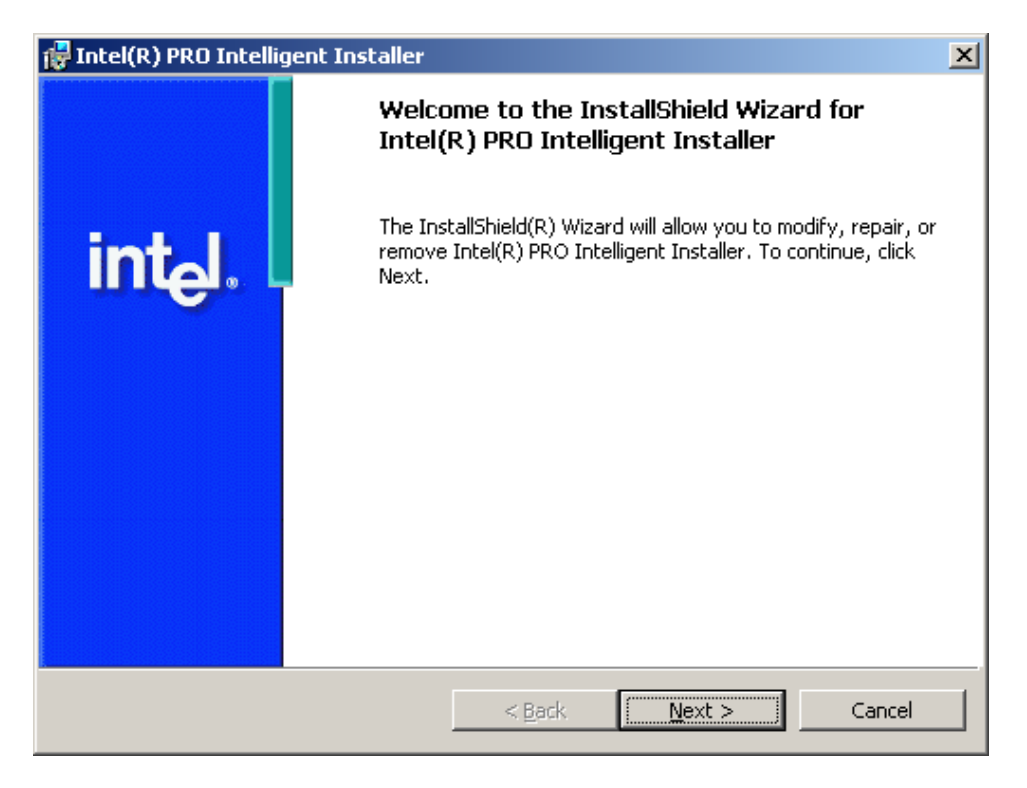

### Manual installation through the README file

The drivers for Windows XP/2000/NT/ME/98SE can be manually installed according to the instructions on the G4V50.txt file (this text file can also be opened by double-clicking README.EXE in the root folder). Refer to the following to open the README file from the autoinstall screen.

1. Click the **README** icon. The following G4V50.txt file opens.

| 🛃 G4¥50.TXT - Notepad                                                                                       | _ 🗆 🗵 |
|----------------------------------------------------------------------------------------------------|-------|
| File Edit Format Help                                                                                       |       |
| This CD contains                                                                                            |       |
| Intel 845INF Update Utility<br>for Windows 98 SE / Windows ME<br>Windows 2000 / Windows XP                  |       |
| Intel 845 Graphics Drivers<br>for Windows 98 SE / Windows ME<br>Windows 2000 / Windows XP<br>Windows NT 4.0 |       |
| Intel LAN Drivers<br>for Windows 98 SE / Windows ME<br>Windows 2000 / Windows XP<br>Windows NT 4.0          |       |
| USB 2.0 Drivers<br>for Windows 98 SE / Windows ME<br>Windows 2000 / Windows XP                              |       |
| Realtek Audio Drivers<br>for Windows 98 SE / Windows ME<br>Windows 2000 / Windows XP<br>Windows NT 4.0      | -     |
|                                                                                                    |       |

2. Scroll down to the driver you want to install.

## Other utilities and manuals on the CD

The CD also contains a hardware monitoring utility, DirectX drivers, and user documentation. Click the TOOLS icon to see the list of included items.

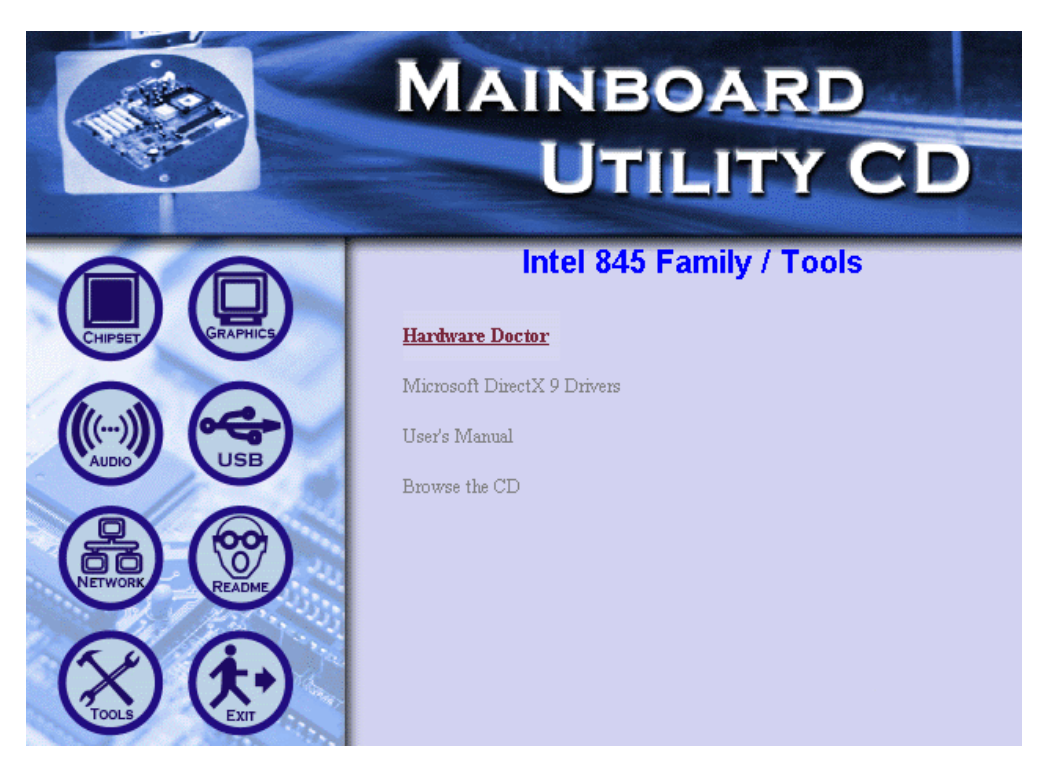

Figure 3.2 Tools and user manual screen

Click Browse the CD to view the contents of the CD in Windows Explorer.

### Hardware Doctor

The Hardware Doctor utility monitors the system for conditions such as CPU temperature and fan speeds. Monitoring ranges can be set to show a warning message or alarm when the specified level is exceeded. Refer to the following to install the utility.

1. In the TOOLS menu, click Hardware Doctor. The following screen appears.

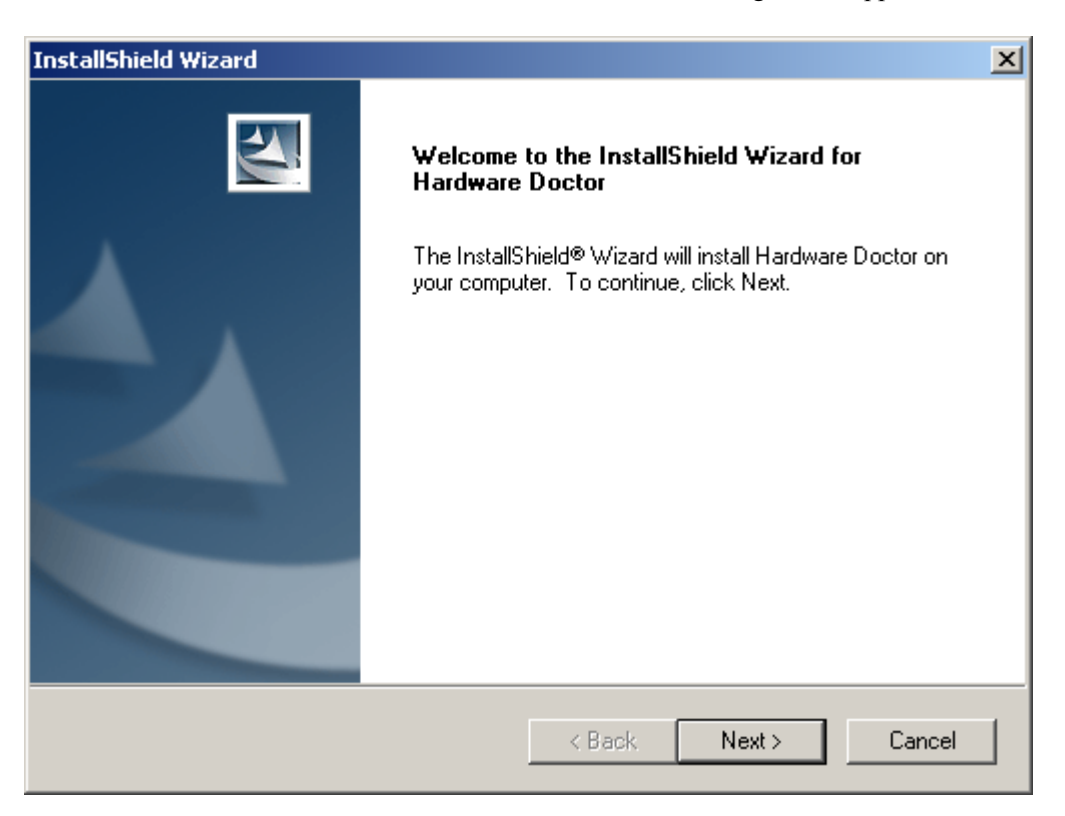

## DirectX drivers

The DirectX setup wizard installs the Microsoft DirectX 9.0 runtime components. Refer to the following to install DirectX 9.0.

1. In the TOOLS menu, click Microsoft DirectX 9 Drivers. The following screen appears.

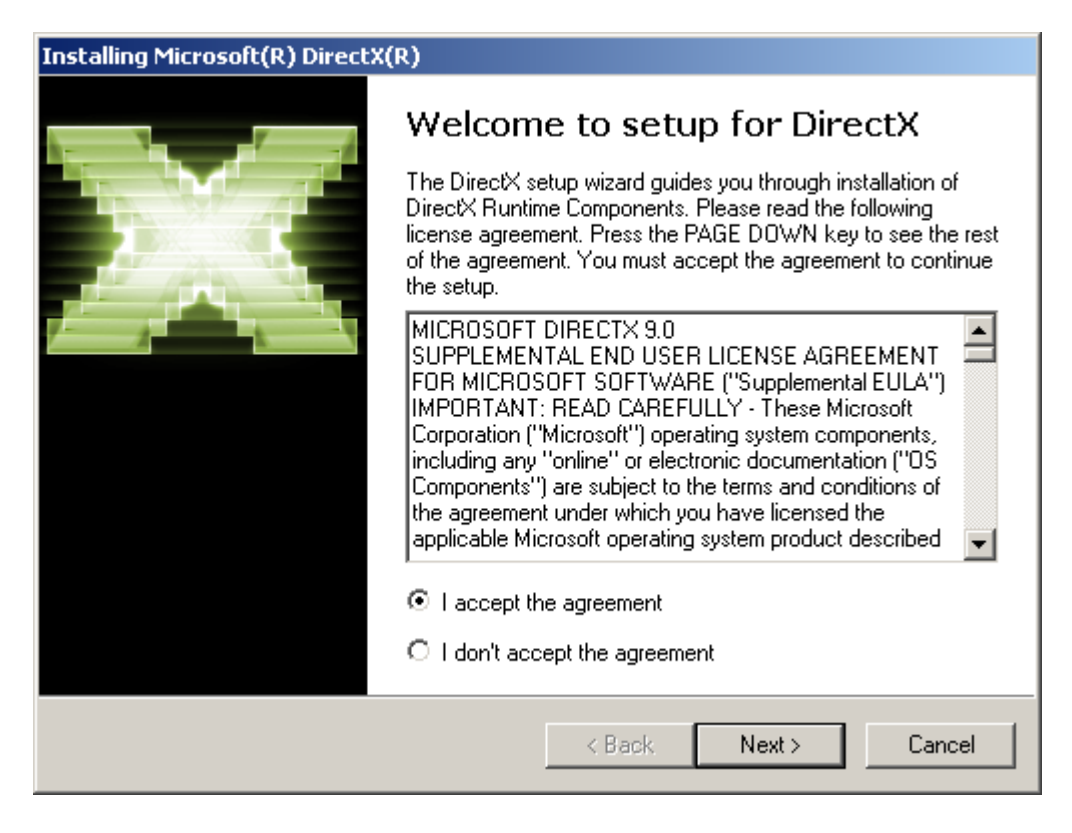

## **Touch screen drivers**

The TouchKit autoinstall CD automatically installs the drivers for the touch screen. Insert the CD into the CD-ROM drive. The following screen appears:

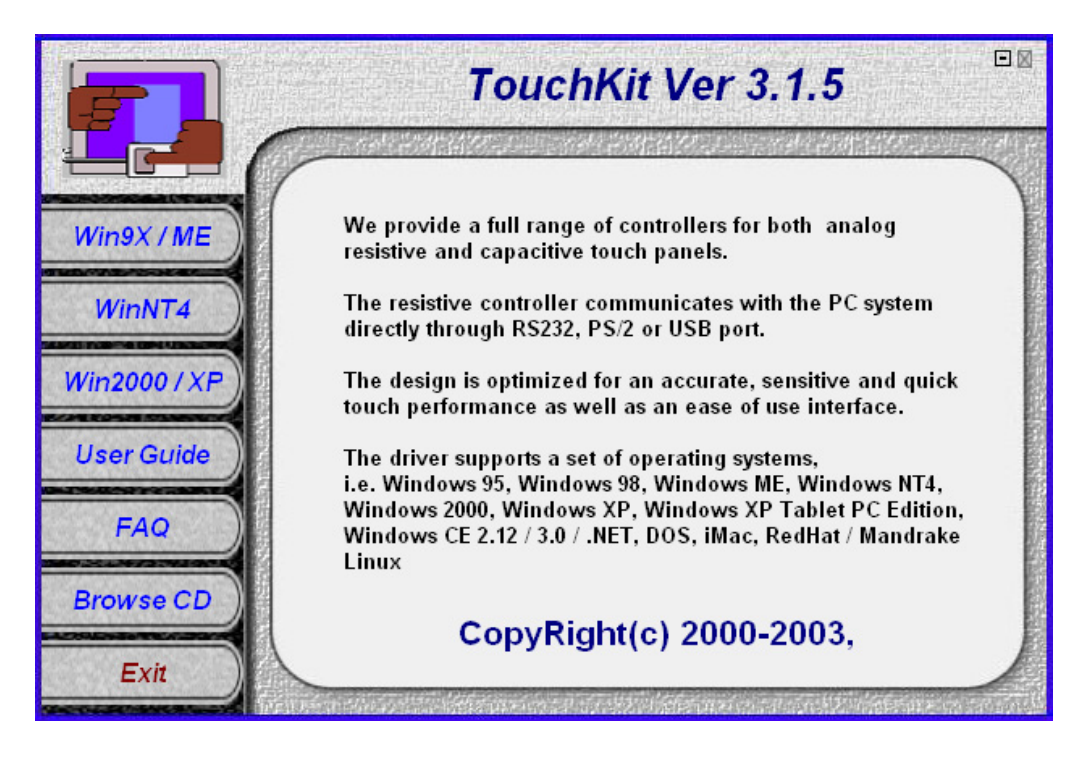

Figure 3.3 Touchkit drivers autoinstall screen

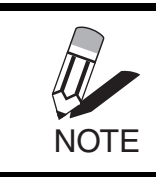

*If the screen doesn't automatically appear, double-click the My Computer icon on the desktop. Then right-click on CD-ROM drive icon and select AutoPlay.* 

| ICON       | DESCRIPTION                                                           |
|------------|-----------------------------------------------------------------------|
| Win9X/ME   | Select this option to install the drivers Windows 98 or Windows ME.   |
| WinNT4     | Select this option to install the drivers Windows                     |
| Win2000/XP | Select this option to install the drivers Windows 2000 or Windows XP. |
| User Guide | Select this option to view installation guides for each OS.           |
| FAQ        | Select this option to view an FAQ list.                               |
| Browse CD  | Select this option to view the contents of the CD in Windows Explorer |
| Exit       | Select this option to close the autoinstall utility.                  |

### Installing the drivers

Refer to the following to install the touch screen drivers for the operating system you want.

1. Insert the TouchKit CD into the CD-ROM drive. The following screen appears:

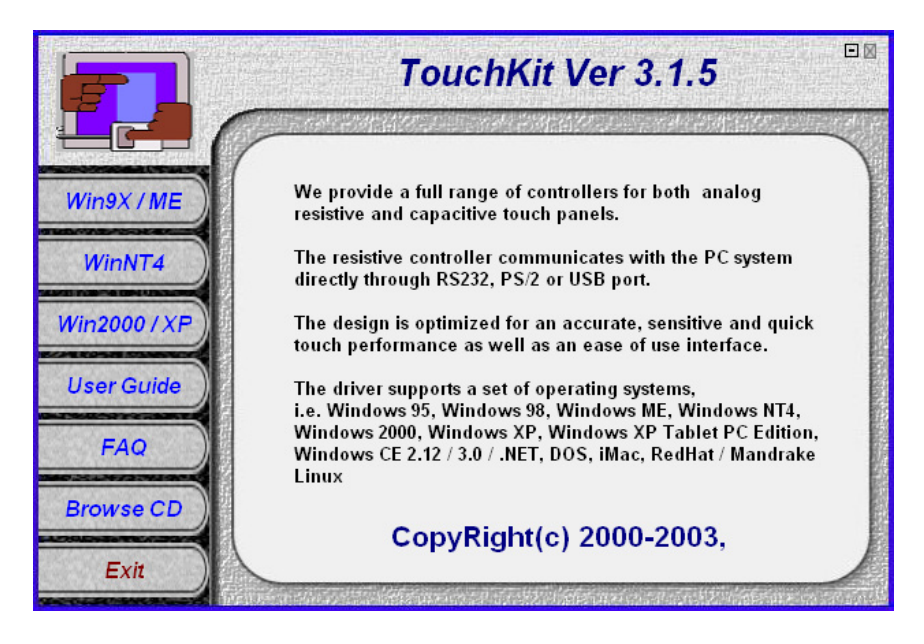

2. Select the driver for the operating system you want to install. The following screen appears:

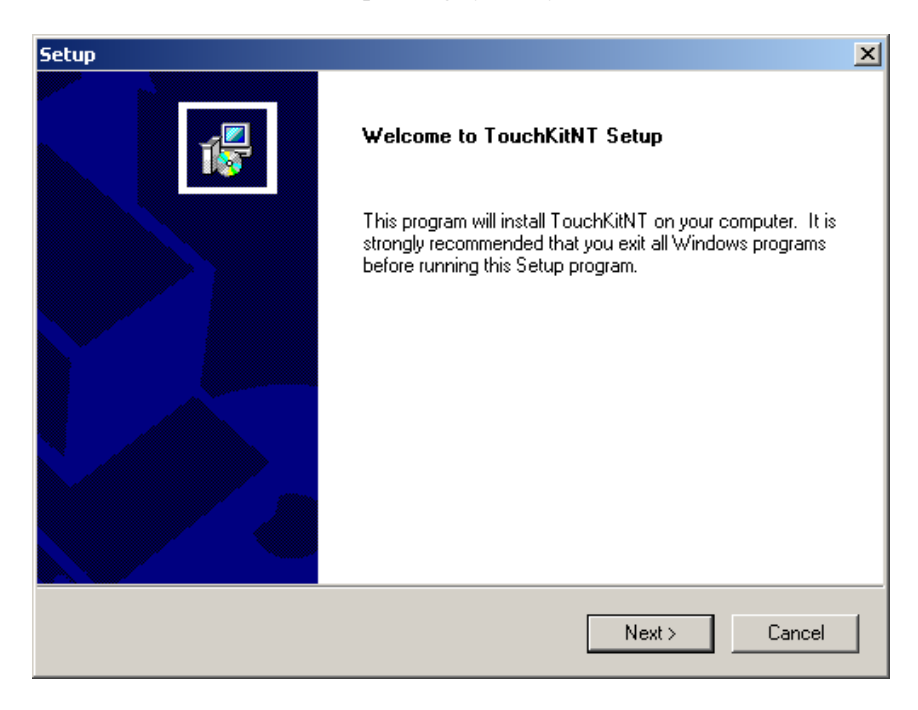

# Installing the printer drivers

Refer to the following to install the printer drivers for the operating system you want.

1. Insert the driver CD into the CD-ROM drive. The following screen appears:

| EPSON Advanced Printer Driver for BA/EU series - InstallShield Wizard                                                                                                    | × |
|----------------------------------------------------------------------------------------------------|---|
| License Agreement<br>Please read the following license agreement carefully.                                                                                                    |   |
|                                                                                                    |   |
| SOFTWARE LICENSE AGREEMENT IMPORTANT - PLEASE READ CAREFULLY! The EPSON software you are about to                                                                                                    |   |
| download will be licensed to you, the licensee, on the condition that you agree with SEIKO<br>EPSON CORPORATION ("EPSON") to the terms and conditions set forth in this legal<br>agreement. PLEASE READ THIS AGREEMENT CAREFULLY. YOU WILL BE BOUND BY THE<br>TERMS OF THIS AGREEMENT IF YOU INSTALL, DOWNLOAD, COPY, OR OTHERWISE USE<br>THE SOFTWARE. If you do not agree to the terms contained in this agreement, please do<br>not install or download the software. Please record the date of download in order to<br>activate the limited ninety (90) day warranty (see below). |   |
| If you agree to these terms and conditions, EPSON grants to you a nonexclusive license to use the following software (the "Software"):                                                                                                    | 1 |
| <ul> <li>I accept the terms in the license agreement</li> </ul>                                                                                                    |   |
| O I do not accept the terms in the license agreement                                                                                                    |   |
| InstallShield                                                                                                    |   |
| < Back Next > Cancel                                                                                                    |   |

2. Select the **I accept the terms in the license agreement** radio button and click **Next**. The following screen appears:

| EPSON Advanced Printer Driver for BA/EU series - InstallShield Wizard                                                                        | × |
|----------------------------------------------------------------------------------------------------|---|
| Location to Save Files<br>Where would you like to save your files?                                                                           |   |
| Please enter the folder where you want these files saved. If the folder does not exist, it will be created for you. To continue, click Next. |   |
| Save files in folder:<br>C:\Program Files\\EPSON Advanced Printer Driver\Setup                                                               |   |
| Change                                                                                                    |   |
|                                                                                                    |   |
|                                                                                                    |   |
| InstallShield < Back Next > Cancel                                                                                                    |   |

3. Click Next to unzip the installation files. The following screen appears:

| Select 05                                    | × |
|----------------------------------------------|---|
|                                              |   |
| Select Install OS                            |   |
| O Windows95 O Windows98                      |   |
| © WindowsNT4.0 . € Windows2000 . © WindowsXP |   |
| Select Install Language                      |   |
| C JP O US                                    |   |
|                                              |   |
|                                              | _ |
| < Back. Next > Cancel                        |   |

4. Select the radio button for the appropriate operating system. The following screen appears:

| Select Module                                                                                                    | × |
|----------------------------------------------------------------------------------------------------|---|
| Select Install Module                                                                                                    | ] |
| StatusAPI USB Driver EPSON BA-T100C No cut EPSON BA-T100C Full cut EPSON BA-T100C Partial cut EPSON BA-T100C Reduce35 EPSON BA-T300C No cut EPSON BA-T300C Full cut EPSON BA-T300C Partial cut EPSON BA-T300C Partial cut EPSON BA-T300C Partial cut |   |
| Detail                                                                                                    |   |
| Universal Driver Overwrite : Overwrite files by version                                                                                                    | - |
| < Back Finish Cance                                                                                                    |   |

- 5. Select "EPSON BA-T100C Full cut". Click finish and follow the onscreen instructions to complete the installation.
- 6. Open your application software and print something to test the printer is working.

# CHAPTER 4 LOCATING THE PROBLEM

Refer to this section to locate the problem with the Kiosk-P. The following topics are described.

- "General checkout guidelines"
- "Power system checkout"
- "LCD symptoms" on page 50
- "Touch screen symptoms" on page 50
- "Power symptoms" on page 51
- "Network symptoms" on page 51
- "USB symptoms" on page 51
- "MSR reader symptoms" on page 52
- "Boot symptoms" on page 52
- "Peripheral-device symptoms" on page 53
- "IR-device symptoms" on page 53
- "Printer symptoms" on page 53
- "Motherboard jumper settings" on page 53

### **General checkout guidelines**

Use the following procedure to troubleshoot problems:

- Identify as many symptoms as possible in detail.
- Verify symptoms by recreating them.
- Follow the corrective procedures in order.
- If you replace an FRU and the symptom remains, reinstall the original FRU before going to the next step. Do not replace non-defective FRUs.

### Power system checkout

Power system problems can result from a faulty power supply unit, incorrect power management settings, or undetermined problems (such as loose connections). This section helps you check the power supply unit or power management features.

- 1 Connect the power cord to an electrical outlet.
- 2 Turn the Kiosk-P on. If the LCD turns on, go to "Power symptoms" on page 51.

# LCD symptoms

| <b>S</b> үмртом                                       |   | CORRECTIVE PROCEDURE         |
|-------------------------------------------------------|---|------------------------------|
| LCD backlight is not                                  | 1 | Reseat the LCD cable.        |
| visible onscreen.                                     | 2 | Reseat the inverter cables.  |
|                                                       | 3 | Replace the inverter cables. |
|                                                       | 4 | Replace the inverter.        |
| LCD backlight is work-                                | 1 | Reseat the LCD cable.        |
| ble onscreen.                                         | 2 | Reseat the inverter cables.  |
|                                                       | 3 | Replace the LCD.             |
| LCD screen is garbled                                 | 1 | Reseat the LCD cable.        |
| Characters are miss-<br>ing pixels                    | 2 | Replace the inverter cables. |
| Screen is distorted                                   | 3 | Replace the LCD panel.       |
| Screen displays<br>wrong color                        | 4 | Replace the motherboard.     |
| Screen displays extra<br>vertical/horizontal<br>lines |   |                              |

# Touch screen symptoms

| Symptom                                 |   | CORRECTIVE PROCEDURE                                                              |
|-----------------------------------------|---|-----------------------------------------------------------------------------------|
| Touch screen does not function          | 1 | Install and run the touch screen calibration program from the Touchkit driver CD. |
| No virtual mouse                        | 2 | Remove and reinstall the USB driver.                                              |
| Cursor doesn't follow when touching the | 3 | Reseat the panel cable.                                                           |
| screen                                  | 4 | Reseat the touch screen board-to-touch panel cable.                               |
|                                         | 5 | Poplace the touch control heard                                                   |
|                                         | 3 | Replace the touch control board.                                                  |
|                                         | 6 | Replace the touch panel.                                                          |

# Power symptoms

| <b>S</b> үмртом                  |   | CORRECTIVE PROCEDURE                      |
|----------------------------------|---|-------------------------------------------|
| Power shuts down<br>unexpectedly | 1 | Reseat the power AC cable.                |
| Cannot turn the                  | 2 | Reseat/replace power fan if not on.       |
| system on                        | 3 | Replace the power button.                 |
|                                  | 4 | Replace the motherboard.                  |
| Cannot turn the                  | 1 | Hold down the power button for 4 seconds. |
| System on                        | 2 | Replace the motherboard.                  |

# Network symptoms

| Symptom           |   | CORRECTIVE PROCEDURE                                                   |
|-------------------|---|------------------------------------------------------------------------|
| Cannot access LAN | 1 | Confirm that network hub/switch (if present) is functioning correctly. |
|                   | 2 | Reseat the RJ-45 cable.                                                |
|                   | 3 | Confirm green and orange LED activity of the RJ-45 jack.               |
|                   | 4 | Check the network TCP/IP settings.                                     |
|                   | 5 | Remove and reinstall the driver.                                       |
|                   | 6 | Replace the network cable.                                             |
|                   | 7 | Replace the motherboard.                                               |

# **USB** symptoms

| <b>S</b> үмртом               |   | CORRECTIVE PROCEDURE                                           |
|-------------------------------|---|----------------------------------------------------------------|
| USB port does not<br>function | 1 | Check that the USB port is detected in Windows Device Manager. |
| lanouon                       | 2 | Reinstall the USB driver.                                      |
|                               | 3 | Replace the motherboard.                                       |

# MSR reader symptoms

| <b>S</b> үмртом     |   | CORRECTIVE PROCEDURE                                                                                                    |
|---------------------|---|----------------------------------------------------------------------------------------------------|
| The MSR reader does | 1 | Reseat the MSR reader cable.                                                                                                    |
| not fanotion        | 2 | Reseat the MSR board cable.                                                                                                    |
|                     | 3 | While at a DOS prompt, swipe a card through the MSR. If no text appears on the screen replace the MSR.                            |
|                     | 4 | While at a DOS prompt, swipe a card through the MSR. If text appears on the screen the MSR is ok. Reinstall application software. |

# Card reader symptoms

| <b>З</b> ҮМРТОМ                   |   | CORRECTIVE PROCEDURE          |
|-----------------------------------|---|-------------------------------|
| The card reader does not function | 1 | Reseat the card reader cable. |
|                                   | 2 | Replace the card reader.      |

# **Boot symptoms**

| Symptom            |   | CORRECTIVE PROCEDURE                                                  |
|--------------------|---|-----------------------------------------------------------------------|
| System continually | 1 | Restore the BIOS defaults.                                            |
|                    | 2 | Remove all I/O device drivers, then reinstall the drivers one by one. |
|                    | 3 | Reseat the IDE cable.                                                 |
|                    | 4 | Reseat the memory card.                                               |
|                    | 5 | Ensure the proper CPU FSB speed is selected.                          |
|                    | 6 | Replace the power supply.                                             |
|                    | 7 | Replace the motherboard.                                              |

52

# **Peripheral-device symptoms**

| <b>S</b> үмртом               |   | CORRECTIVE PROCEDURE     |
|-------------------------------|---|--------------------------|
| USB ports don't work.         | 1 | Reinstall the drivers.   |
| Parallel Port doesn't<br>work | 2 | Replace the motherboard. |

## **IR-device symptoms**

| <b>S</b> үмртом       |   | CORRECTIVE PROCEDURE     |
|-----------------------|---|--------------------------|
| IR port doesn't work. | 1 | Remove obstructions.     |
|                       | 2 | Reinstall the drivers.   |
|                       | 3 | Replace the IR board.    |
|                       | 4 | Replace the motherboard. |

## **Printer symptoms**

| Symptom               |   | CORRECTIVE PROCEDURE       |  |
|-----------------------|---|----------------------------|--|
| Printer doesn't work. | 1 | Replace paper.             |  |
|                       | 2 | Reseat printer cables.     |  |
|                       | 3 | Reinstall the drivers.     |  |
|                       | 4 | Replace the printer board. |  |
|                       | 5 | Replace the printer.       |  |

# Motherboard jumper settings

Before replacing the motherboard or a PCB board, ensure that the problem is not due to an incorrect jumper setting or a loose connection.

## <u>Setting a jumper</u>

The mainboard jumpers are to set system configuration options. When setting the jumpers be sure the shunts (jumper caps) are placed on the correct pins.

| This 2-pin jumper is <b>Open</b> .                  |  |
|-----------------------------------------------------|--|
| This 2-pin jumper is <b>Closed</b> .                |  |
| This 3-pin jumper is <b>Closed</b> on pins 1 and 2. |  |

### Motherboard jumpers and connectors

Refer to the following illustration to locate the jumpers and connectors on the motherboard:

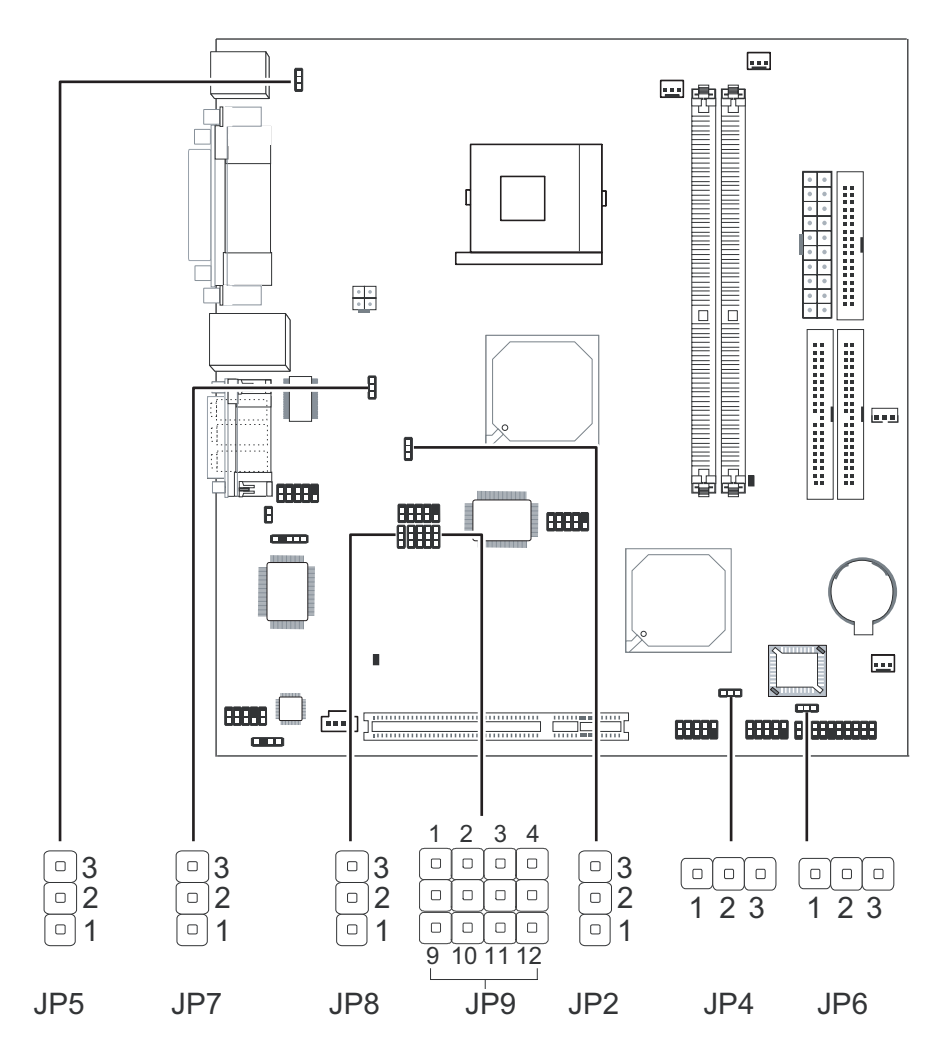

Figure 4.1 Mainboard jumper settings

| JUMPER | SETTING    | DESCRIPTION                        |
|--------|------------|------------------------------------|
| JP2    | 1-2 closed | CPU FSB select: Auto (default)     |
| JP2    | 2-3 closed | CPU FSB select: 100 MHz            |
| JP2    | all open   | CPU FSB select: 133 MHz            |
| JP4    | 1-2 closed | Normal (default)                   |
| JP4    | 2-3 closed | Clear COMs                         |
| JP5    | 1-2 closed | PS/2 wake up setting: 5V (default) |
| JP5    | 2-3 closed | PS/2 wake up setting: 5VSB         |
| JP6    | 1-2 closed | USB wake up setting: 5V (default)  |
| JP6    | 2-3 closed | USB wake up setting: 5VDU          |

| JUMPER | SETTING    | DESCRIPTION                       |  |
|--------|------------|-----------------------------------|--|
| JP7    | 1-2 closed | USB wake up setting: 5V (default) |  |
| JP7    | 2-3 closed | USB wake up setting: 5VDU         |  |

| JUMPER 8   | JUMPER 9          | DESCRIPTION                  |
|------------|-------------------|------------------------------|
| 1-2 closed | 1-5, 2-6 closed   | COM 4 set to RS232           |
| 2-3 closed | 5-9, 6-10 closed  | COM 4 set to RS485           |
| 1-2 closed | 7-11, 8-12 closed | COM 4 set to Auxiliary power |

# CHAPTER 5 Replacing Field Replaceable Parts (FRUs)

This chapter provides instructions for replacing FRUs. The following topics are described.

- "Safety and precautions"
- "Before You Begin" on page 58
- "Replacing Parts" on page 58

## Safety and precautions

Computer components and electronic circuit boards can be damaged by discharges of static electricity. Working on computers that are still connected to a power supply can be extremely dangerous. Follow these guidelines to avoid damage to the computer or injury to yourself.

- Always disconnect the Kiosk-P from the power outlet.
- Leave all components inside the static-proof packaging that they ship with until they are ready for installation.
- After replacing optional devices, make sure all screws, springs, or other small parts are in place and are not left loose inside the case. Metallic parts or metal flakes can cause electrical shorts.

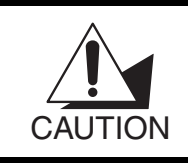

Only qualified personnel should perform repairs on the Kiosk-P. Damage due to unauthorized servicing is not covered by the warranty.

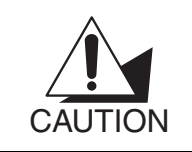

If the LCD breaks and fluid gets onto your hands or into your eyes, immediately wash with water and seek medical attention.

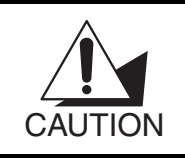

Under no circumstances touch the inverter card while power is connected to the Kiosk-P. Unplug the power cord before attempting to replace any FRU.

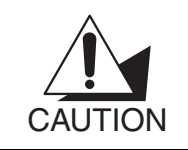

To prevent static damage to components, wear a grounded wrist strap. Alternatively, discharge any static electricity by touching the bare metal chassis of the unit case, or the bare metal body of any other grounded appliance.

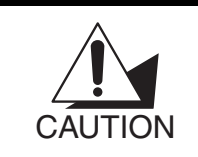

Hold electronic circuit boards by the edges only. Do not touch the components on the board unless it is necessary to do so. Do not flex or stress the circuit board. Do not hold components such as a processor by its pins; hold it by the edges.

# **Before You Begin**

Make sure you have a stable, clean working environment. Dust and dirt can get into Kiosk-P components and cause a malfunction. Adequate lighting and proper tools can prevent you from accidentally damaging the internal components. Most of the electrical and mechanical connections can be disconnected by using your fingers. It is recommended that you do not use needle-nosed pliers to disconnect connectors as these can damage the soft metal or plastic parts of the connectors.

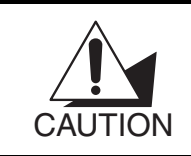

To prevent scratching the case of the Kiosk-P, make sure the worktop surface is clean and flat. If you need to put the display facing down, be sure to use a foam mat.

## **Replacing Parts**

Take note of the following when replacing parts:

- If you replace an FRU and the symptom remains, reinstall the original FRU before going to the next step. Do not replace non-defective FRUs.
- When replacing a failing part, other parts that have to be removed before the failing part are listed at the top of the page.
- The arrows in the following procedures show the direction of movement to remove/replace a part, or to turn a screw or key to release a device.
- Always use the correct screw size as indicated in the procedures.
- Always use new screws.
- To replace a part, reverse the removal procedure.

<u> MSR</u>

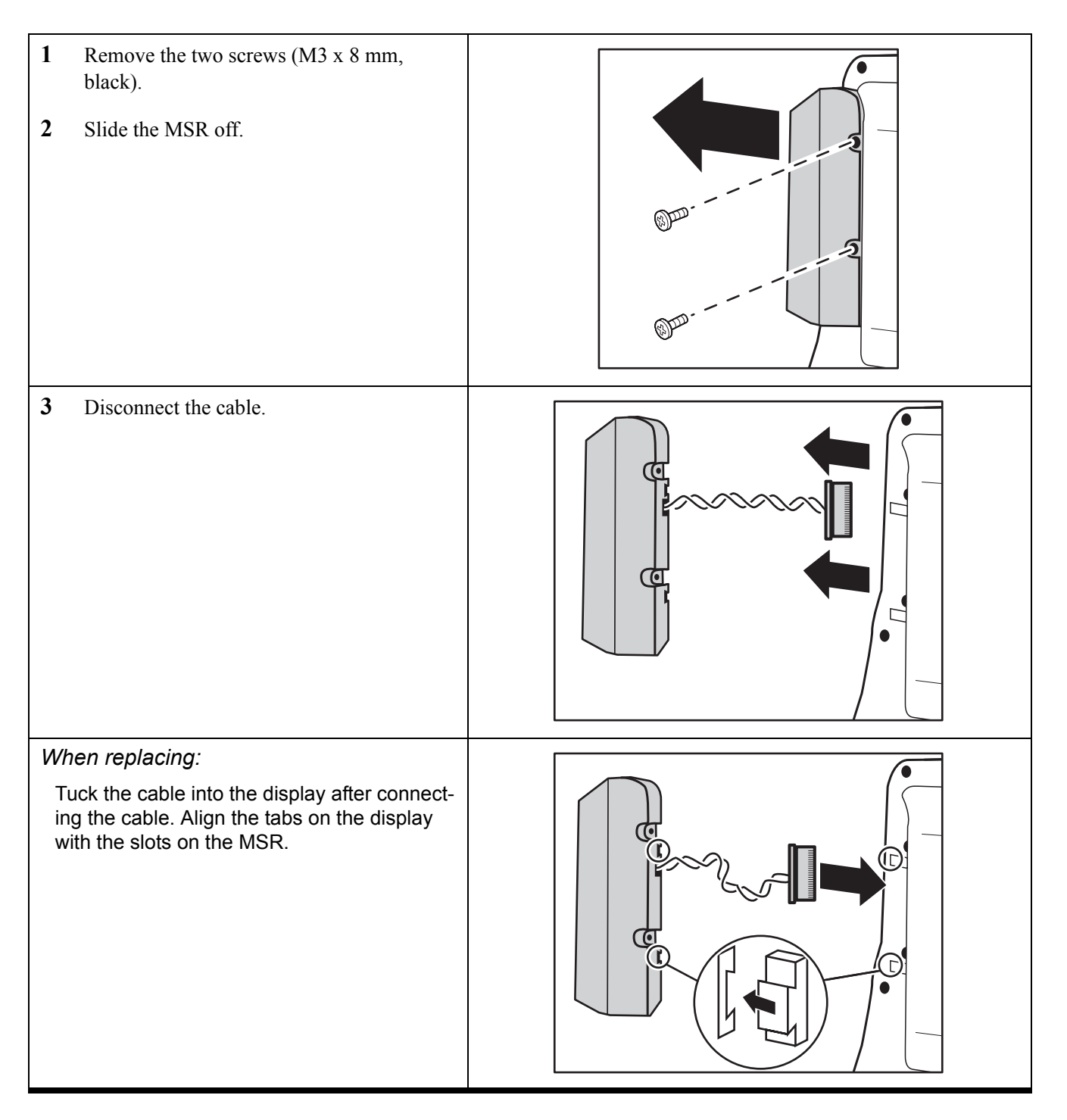

## <u>Cable cover</u>

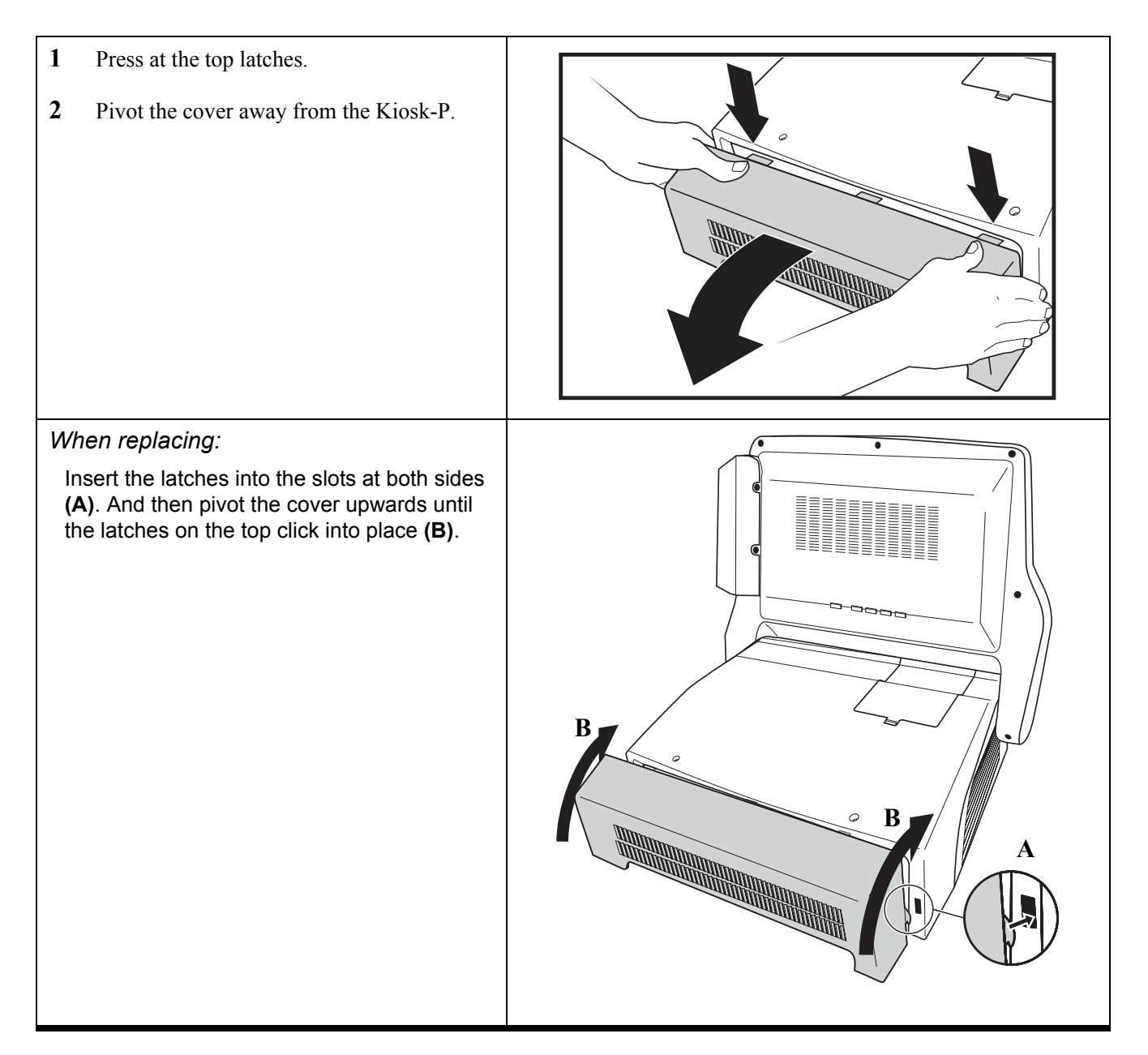

## Printer cover

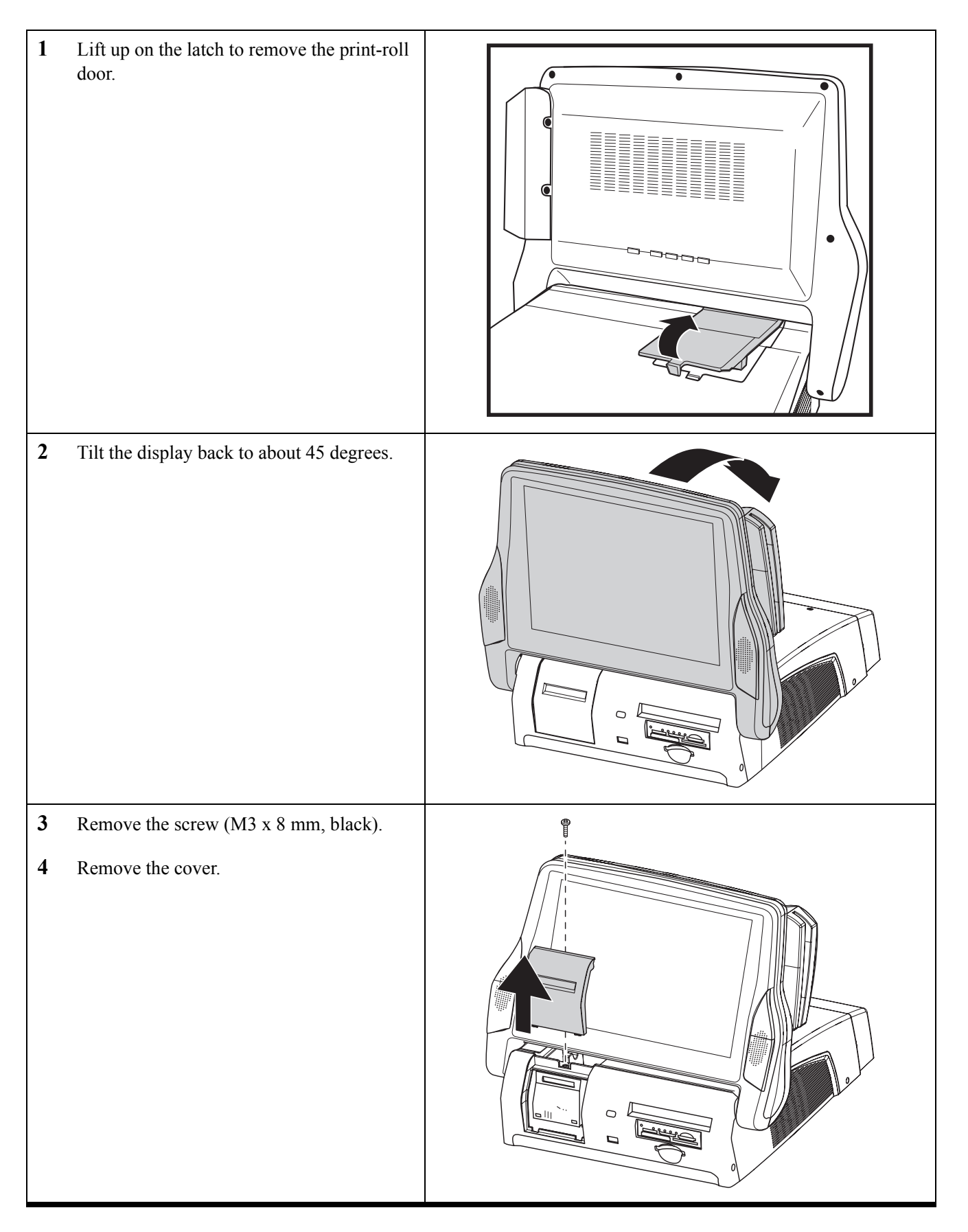

## <u>Rear base cover</u>

Before proceeding, remove the following FRUs: "Printer cover" on page 61

| 1 | Remove the 6 screws (M3 x 8 mm, black).               |  |
|---|-------------------------------------------------------|--|
| 2 | Pull the cover edges outward slightly and<br>lift up. |  |
#### Base case top

- "Cable cover" on page 60
- "Printer cover" on page 61
- "Rear base cover" on page 62

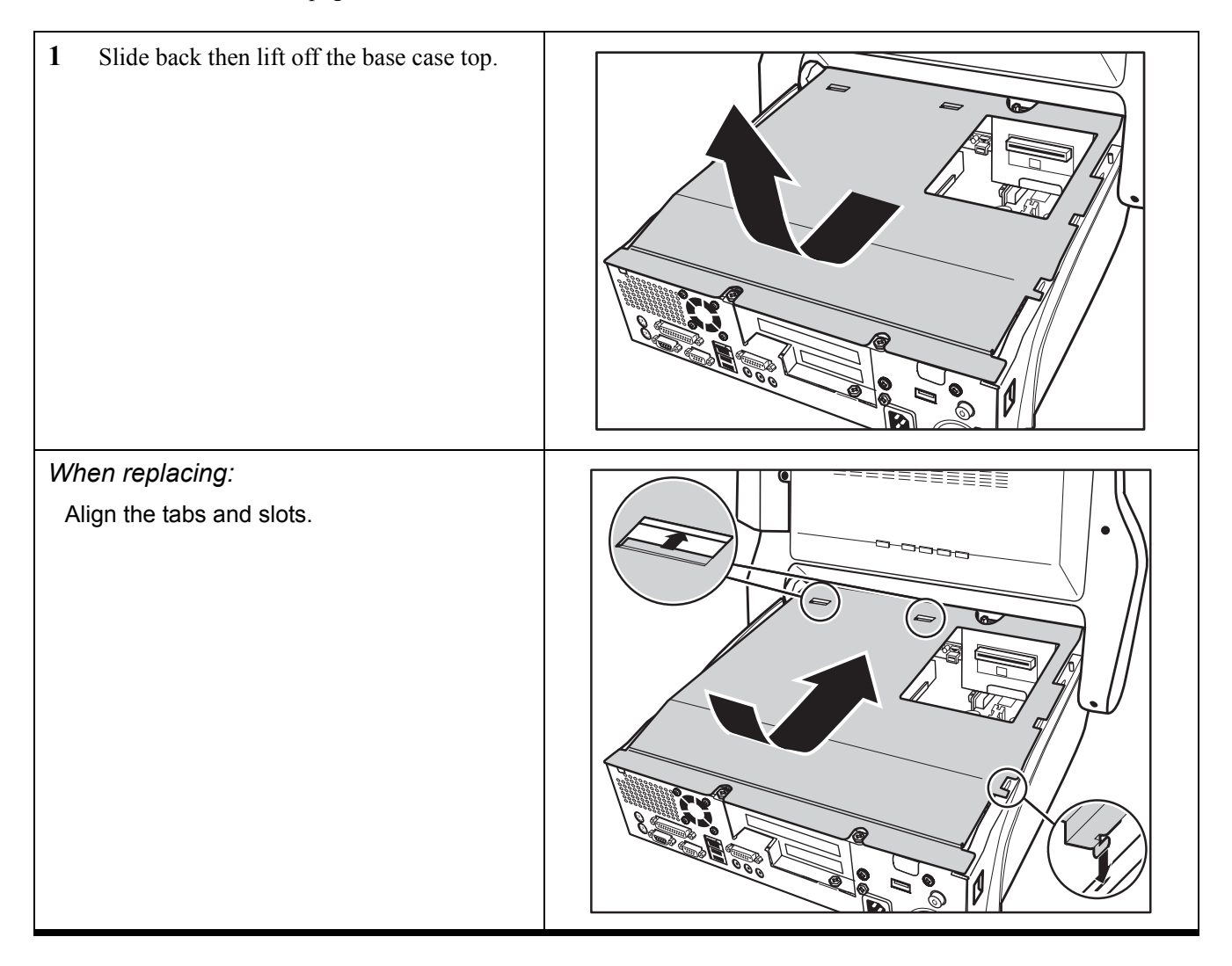

#### <u>Fan</u>

- "Cable cover" on page 60
- "Printer cover" on page 61
- "Rear base cover" on page 62
- "Base case top" on page 63

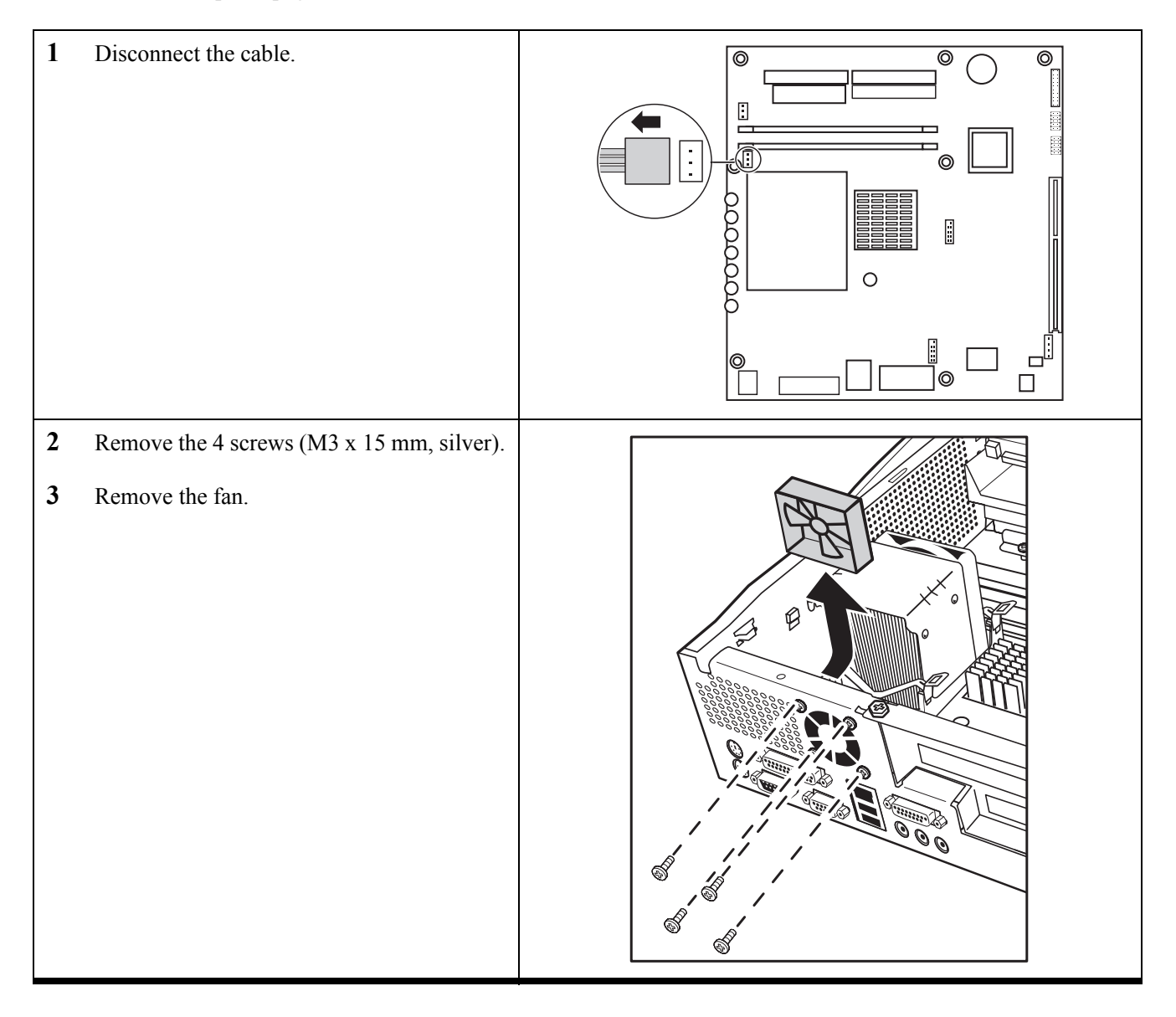

# <u> PCB</u>

- "Cable cover" on page 60
- "Printer cover" on page 61
- "Rear base cover" on page 62
- "Base case top" on page 63

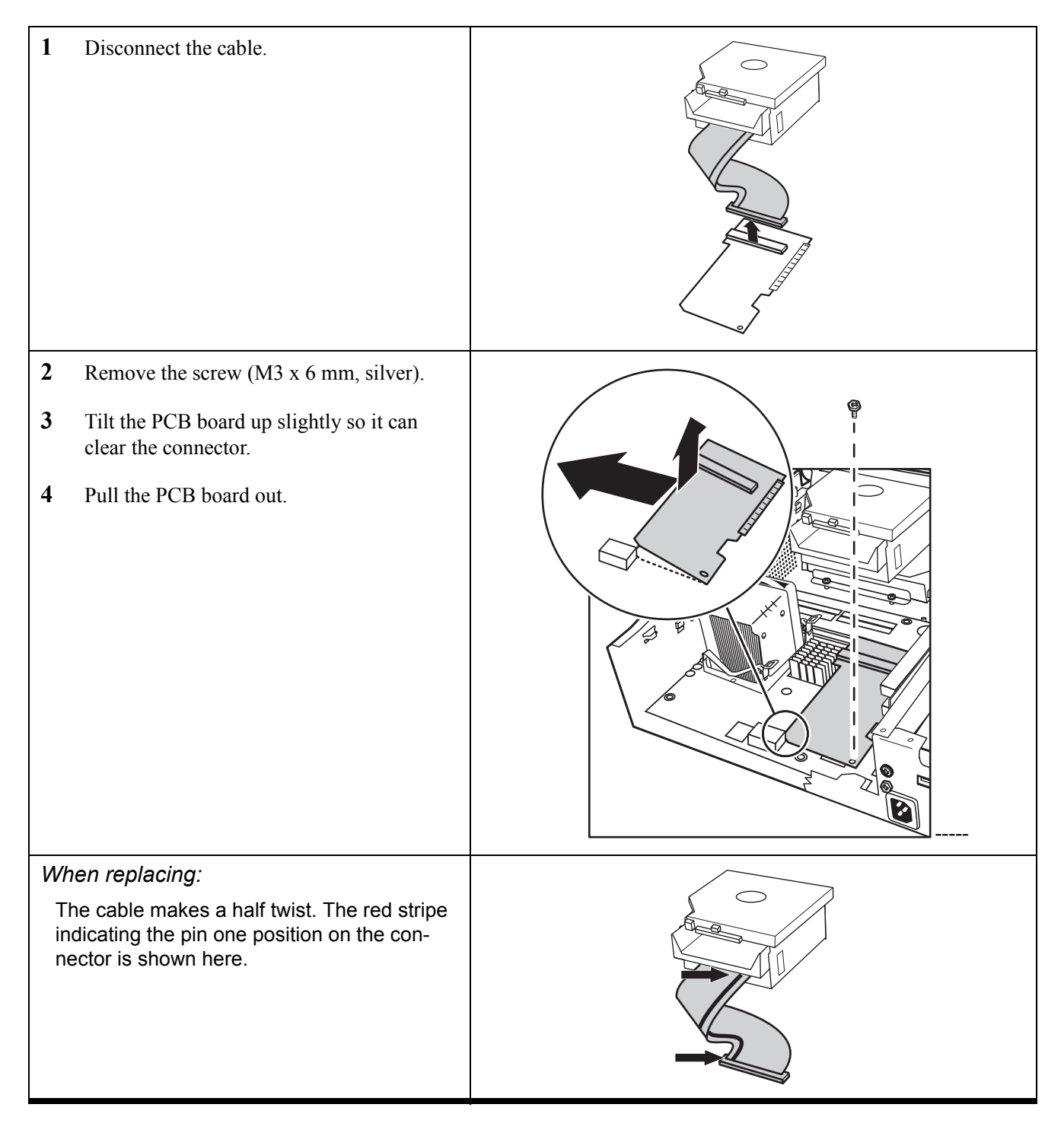

# <u>PCI slot</u>

- "Cable cover" on page 60
- "Printer cover" on page 61
- "Rear base cover" on page 62
- "Base case top" on page 63
- "PCB" on page 65

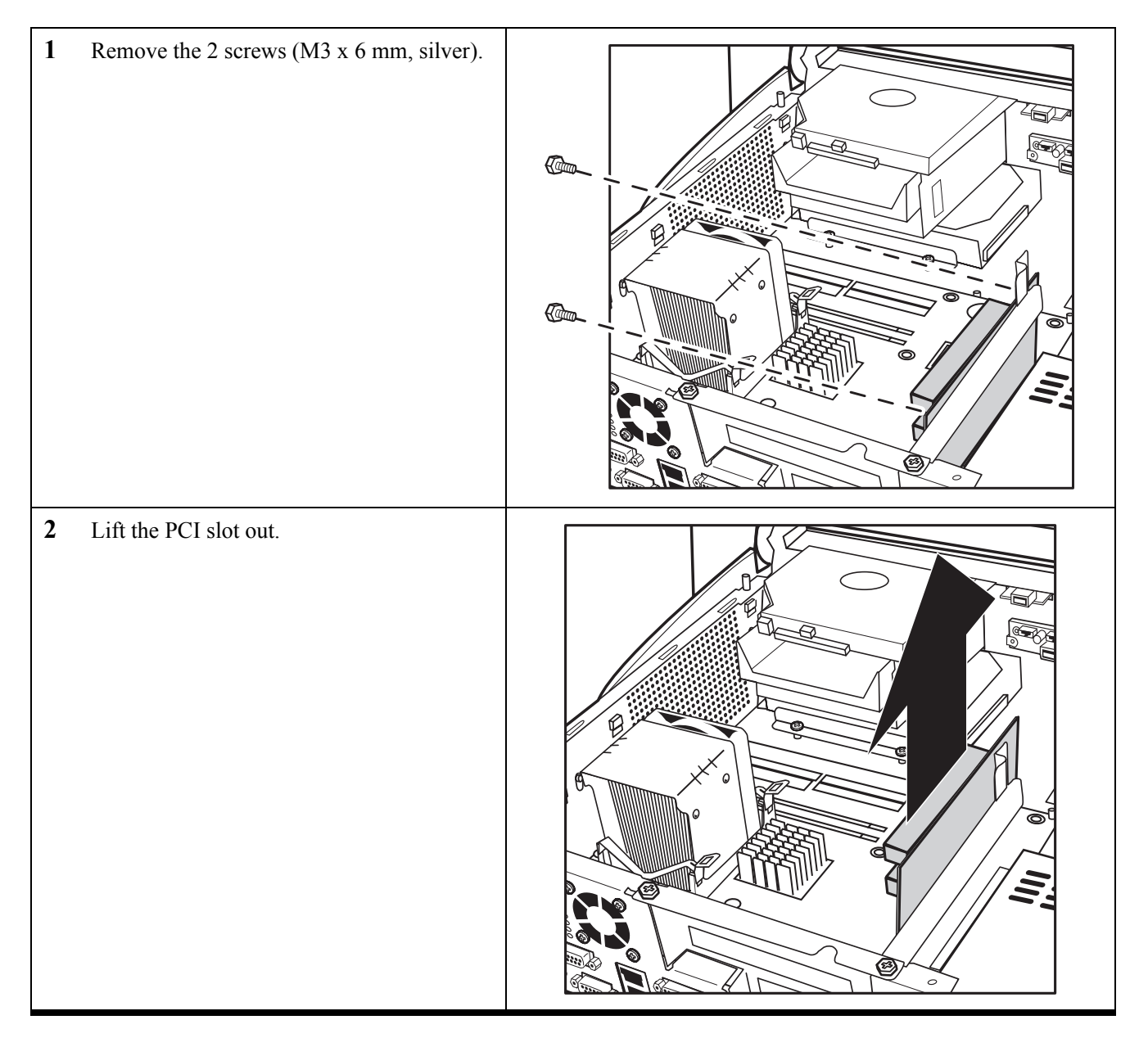

# PCI slot frame

- "Cable cover" on page 60
- "Printer cover" on page 61
- "Rear base cover" on page 62
- "Base case top" on page 63
- "PCB" on page 65
- "PCI slot" on page 66

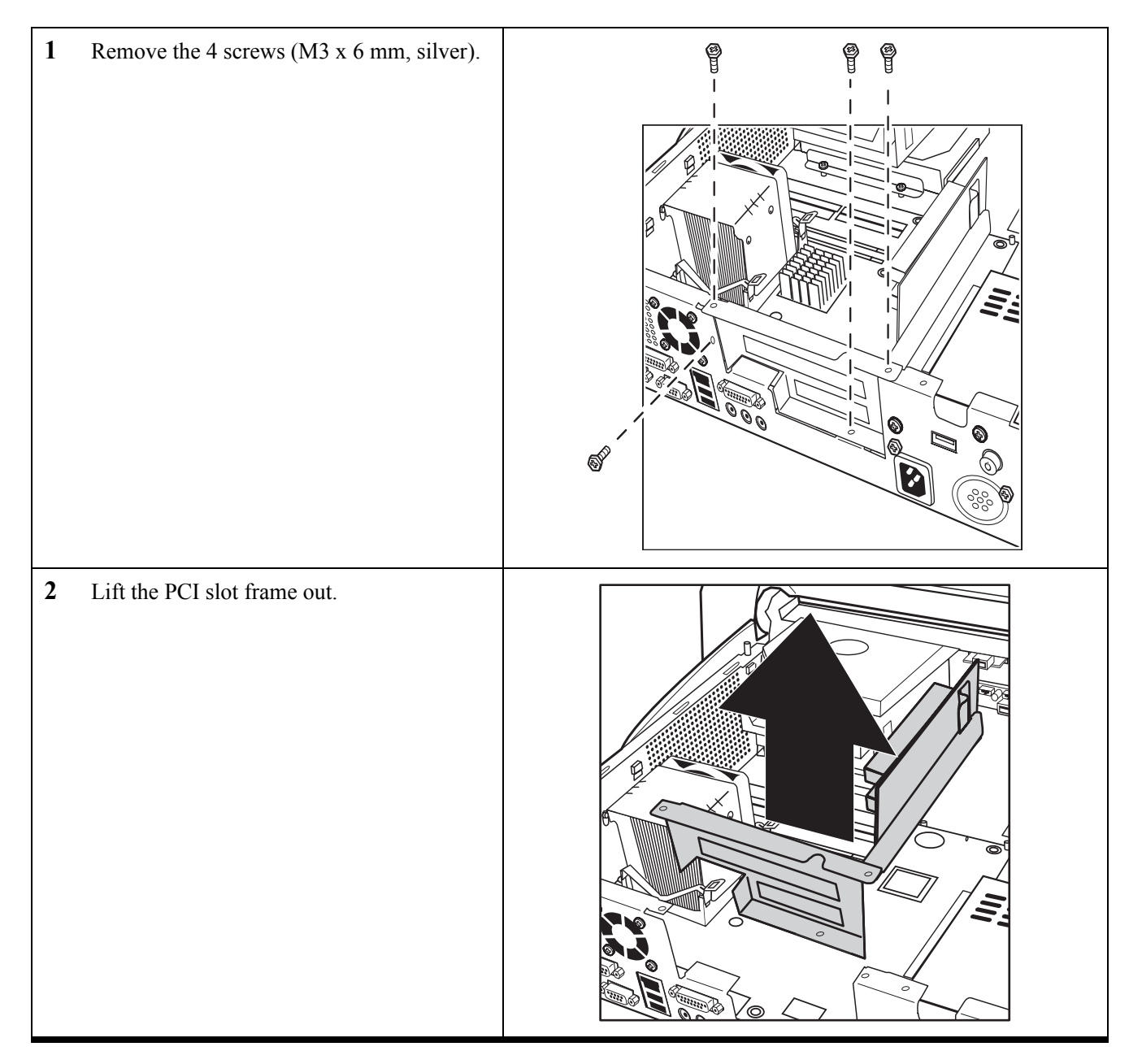

#### Front base cover

- "Printer cover" on page 61
- **1** Place the machine on a table with the front base cover slightly over the edge.
- 2 Remove 2 screws (M3 x 8 mm, black).
- **3** Pull the front base cover off from the bottom.

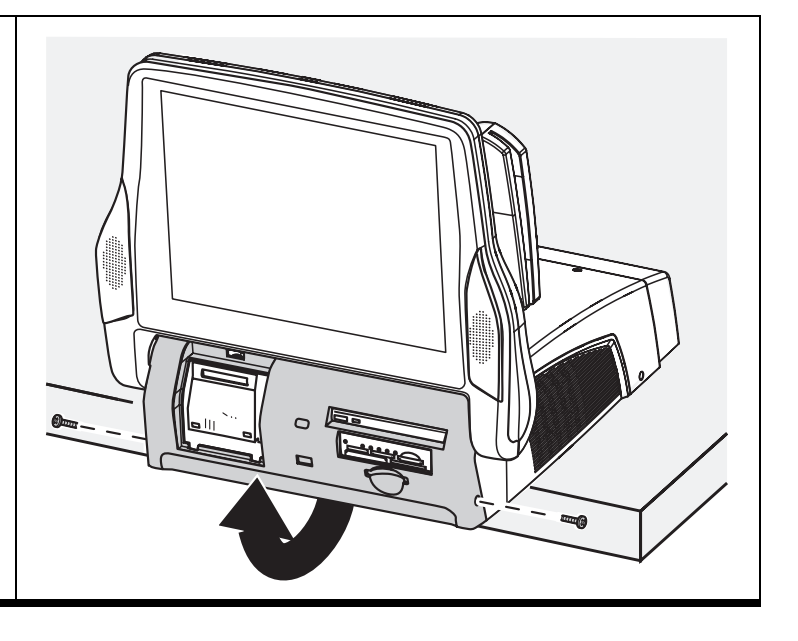

### Card reader frame

- "Cable cover" on page 60
- "Printer cover" on page 61
- "Rear base cover" on page 62
- "Base case top" on page 63
- "Front base cover" on page 68

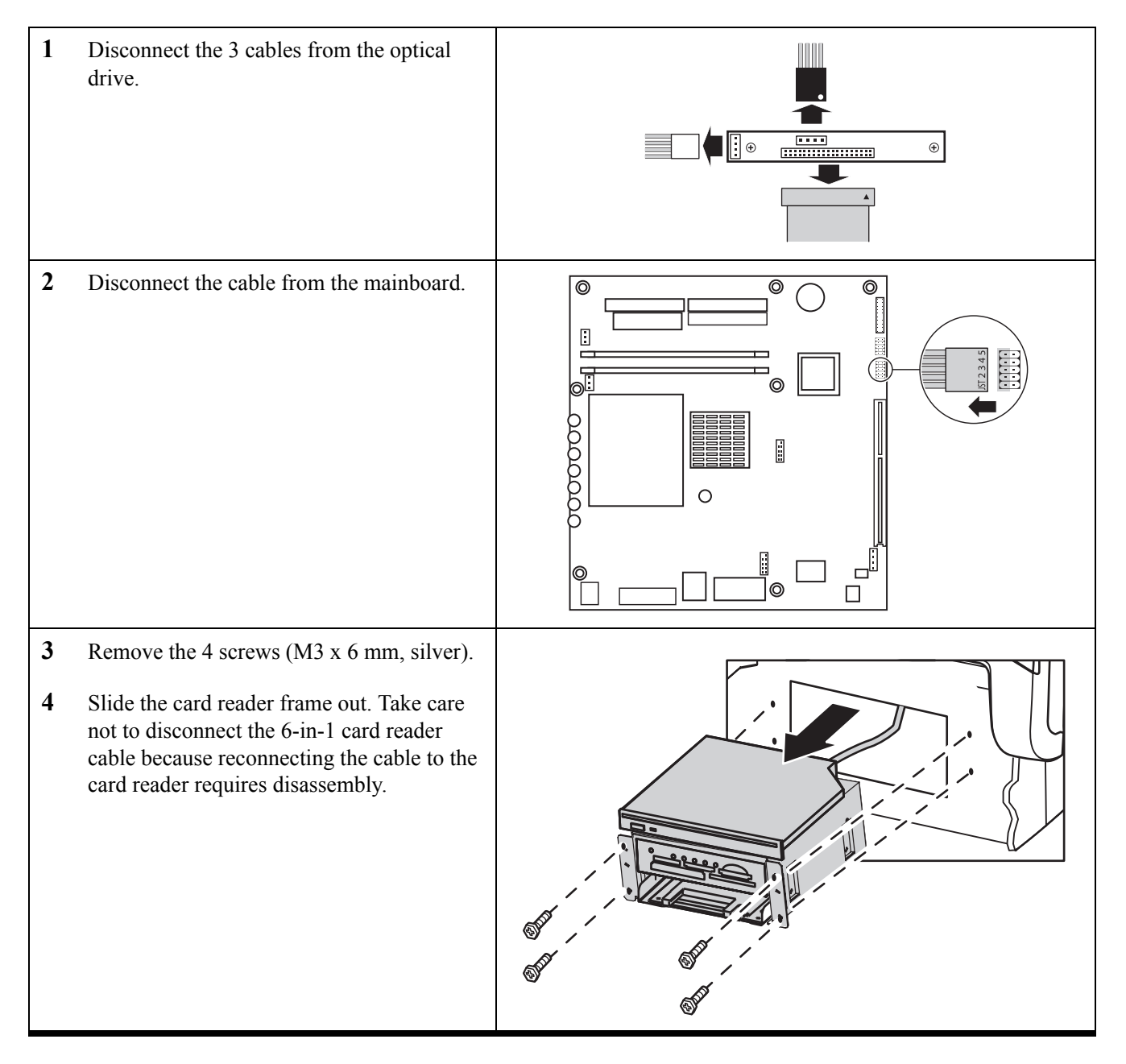

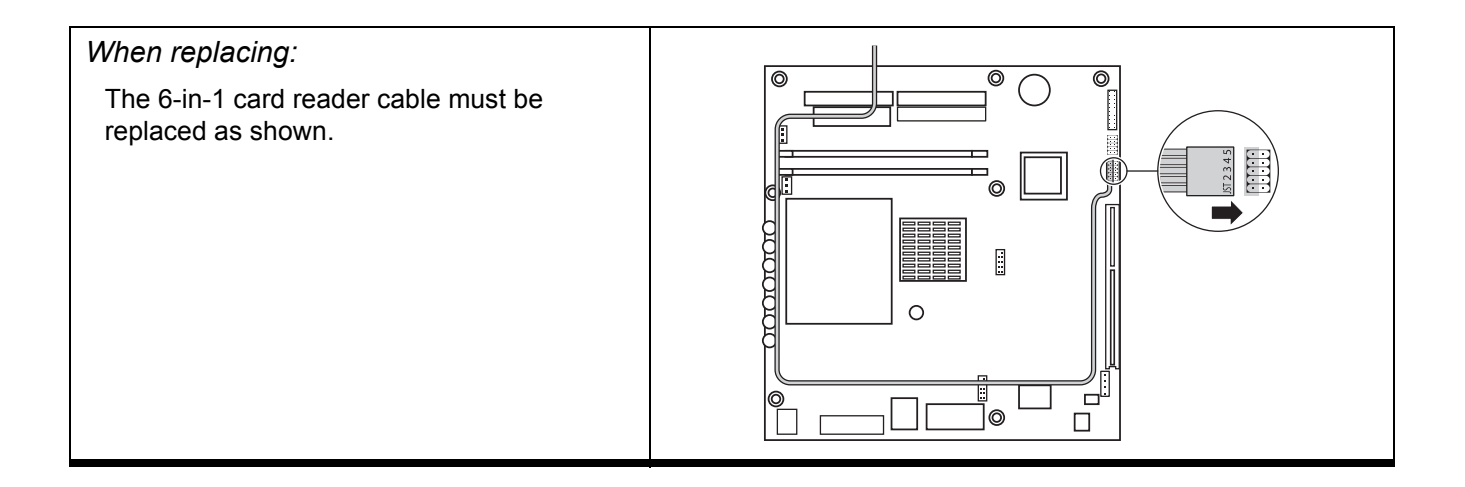

#### 6-in-1 card reader

- "Cable cover" on page 60
- "Printer cover" on page 61
- "Rear base cover" on page 62
- "Base case top" on page 63
- "Front base cover" on page 68
- "Card reader frame" on page 69

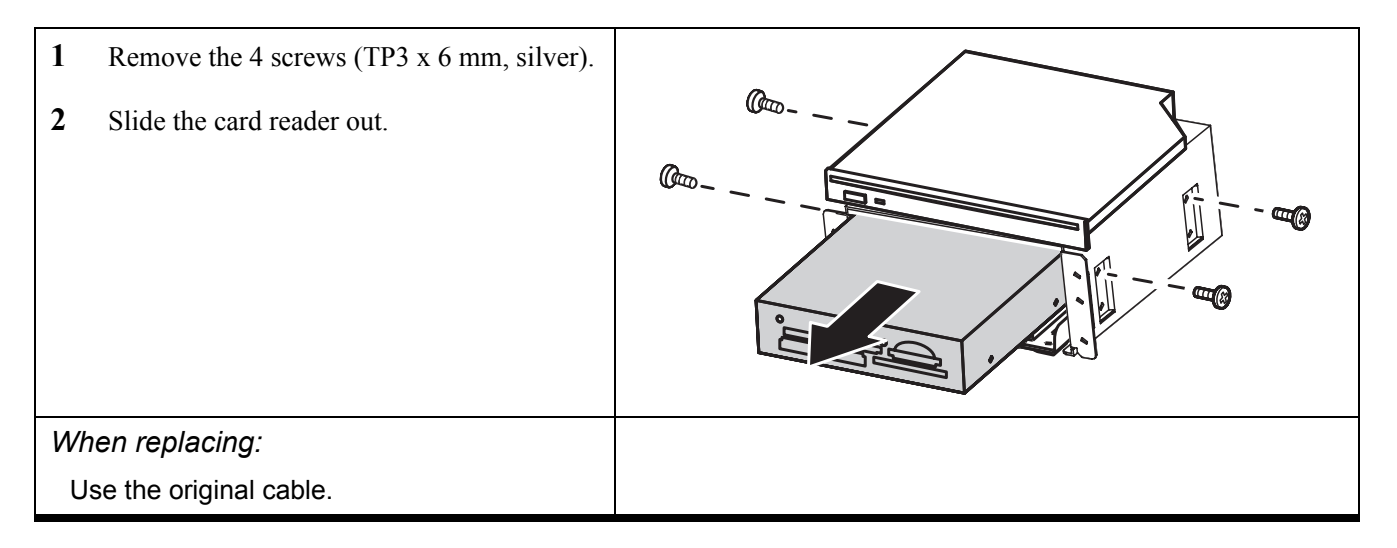

### **Optical disk drive**

Before proceeding, remove the following FRUs:

- "Cable cover" on page 60
- "Printer cover" on page 61
- "Rear base cover" on page 62
- "Base case top" on page 63
- "Front base cover" on page 68
- "Card reader frame" on page 69
- 1 Remove the 4 screws (M2 x 3 mm, silver).
- **2** Remove the optical drive.

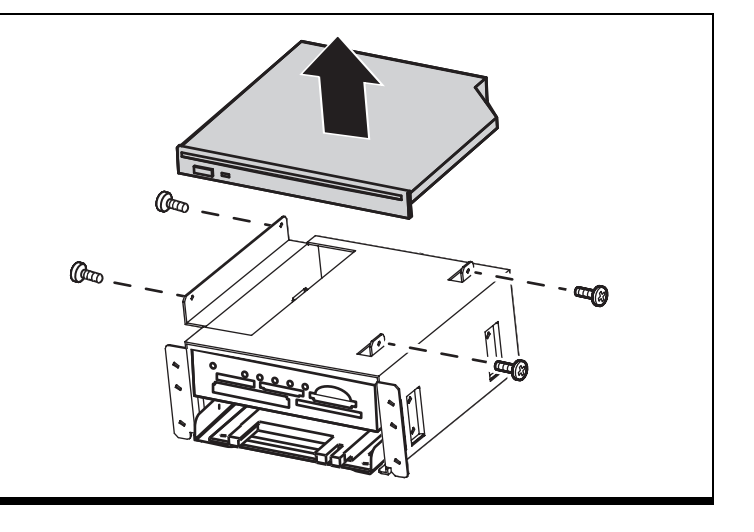

72

# PCMCIA slot

- "Cable cover" on page 60
- "Printer cover" on page 61
- "Rear base cover" on page 62
- "Base case top" on page 63
- "Front base cover" on page 68
- "Card reader frame" on page 69
- 1 Remove the 4 screws (M3 x 6 mm, silver).
- 2 Slide the PCMCIA slot out.

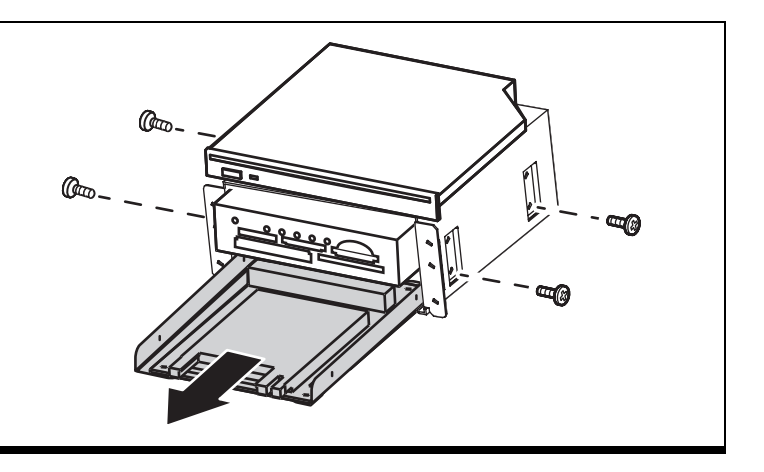

### Hard drive

- "Cable cover" on page 60
- "Printer cover" on page 61
- "Rear base cover" on page 62
- "Base case top" on page 63
- "Front base cover" on page 68
- "Card reader frame" on page 69

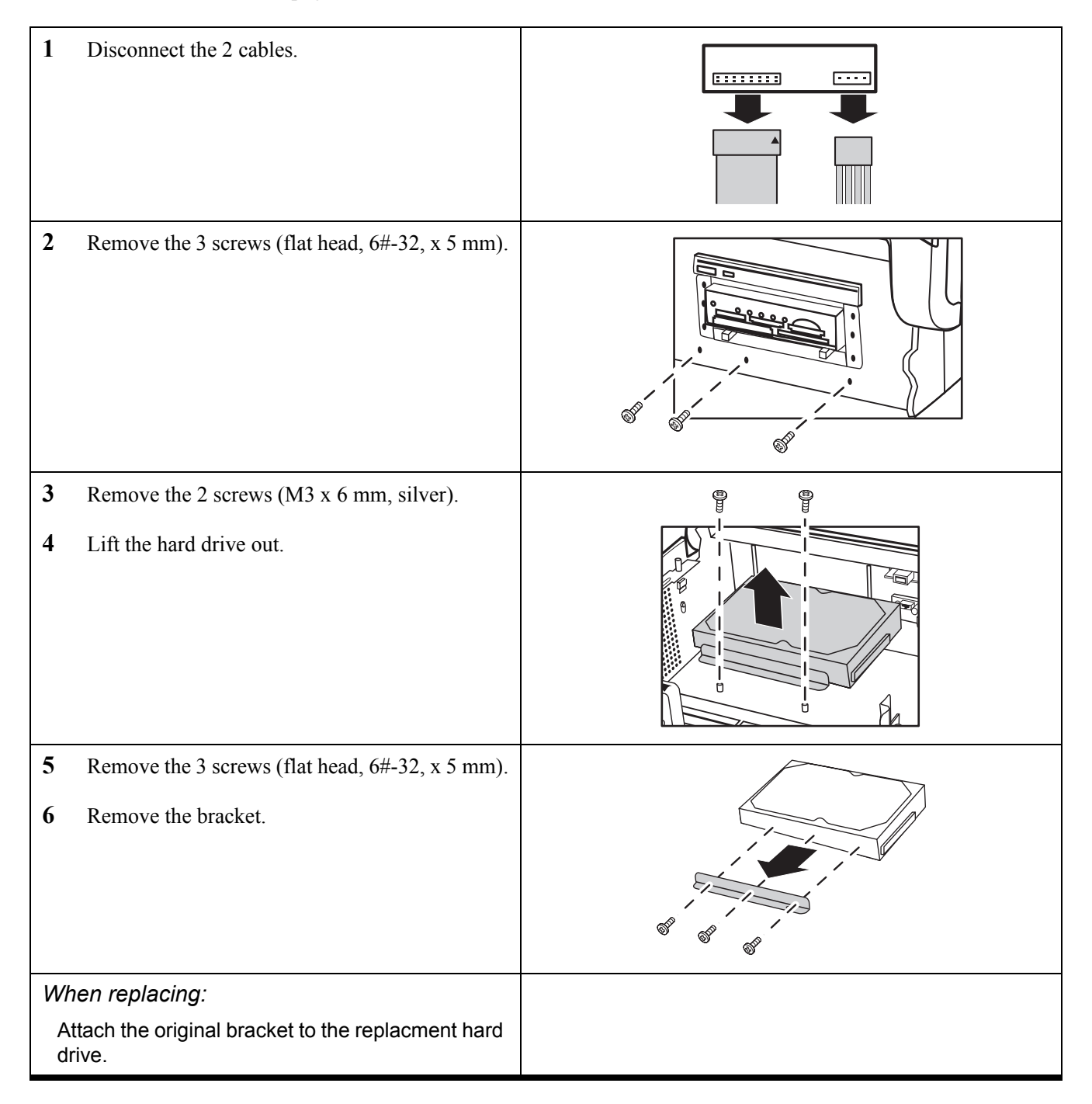

# <u>Printer</u>

- "Cable cover" on page 60
- "Printer cover" on page 61
- "Rear base cover" on page 62
- "Base case top" on page 63
- "Front base cover" on page 68

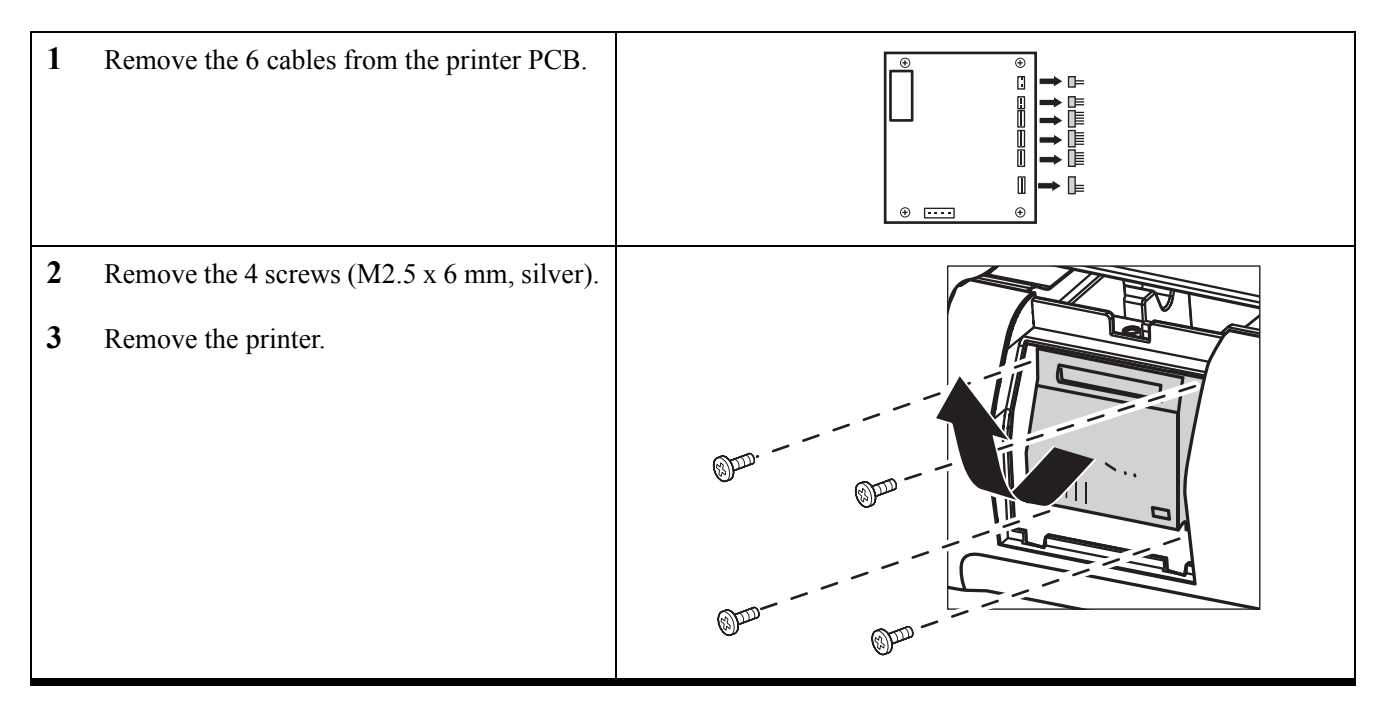

# Printer PCB

- "Cable cover" on page 60
- "Printer cover" on page 61
- "Rear base cover" on page 62
- "Base case top" on page 63
- "Front base cover" on page 68

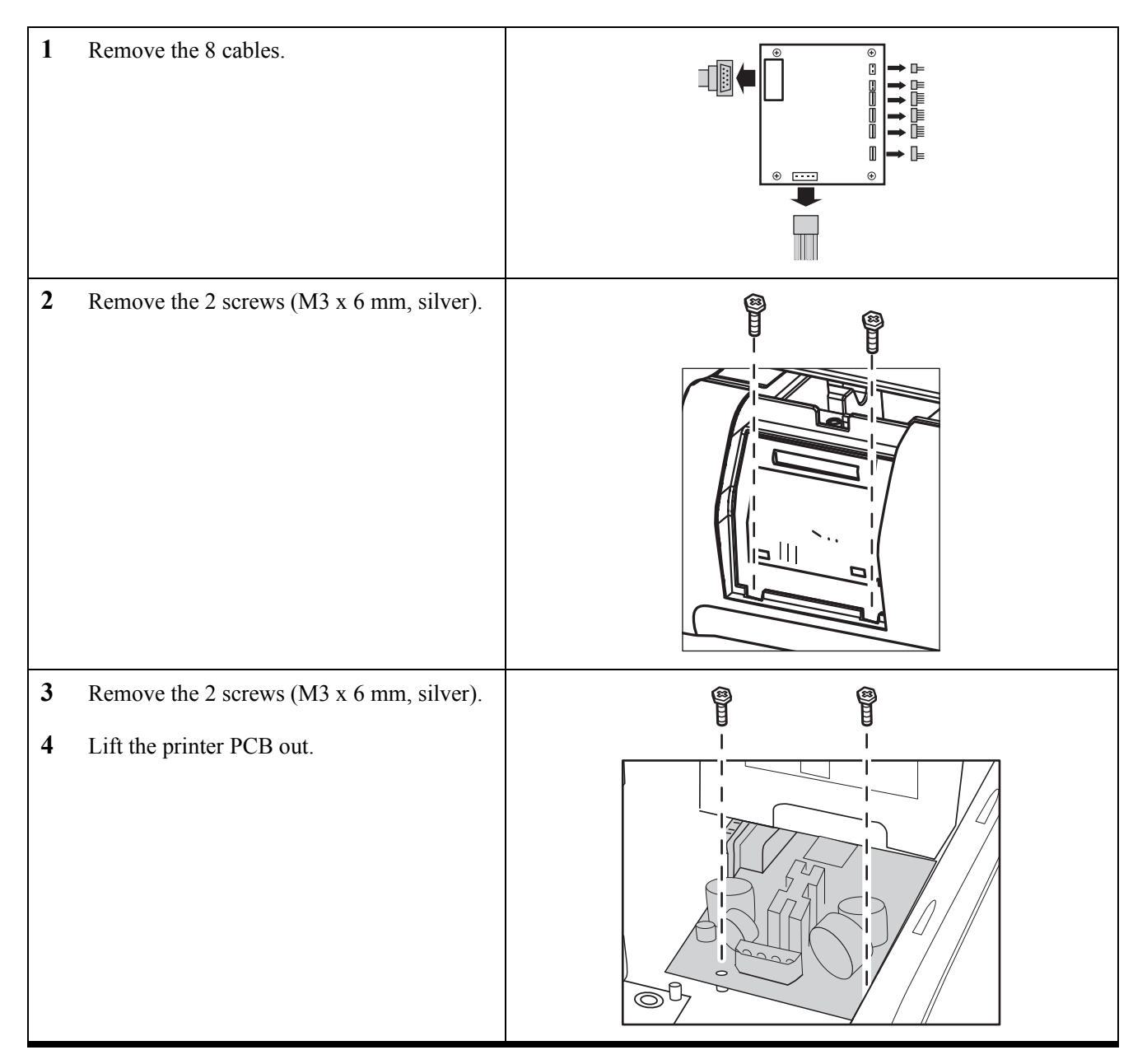

### Power button frame

- "Cable cover" on page 60
- "Printer cover" on page 61
- "Rear base cover" on page 62
- "Base case top" on page 63

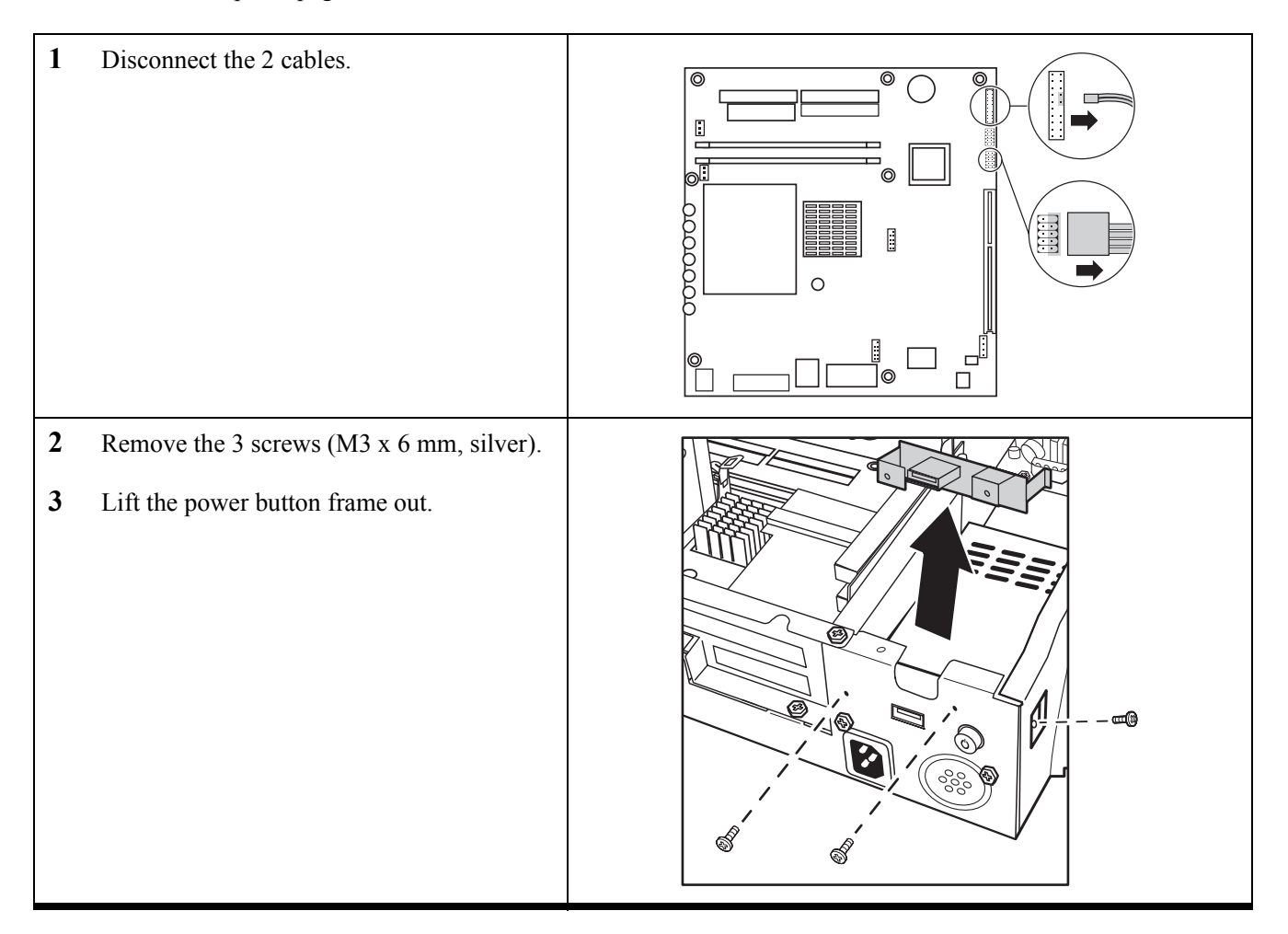

### Power button

Before proceeding, remove the following FRUs:

- "Cable cover" on page 60
- "Printer cover" on page 61
- "Rear base cover" on page 62
- "Base case top" on page 63
- "Power button frame" on page 77
- 1 Remove the two screws (M3 x 6 mm, silver).
- **2** Remove the power button.

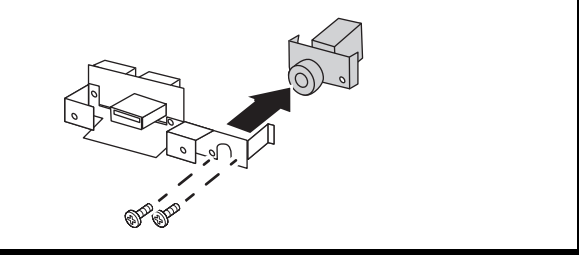

**78** 

# <u>Rear USB</u>

- "Cable cover" on page 60
- "Printer cover" on page 61
- "Rear base cover" on page 62
- "Base case top" on page 63
- "Power button frame" on page 77
- 1 Remove the two screws (M3 x 6 mm, silver).
- 2 Remove the rear USB.

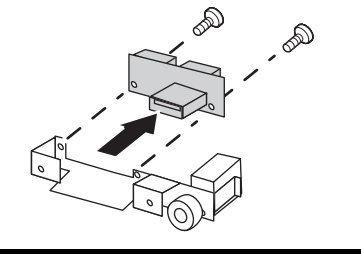

# Power supply

- "Cable cover" on page 60
- "Printer cover" on page 61
- "Rear base cover" on page 62
- "Base case top" on page 63

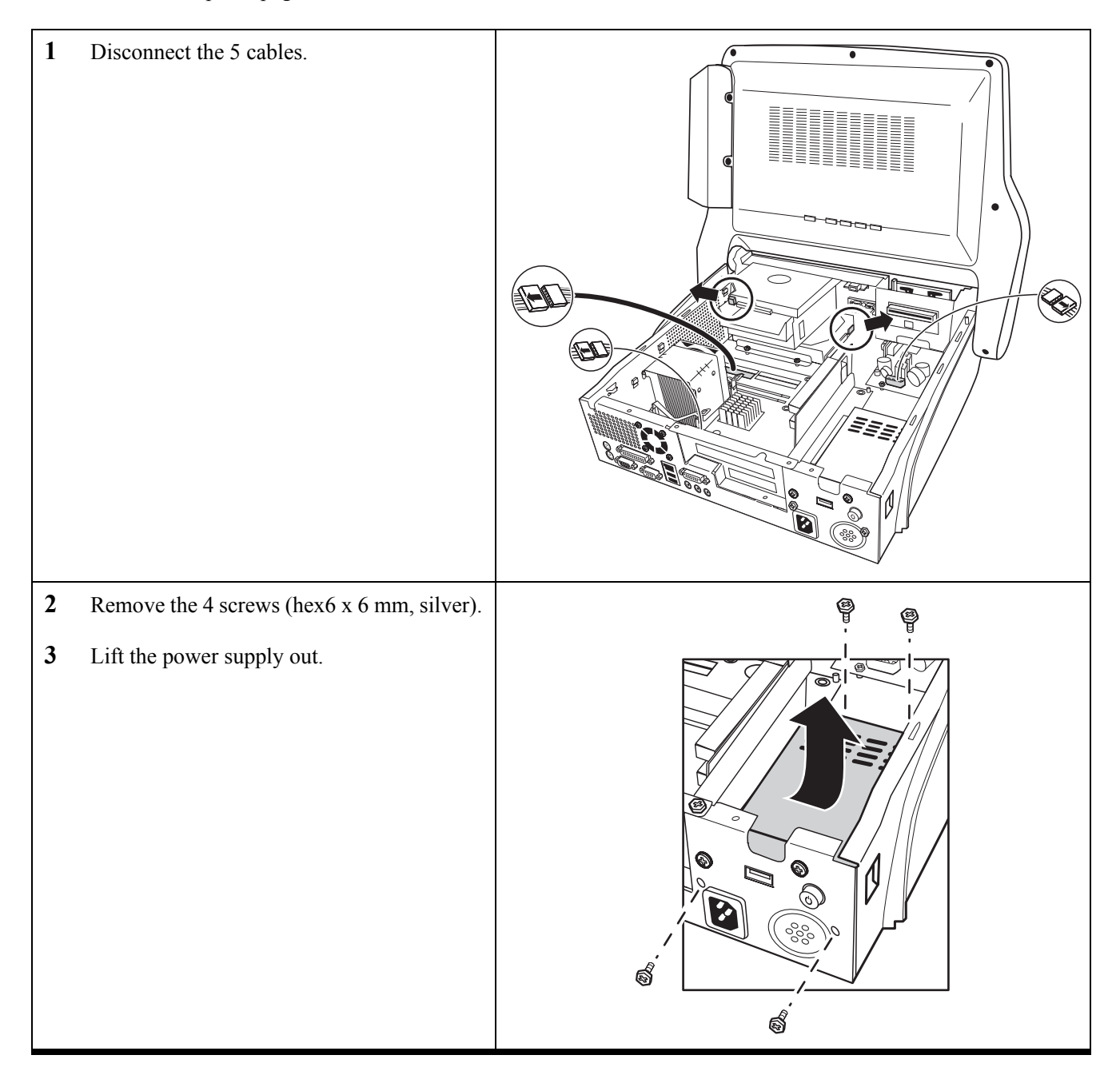

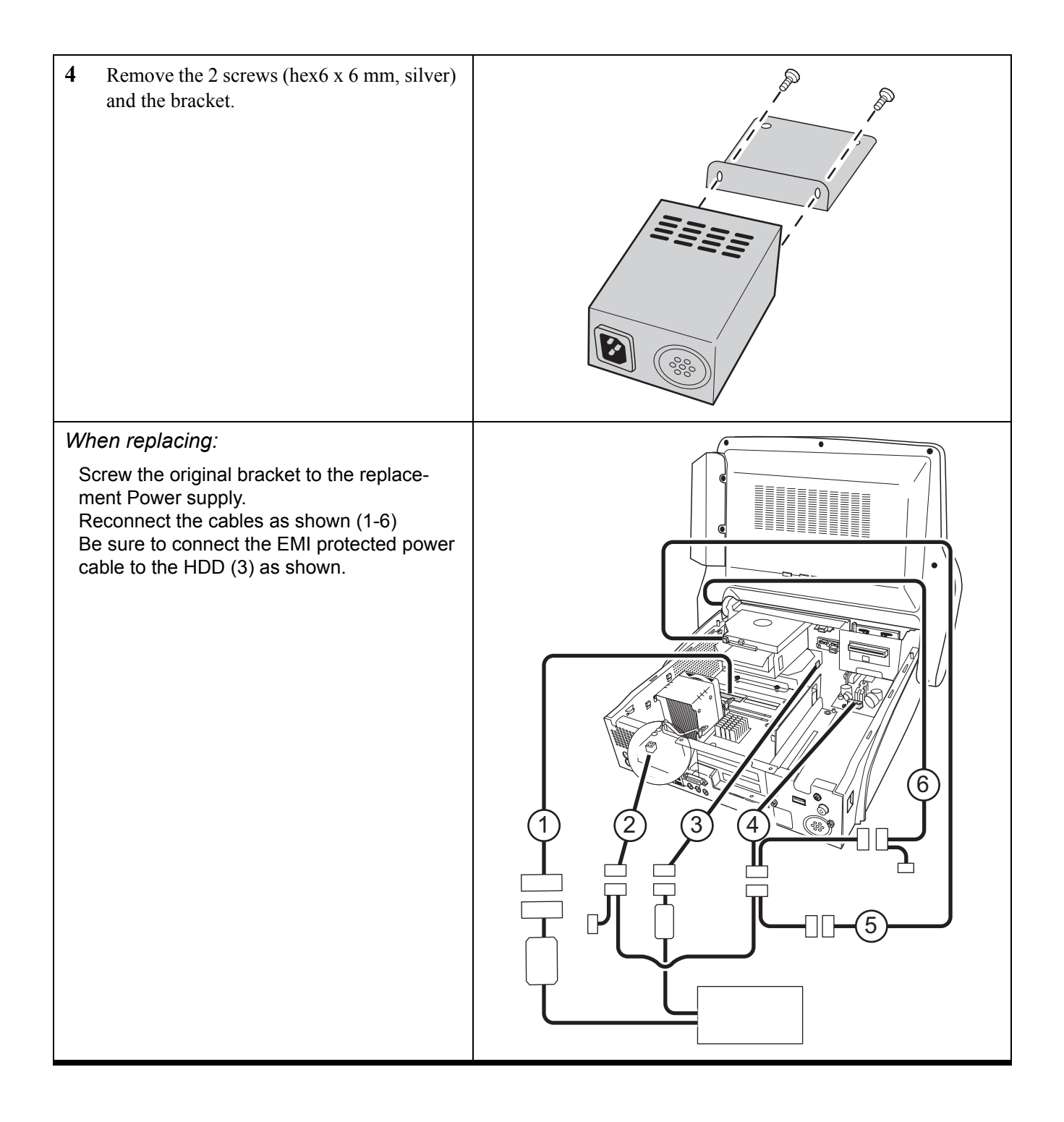

### <u>Heatsink</u>

- "Cable cover" on page 60
- "Printer cover" on page 61
- "Rear base cover" on page 62
- "Base case top" on page 63

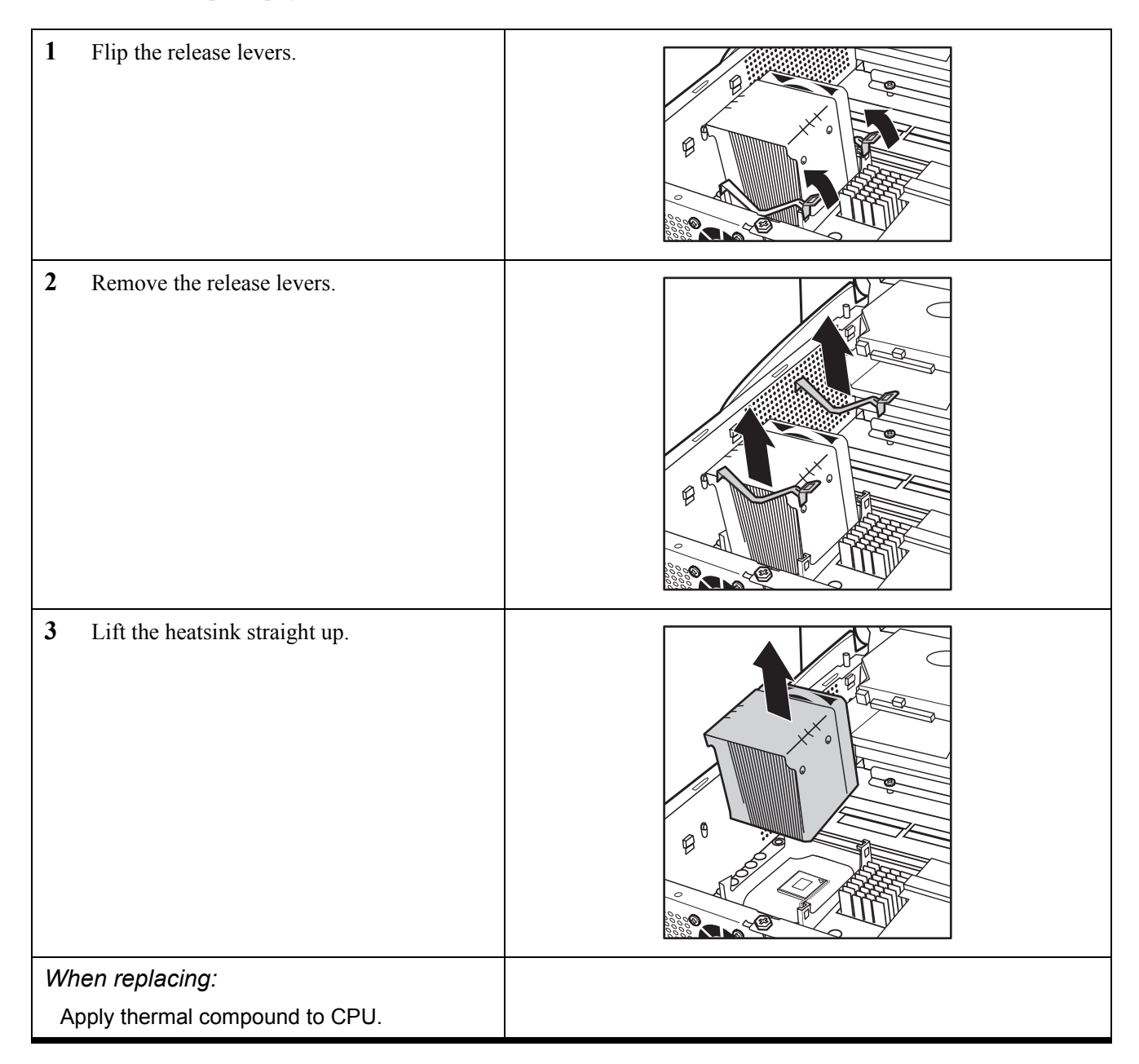

# <u>CPU</u>

Before proceeding, remove the following FRUs.

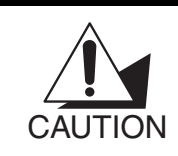

The CPU socket is a ZIF socket (Zero Insertion Force socket). This type of socket is designed for easy insertion of the CPU. The chip is easily dropped into the socket, and the lever is pulled down to lock it in. If any resistance is noticed when inserting the CPU, check that it is aligned correctly.

- "Cable cover" on page 60
- "Printer cover" on page 61
- "Rear base cover" on page 62
- "Base case top" on page 63
- "Heatsink" on page 82

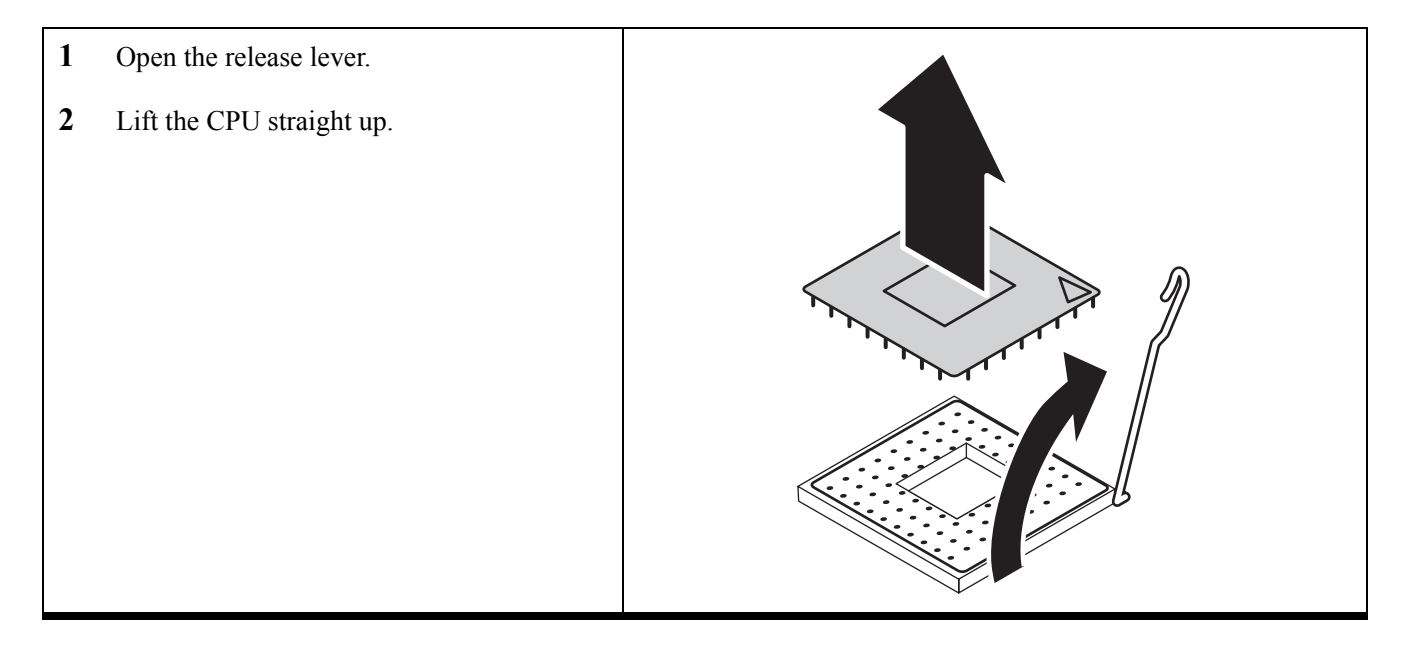

| 3               | Put the new CPU on. Be sure to align the<br>pin 1 marks on the CPU and the socket. It is<br>not necessary to push down to insert the<br>CPU. See the caution above. |  |
|-----------------|----------------------------------------------------------------------------------------------------|--|
| 4               | Push the lever down to lock the CPU in place.                                                                                                    |  |
| When replacing: |                                                                                                    |  |
| A               | pply thermal compound to CPU.                                                                                                    |  |

#### <u>Mainboard</u>

- "Cable cover" on page 60
- "Printer cover" on page 61
- "Rear base cover" on page 62
- "Base case top" on page 63
- "PCB" on page 65
- "PCI slot" on page 66
- "PCI slot frame" on page 67
- "Heatsink" on page 82
- "CPU" on page 83

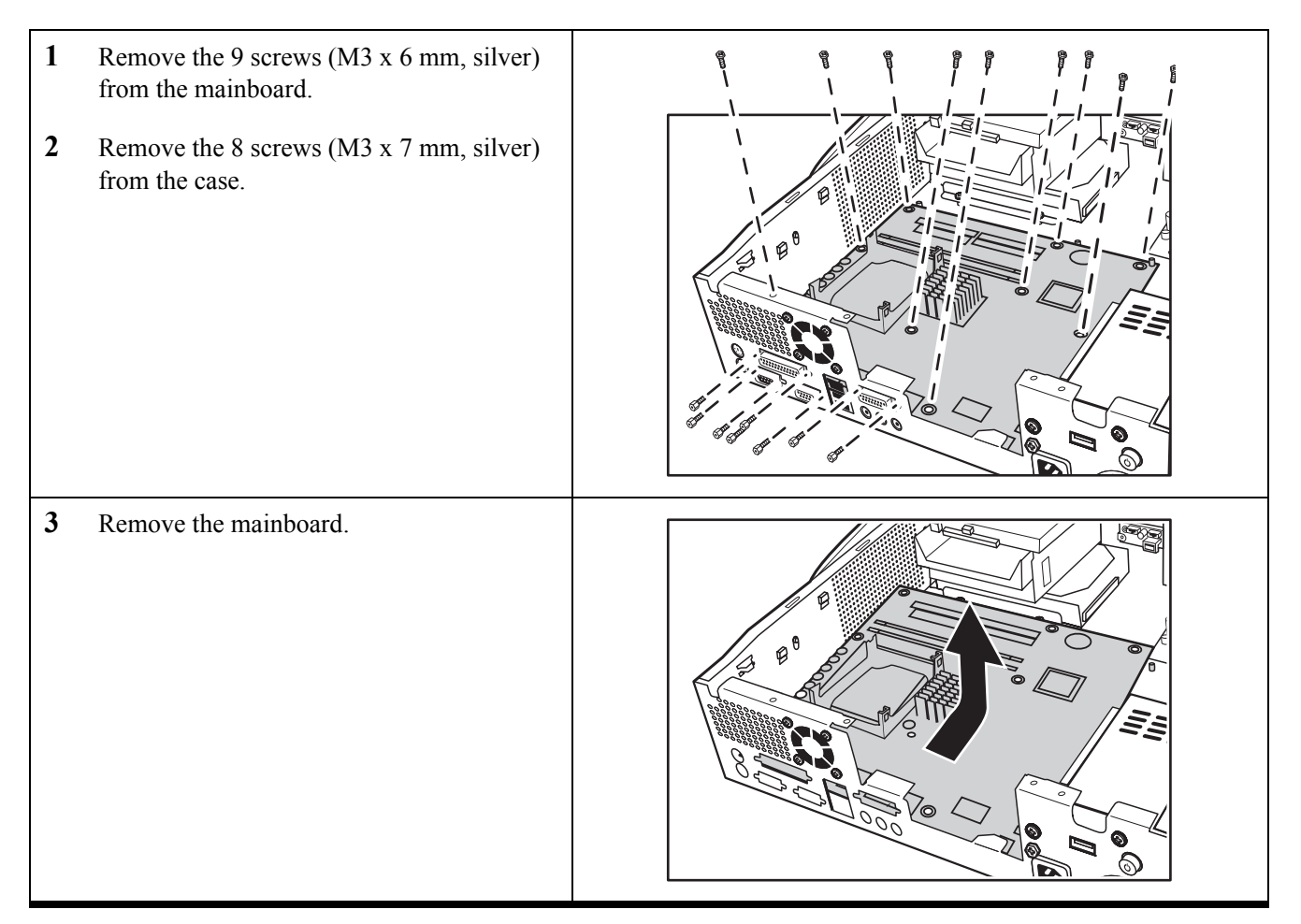

#### Memory module

- "Cable cover" on page 60
- "Printer cover" on page 61
- "Rear base cover" on page 62
- "Base case top" on page 63

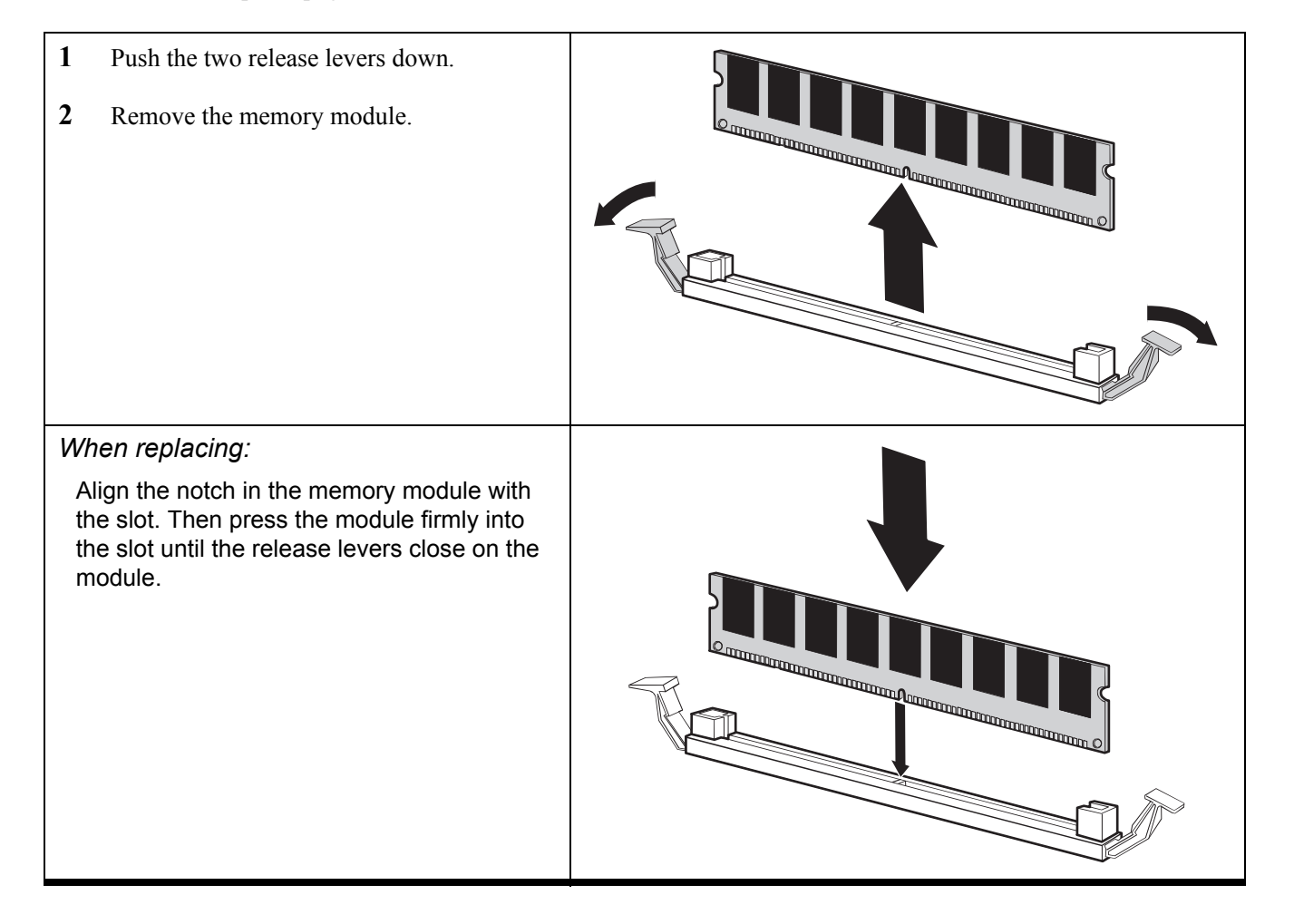

# IRDA PCB

- "Cable cover" on page 60
- "Printer cover" on page 61
- "Rear base cover" on page 62
- "Base case top" on page 63
- "Front base cover" on page 68

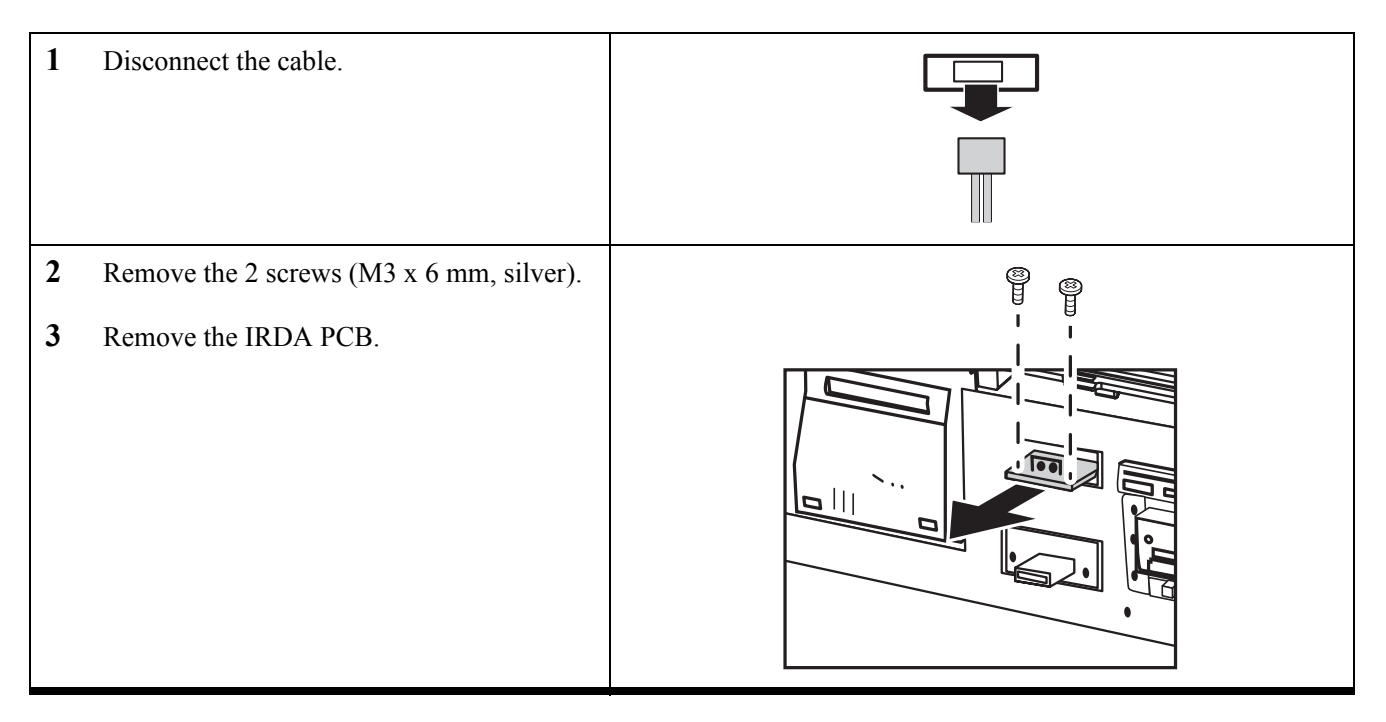

# Front USB

- "Cable cover" on page 60
- "Printer cover" on page 61
- "Rear base cover" on page 62
- "Base case top" on page 63
- "Front base cover" on page 68

| 1  | Disconnect the 2 cables.                                          |  |
|----|-------------------------------------------------------------------|--|
| 23 | Remove the 2 screws (M3 x 6 mm, silver).<br>Remove the front USB. |  |

# <u>Rear display cover</u>

Before proceeding, remove the following FRUs:

• "MSR" on page 59

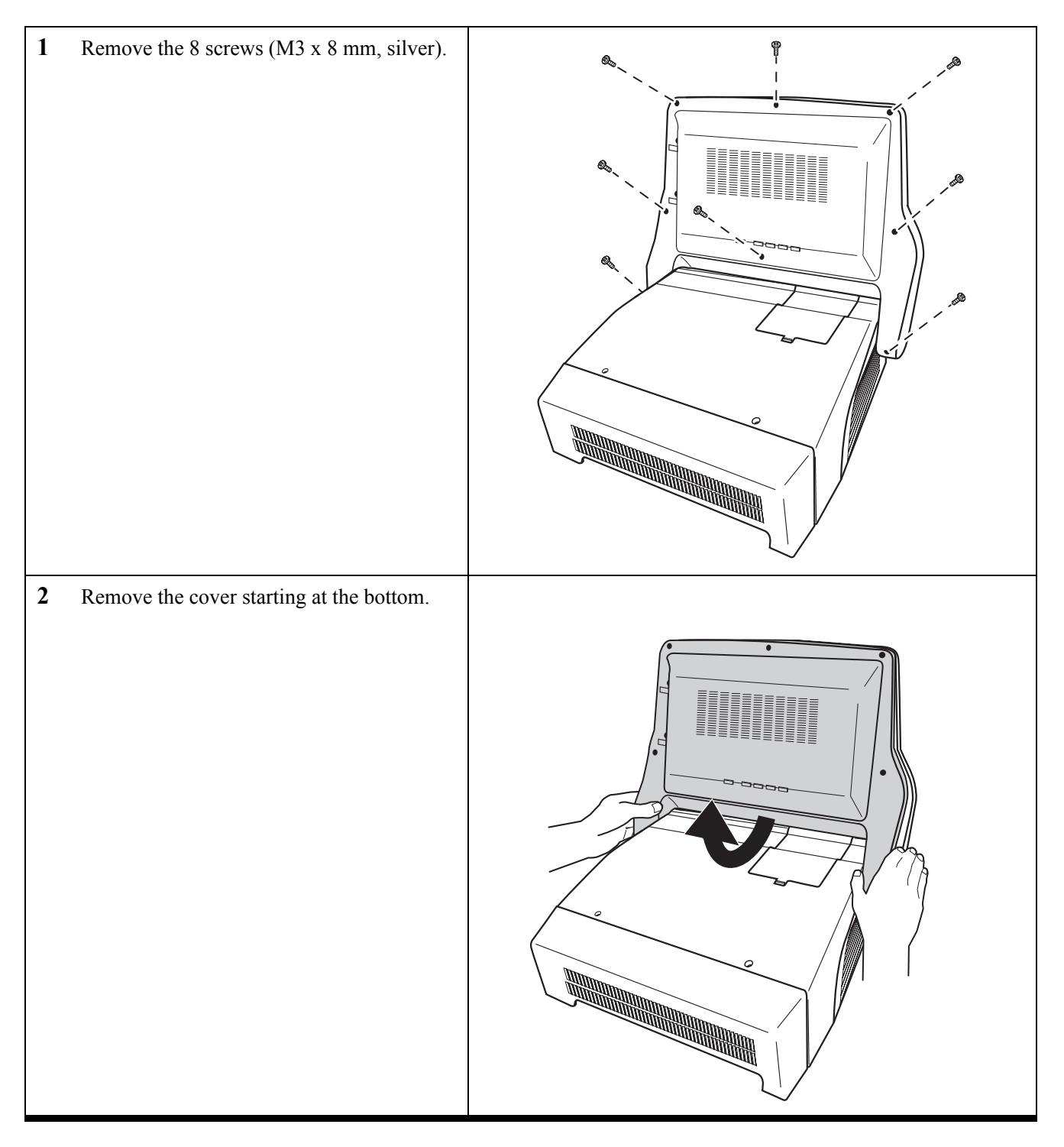

## <u>MSR PCB</u>

- "MSR" on page 59
- "Rear display cover" on page 89

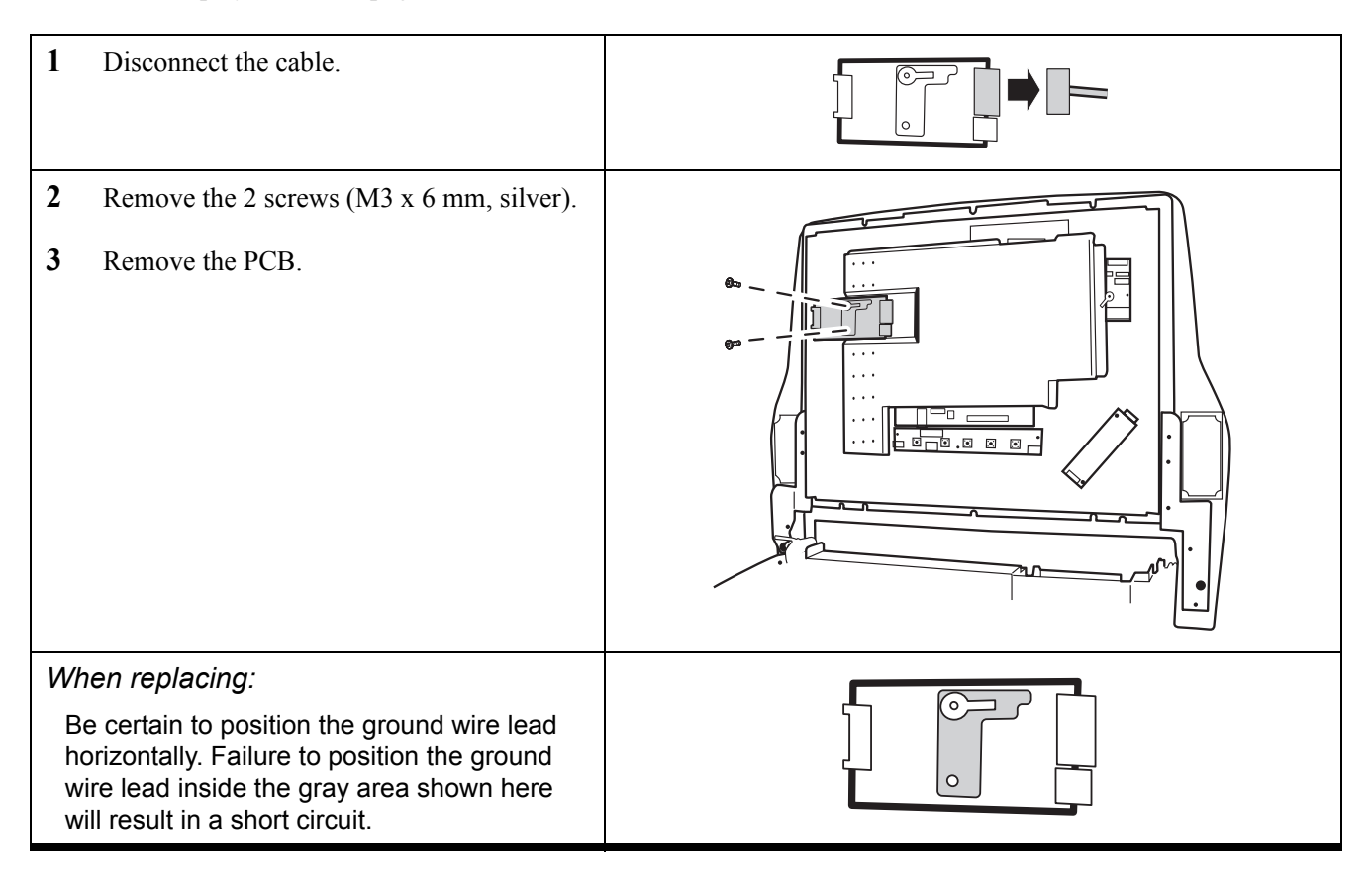

### Shield top

- "MSR" on page 59
- "Rear display cover" on page 89
- "MSR PCB" on page 90

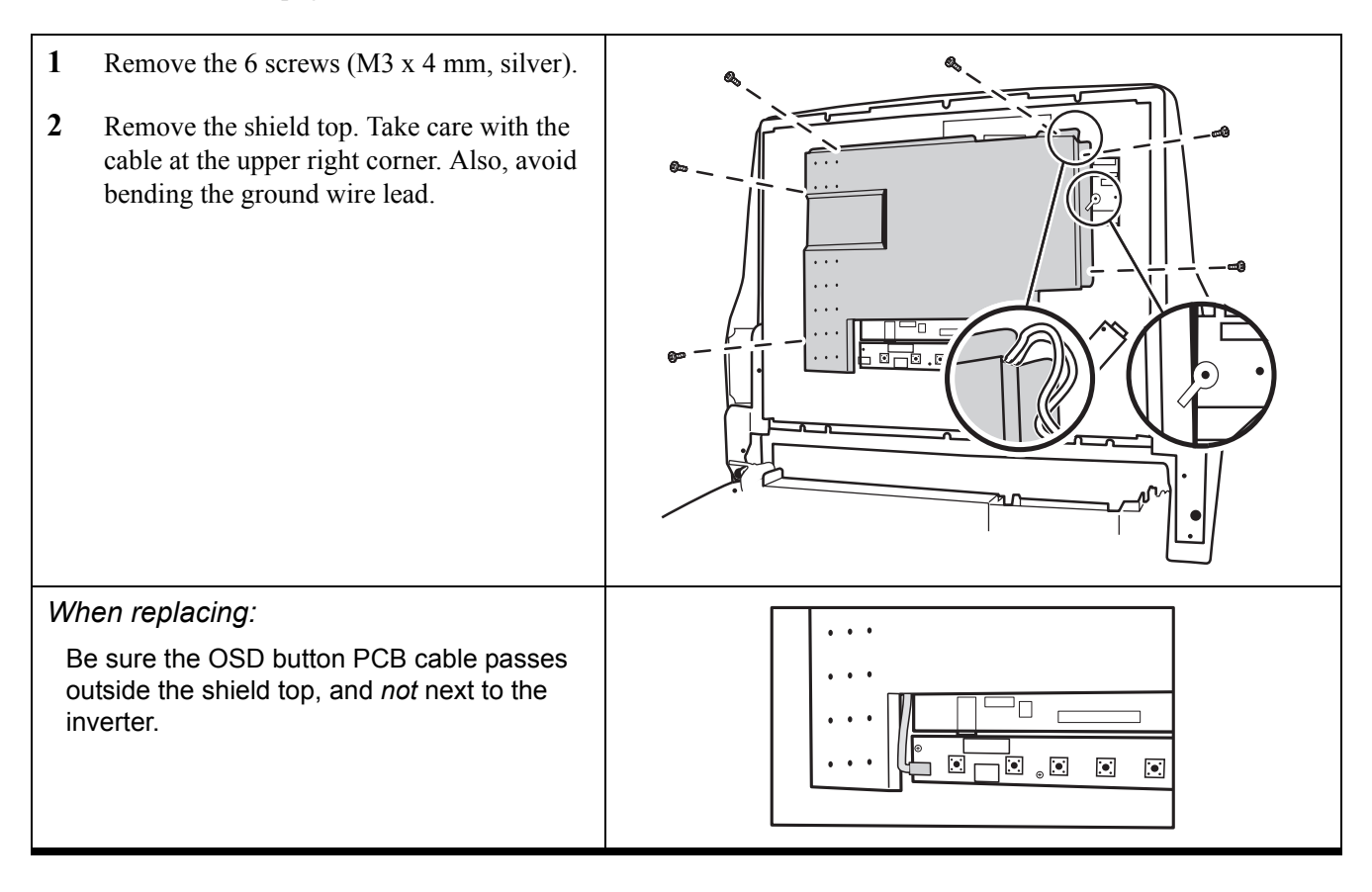

### Touch panel converter PCB

- "MSR" on page 59
- "Rear display cover" on page 89

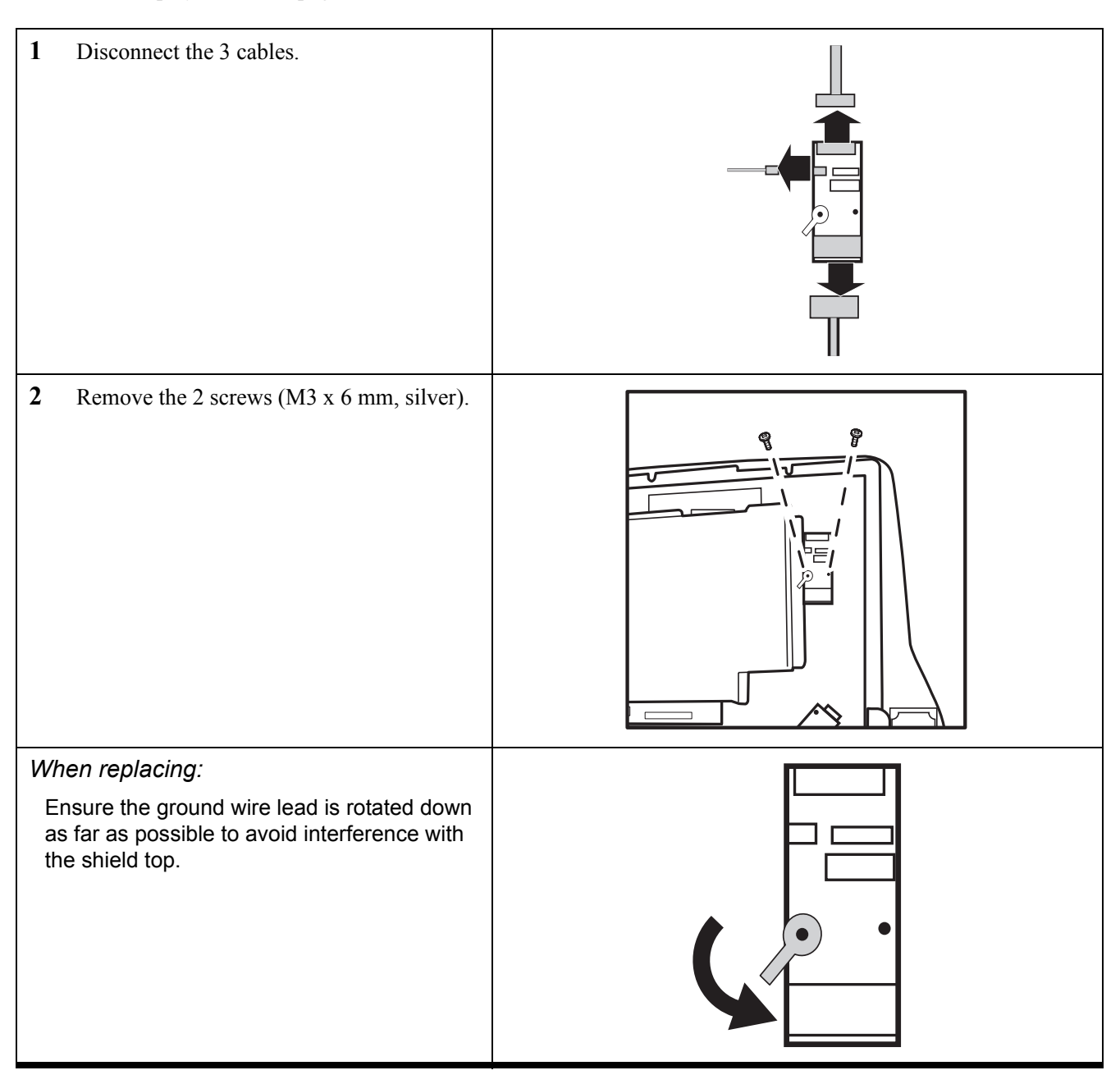

# Touch panel PCB

- "MSR" on page 59
- "Rear display cover" on page 89
- **1** Disconnect the 2 cables.
- 2 Remove the 2 screws (top: M2.5 x 6 mm, silver bottom: M3 x 4 mm, silver).
- **3** Remove the touch panel PCB.

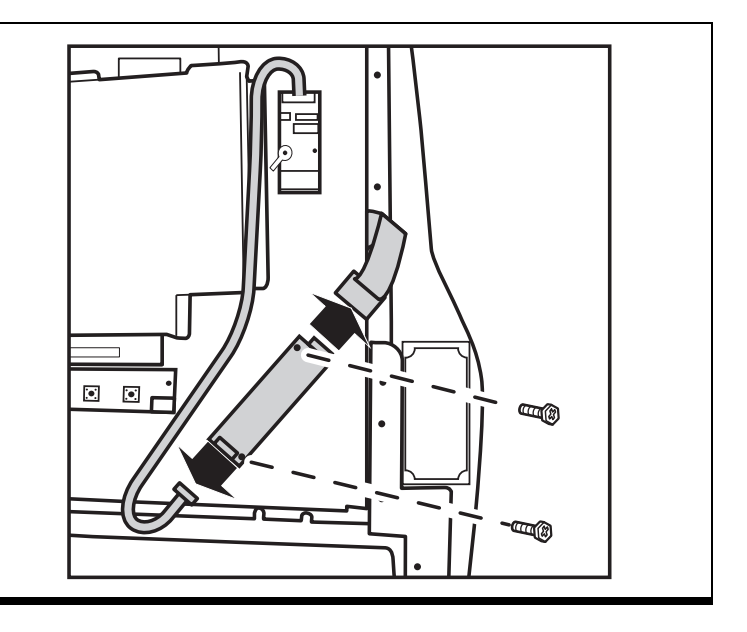

### Front display cover

- "MSR" on page 59
- "Rear display cover" on page 89

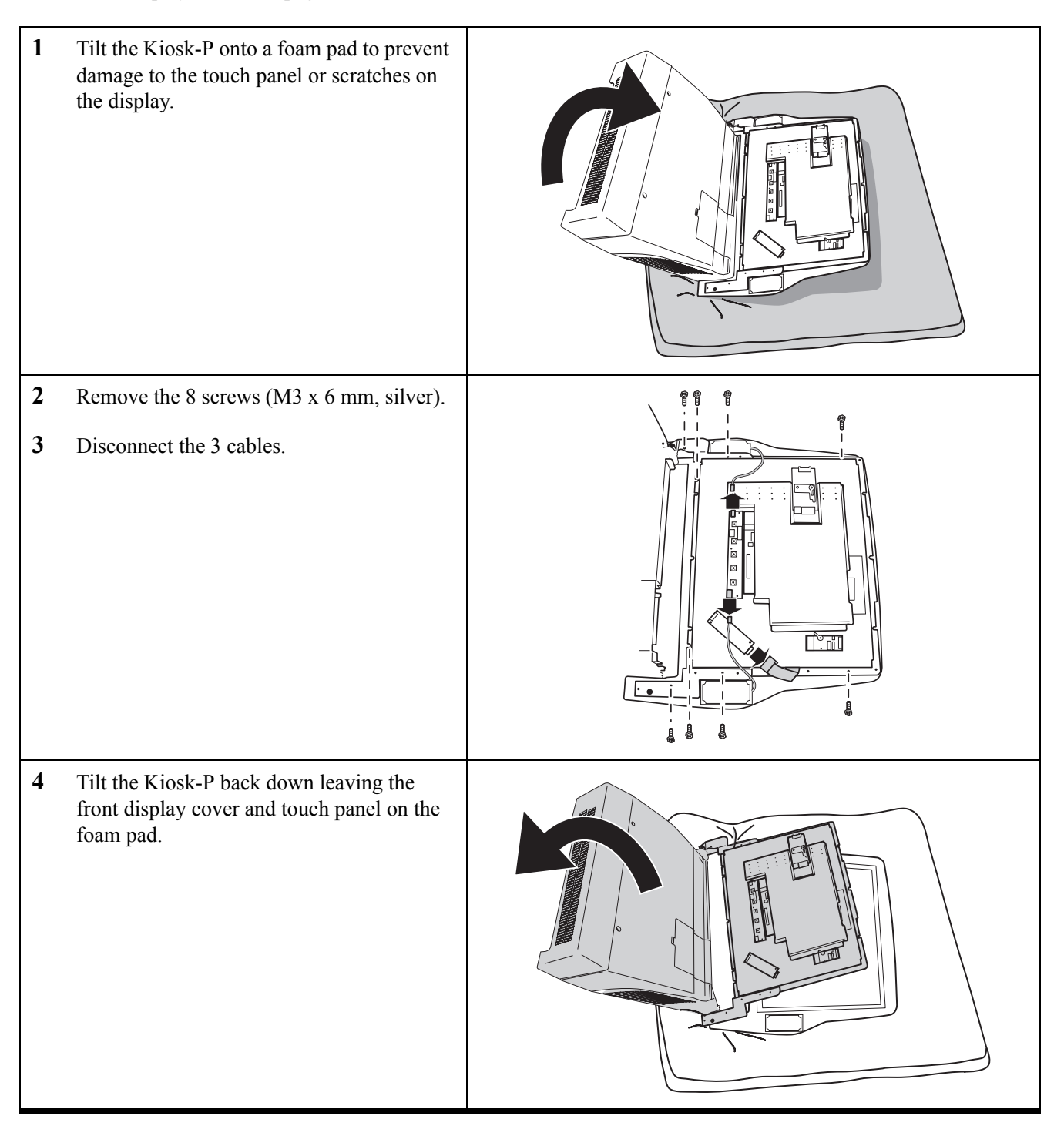

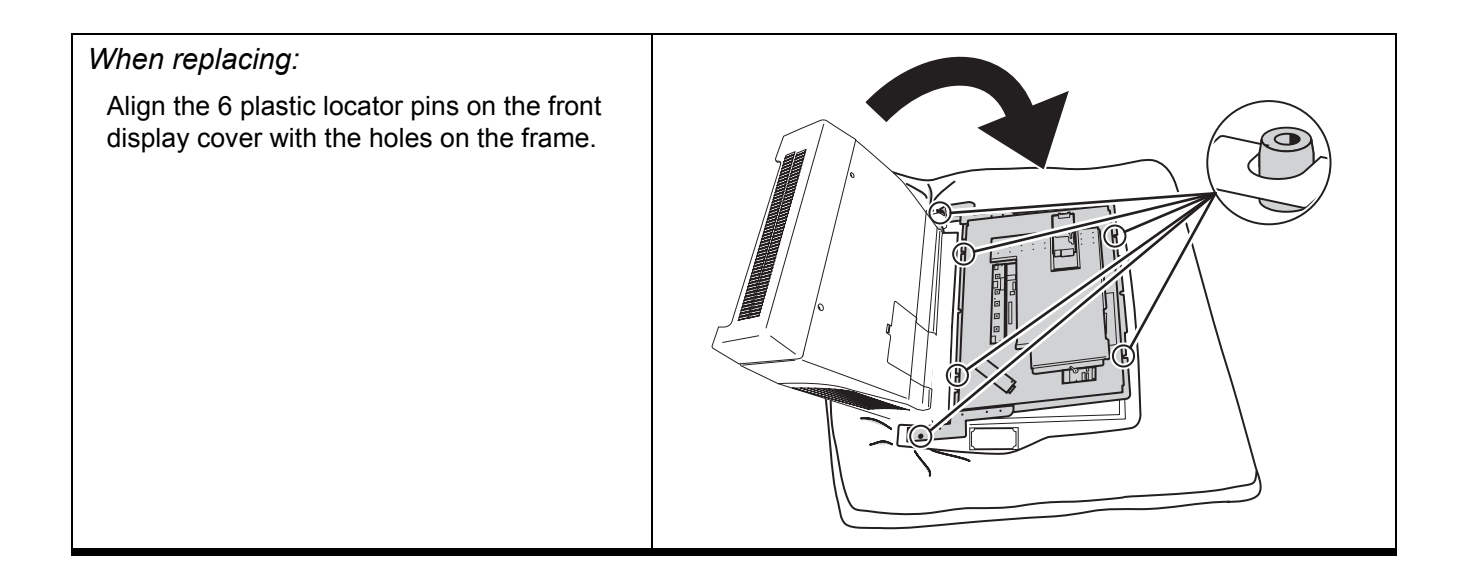

### <u>Touch panel</u>

- "MSR" on page 59
- "Rear display cover" on page 89
- "Front display cover" on page 94

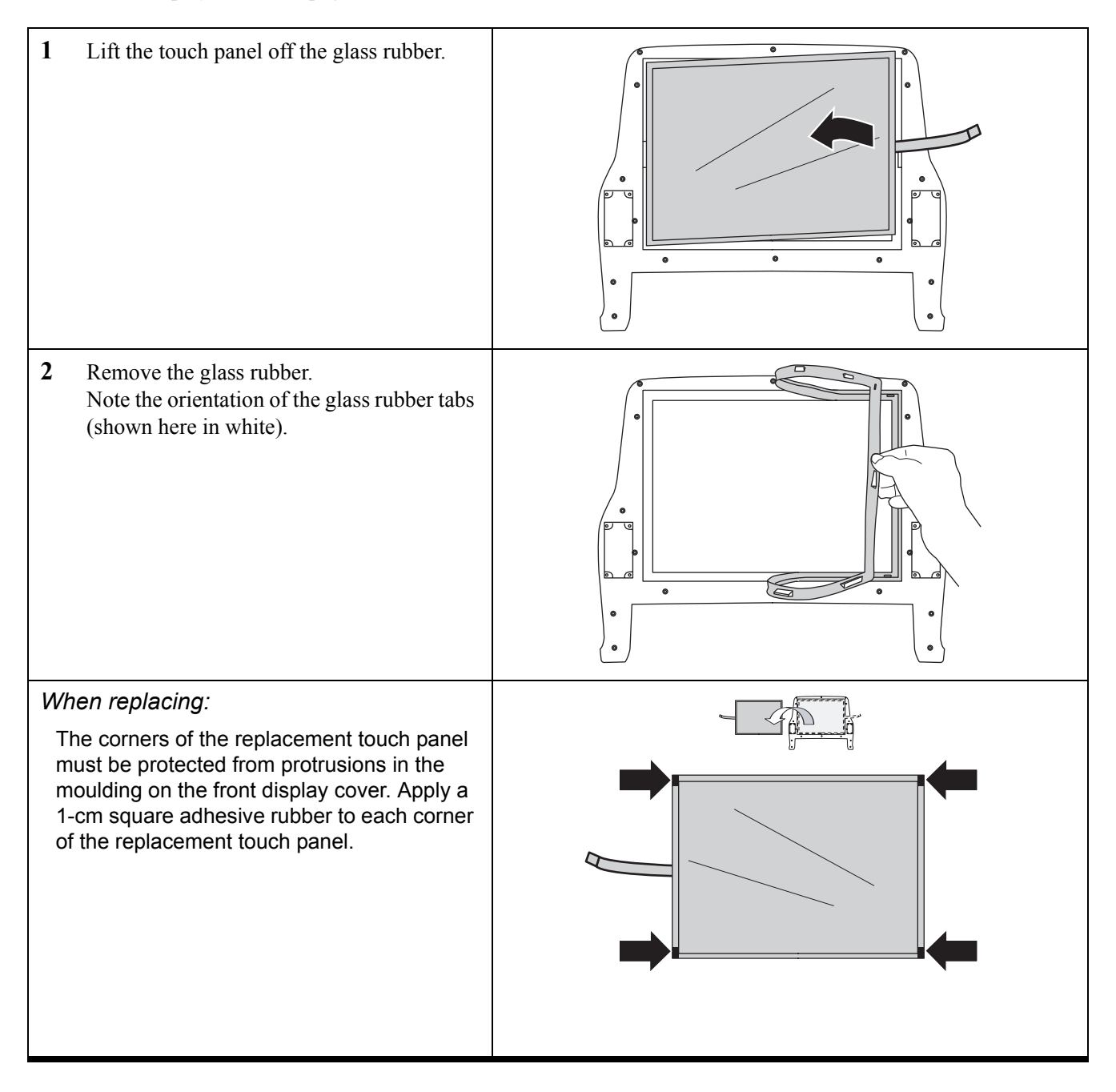

# <u>Speakers</u>

- "MSR" on page 59
- "Rear display cover" on page 89

| 1 | Disconnect the cable.                    |  |
|---|------------------------------------------|--|
| 2 | Remove the 4 screws (M3 x 6 mm, silver). |  |

### OSD button PCB

- "MSR" on page 59
- "Rear display cover" on page 89

| 1                                                                            | Disconnect the 3 cables.                                                            |  |
|------------------------------------------------------------------------------|-------------------------------------------------------------------------------------|--|
| 2                                                                            | Remove the 3 screws (M3 x 6 mm, silver).                                            |  |
| 3                                                                            | Disconnect the last cable from the main<br>panel PCB.<br>Remove the OSD button PCB. |  |
| <i>When replacing:</i><br>Note the 2 cables run under the OSD button<br>PCB. |                                                                                     |  |
## <u>Main panel PCB</u>

Before proceeding, remove the following FRUs:

- "MSR" on page 59
- "Rear display cover" on page 89
- "MSR PCB" on page 90
- "Shield top" on page 91

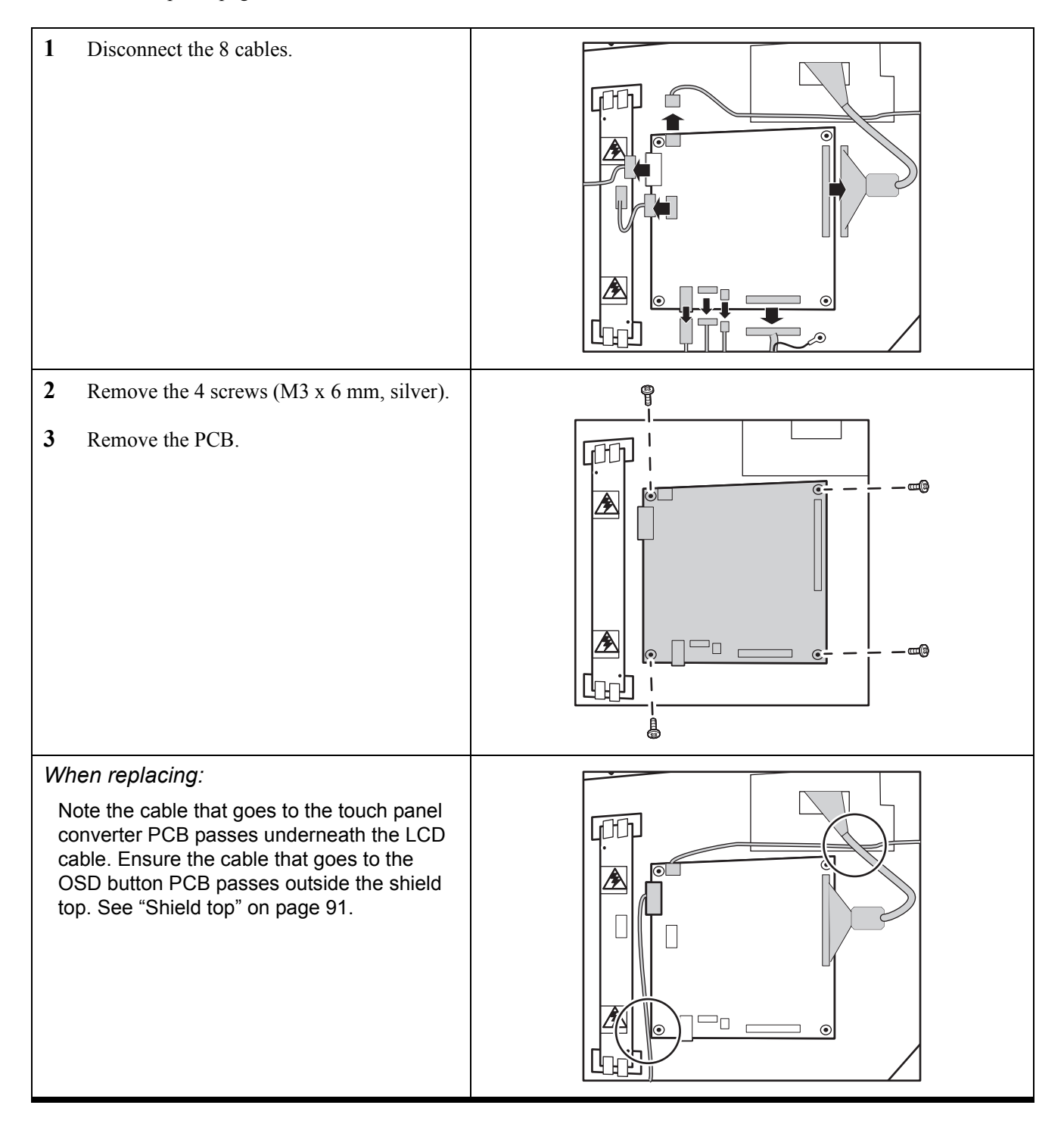

## Inverter card

Before proceeding, remove the following FRUs:

- "MSR" on page 59
- "Rear display cover" on page 89
- "MSR PCB" on page 90
- "Shield top" on page 91

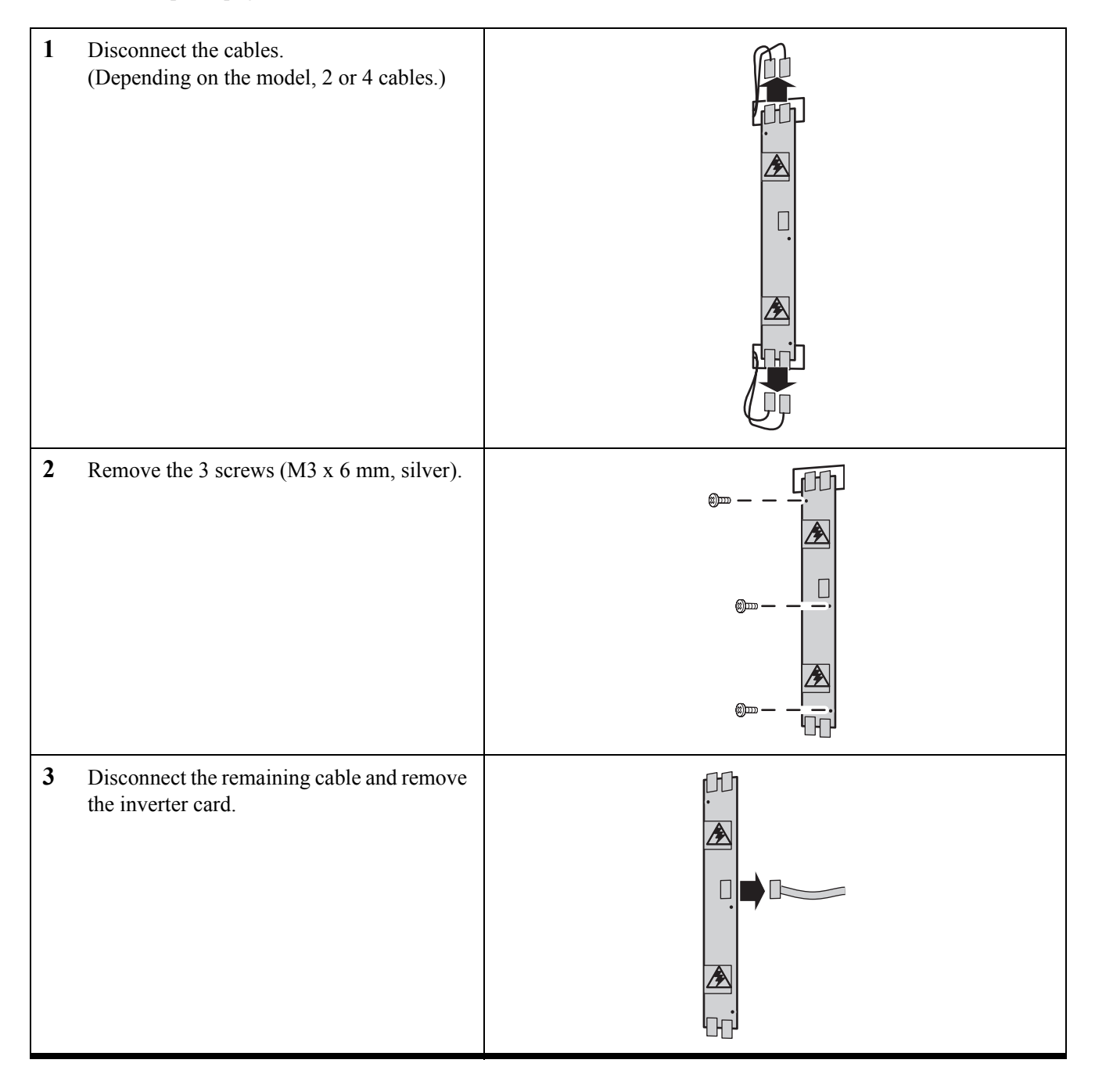

## <u>LCD panel</u>

Before proceeding, remove the following FRUs:

- "MSR" on page 59
- "Rear display cover" on page 89
- "Front display cover" on page 94
- "MSR PCB" on page 90
- "Shield top" on page 91

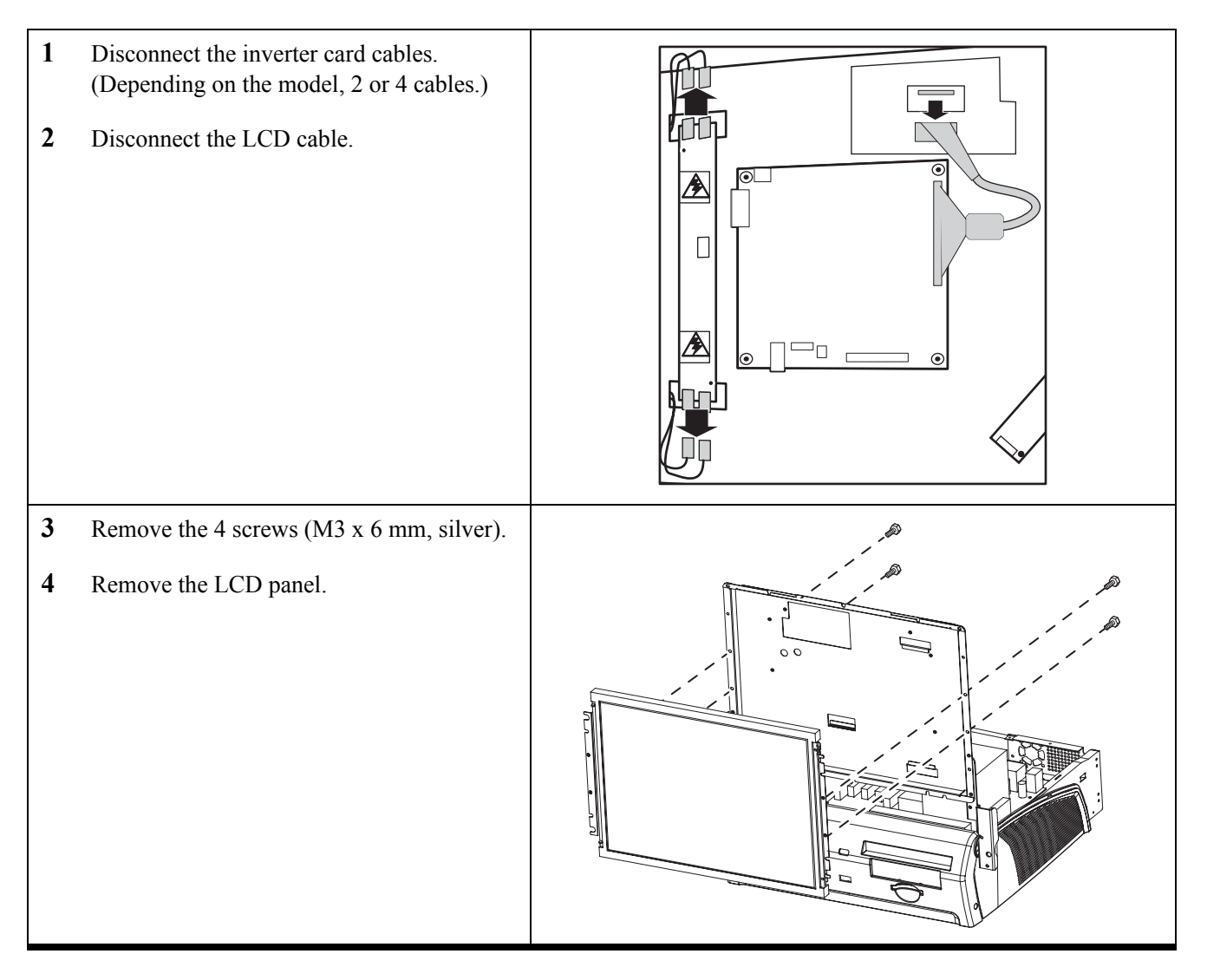

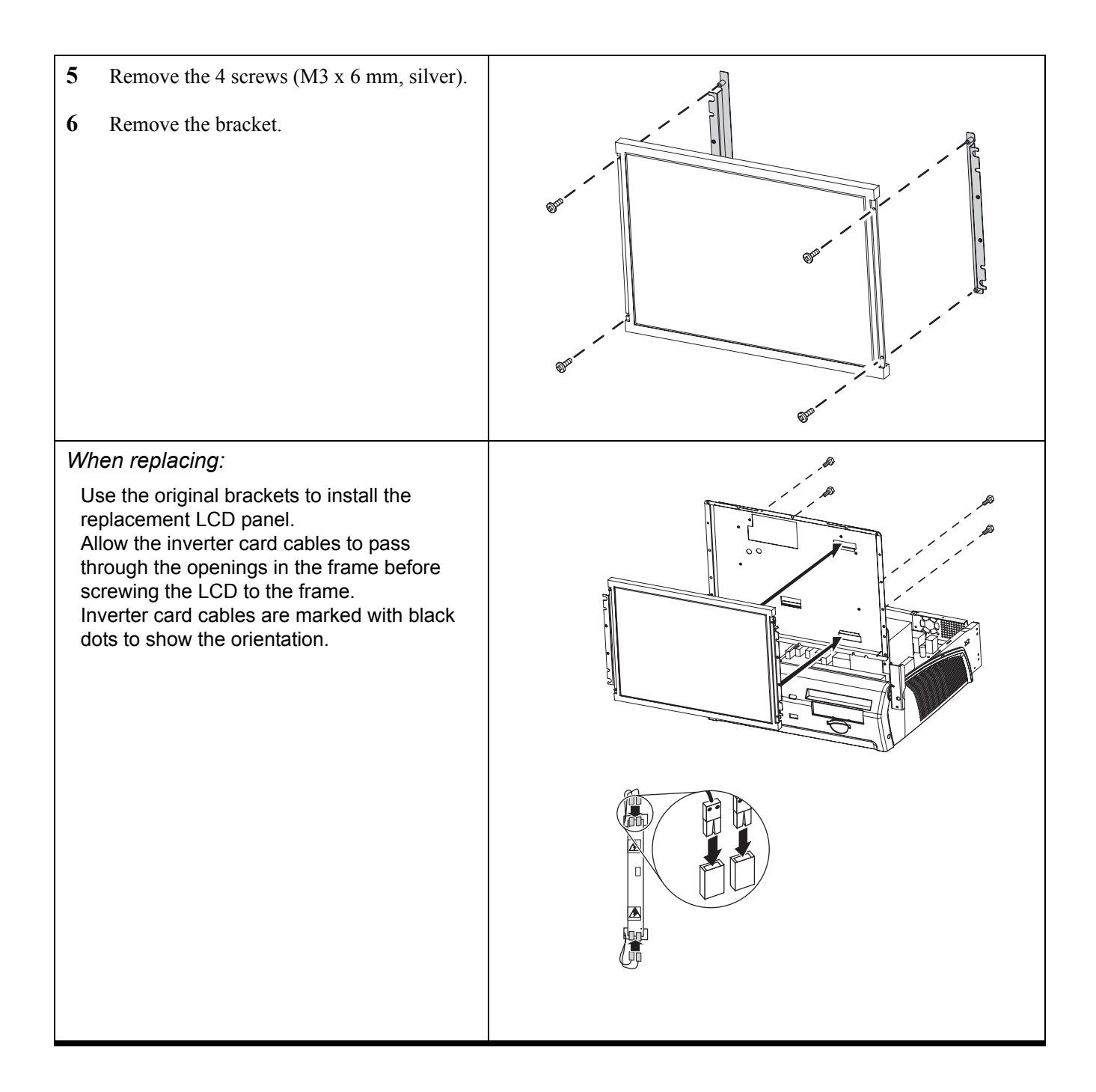

## APPENDIX EXPLODED DIAGRAMS AND PARTS LIST

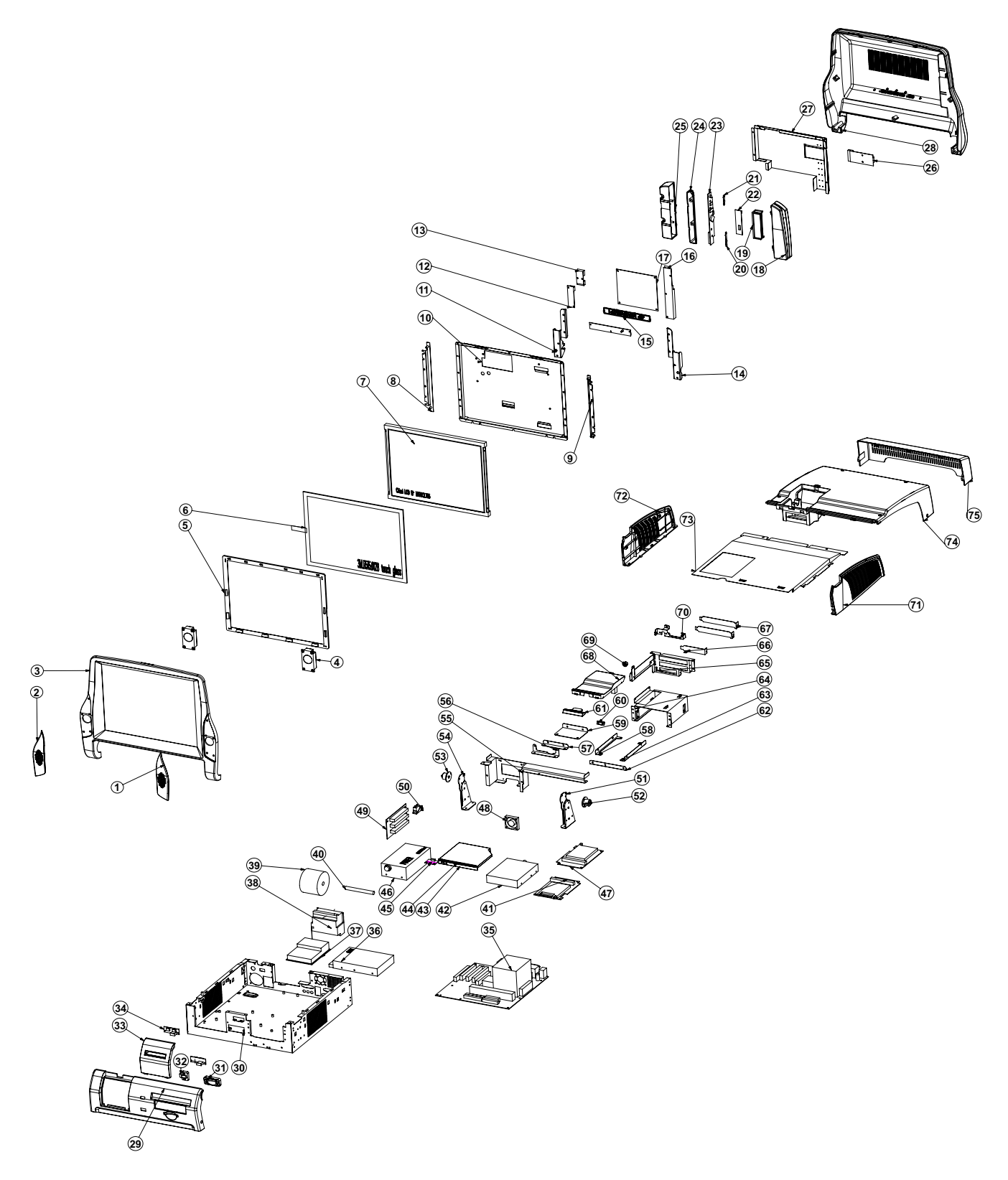

Figure 6.1 Exploded diagram

| No. | COMPONENT NAME                 | PART NUMBER   |
|-----|--------------------------------|---------------|
| 1   | P_COVER-SPEAKER-RIGHT          |               |
| 2   | P_COVER-SPEAKER-LEFT           | 2500090260010 |
| 3   | P_PANEL-FRONT                  |               |
| 4   | Z_SPK-38X70-3W                 | 1379999000015 |
| 5   | R_RUBBER-GLASS                 | 2500590260001 |
| 6   | Z_GLASS-3M_R515_012B-TOUCH     | 2619040000014 |
| 7   | Z_PANEL-CHIMEI-15-PANEL-M150X3 | 2610100004315 |
| 8   | M_BRACKET-CHIMEI-M150X3-LEFT   | 2100400260017 |
| 9   | M_BRACKET-CHIMEI-M150X3-RIGHT  | 2100490200017 |
| 10  | M_SHIELD-MAIN                  | 2100490260018 |
| 11  | M-HINGE-LEFT                   | 2100490260060 |
| 12  | PCB-RS232-OLD                  | 261904000067  |
| 13  | PCB-POWER                      | 7005950010035 |
| 14  | M-HINGE-RIGHT                  | 2100490260061 |
| 15  | P_BUTTON                       | with no. 28   |
| 16  | PCB-INVERTER                   | 261BC30700206 |
| 17  | PCB-MAIN-PANEL                 | 7009026010060 |
| 18  | P_MSR-FRONT                    | 2500090260015 |
| 19  | Z_MSR                          | 2690605100005 |
| 20  | M_MSR-PLATE-1                  | with no. 18   |
| 21  | M_MSR-PLATE-2                  | with no. 18   |
| 22  | PCB-MSR                        | with no. 19   |
| 23  | PCB-MSR-SUB                    | 7009026010050 |
| 24  | P_MSR-COVER                    | 2500290260025 |
| 25  | P_MSR-REAR                     | 2500290260020 |
| 26  | PCB-MSR-MAIN                   | 7005950010004 |
| 27  | M_SHIELD-TOP                   | 2100490260010 |
| 28  | P_PANEL-REAR                   | 2500290260015 |
| 29  | P-COVER-BASE-FRONT             | 2500290260000 |
| 30  | M-BASE-CASE                    | 2100290260000 |

| No. | COMPONENT NAME        | PART NUMBER   |
|-----|-----------------------|---------------|
| 31  | R-PCMCIA-RUBBER       | 2509040902610 |
| 32  | R-USB-RUBBER          | 2509040902600 |
| 33  | P-PRINTER-COVER       | 2500290260005 |
| 34  | USB                   | 7009026010005 |
| 35  | MOTHER_BOARD          | 2610100001110 |
| 36  | HDD                   | 2611530108000 |
| 37  | PCB-PRINTER           | 263060000000  |
| 38  | PRINTER-EPSON-M_T103A | 2630002000000 |
| 39  | PAPER-ROLLER-90       | 2308100580000 |
| 40  | P-ROLLER-PIN          | 2500390260000 |
| 41  | PCB                   | 7009026010047 |
| 42  | CARDREADER-6_IN_1     | 26190D000000  |
| 43  | CDROM                 | 2611932400000 |
| 44  | DVD-ROM-CW8123        | 2611830000000 |
| 45  | PCB-IRDA              | 7009026010015 |
| 46  | POWER-AM860-SHORT     | 2706091099031 |
| 47  | PCB-PCI-PCMCIA        | 7009026010025 |
| 48  | FAN_40X40X10          | 210300000076  |
| 49  | PCI_SLOT              | 2619050000110 |
| 50  | SWITCH                | 1721201240000 |
| 51  | M_HINGE_FRAME_RIGHT   | with no. 30   |
| 52  | ROL-32201_1           | 210810000008  |
| 53  | ROL-32201             | 210810000007  |
| 54  | M_HINGE_FRAME_LEFT    | with no. 30   |
| 55  | M-FRAME-PRINTER       | 2100490260020 |
| 56  | M-FRAME-POWER         | 2100490260030 |
| 57  | M-FRAME-POWER-AM860   | 2100490260031 |
| 58  | M-SUPPORT-PCMCIA-LEFT | 2100490260045 |
| 59  | M-FRAME-POWER-SHORT   | with no. 57   |
| 60  | P-IR-LENS             | with no. 29   |
| 61  | R-PRINTER-RUBBER      | 2509040902605 |
| 62  | M-BRACKET-HDD         | 2100490260040 |

| No. | COMPONENT NAME         | PART NUMBER   |
|-----|------------------------|---------------|
| 63  | M-SUPPORT-PCMCIA-RIGHT | 2100490260046 |
| 64  | M-BRACKET-CDROM        | 2100490260025 |
| 65  | M-FRAME-PCI-SLOT       | 2100490260035 |
| 66  | M-PCI-PCMCIA           | 2100490260055 |
| 67  | M_BRACKET-PCI          | 2100490260056 |
| 68  | P-ROLLER-DOOR          | 2500090260000 |
| 69  | P-POWER-CAP            | 2500390260005 |
| 70  | M-FRAME-SWITH-POWER    | 2100490260050 |
| 71  | P-COVER-BASE-RIGHT     | 2500290260011 |
| 72  | P-COVER-BASE-LEFT      | 2500290260010 |
| 73  | M-BASE-CASE-TOP        | 2100090260000 |
| 74  | P-COVER-BASE-TOP       | 2500090260000 |
| 75  | P-BASE-CABLE-CAP       | 2500090260025 |